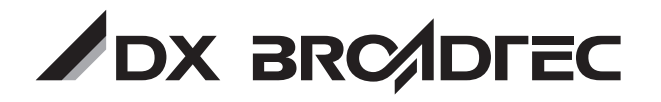

# 地上デジタルチューナ DIR610

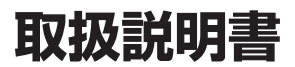

このたびはDXアンテナ製 品をお買いあげいただき、 ありがとうございます。

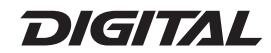

DXアンテナ製品を正しく理解し、ご使用いただくために、ご使用の前に必ずこの取扱説明書をよくお読みください。 お読みになった後は、いつでも見られるところに必ず保管してください。

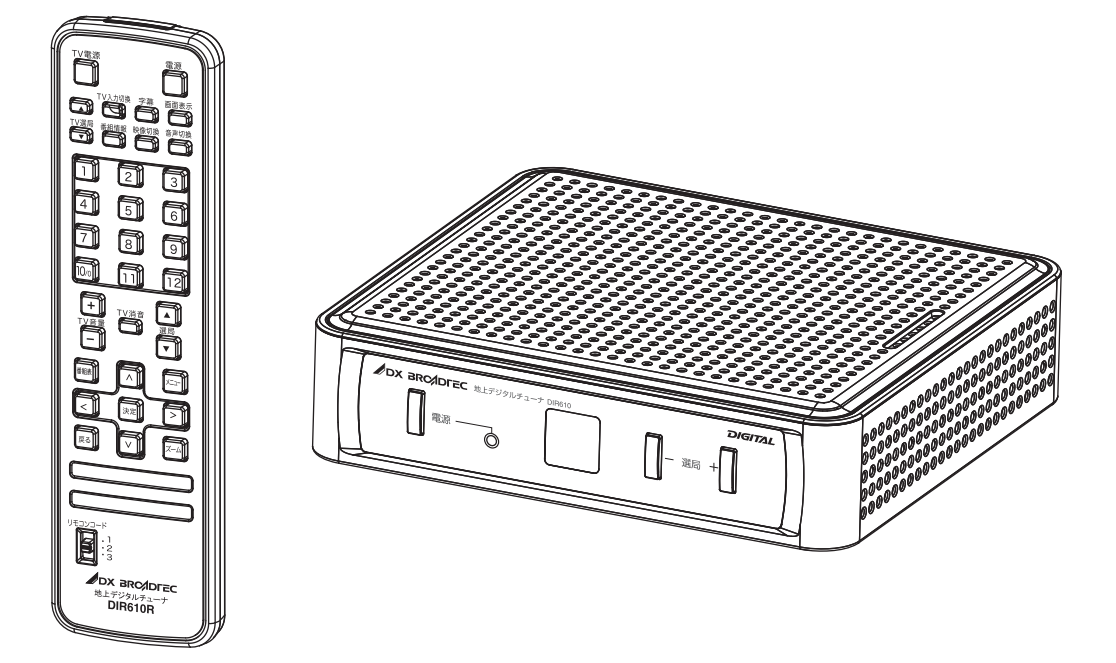

| 主な機能      | 対応 | Ā |   |
|-----------|----|---|---|
| CATVパススルー | 対  |   | 応 |
| 字幕放送      | 対  |   | 応 |
| デ ー タ 放 送 | 非  | 対 | 応 |
| 双方向サービス   | 非  | 対 | 応 |
| 電子番組表     | 対  |   | 応 |

### ●地上デジタル放送専用

※保証書は取扱説明書の最後に記載しています。

14ページをご覧になり付属品が全て同梱されているかお確かめください

# ご使用になる前に

### 本機で受信できるテレビ放送について

### 地上デジタル放送

地上波のUHF帯の電波を使って行われるデジタル放送です。高品質(ゴーストや雑音のない)・ 高画質の映像を楽しむことができます。関東、中京、近畿の三大広域圏の一部で2003年12月 から開始され、その他の都道府県の県庁所在地は2006年末までに放送が開始されました。今後 も受信可能エリアは順次拡大されます。この放送のデジタル化に伴い、地上アナログテレビ放送 は2011年7月までに、BSアナログテレビ放送は2011年までに終了することが国の法令に よって定められています。

※本機は字幕・文字スーパーを除くデータ放送サービス・双方向サービスには対応しておりま せん。また本機で地上アナログ放送の受信はできません。

### 地上デジタル放送の受信方法について

### アンテナでご視聴の場合

地上デジタル放送を受信するためにはUHFアンテナが必要です。現在お使いのアンテナがUHF またはUHF/VHF混合アンテナの場合はそのまま使用できる可能性があります。また、UHFアン テナの向きの変更が必要な場合があります。

詳細については、お近くの電器店やアンテナ設置業者にご相談ください。 詳しくは19ページをご覧ください。

### ケーブルテレビでご視聴の場合

ご契約のケーブルテレビ会社にご相談ください。詳しくは20ページをご覧ください。

### マンションなど集合住宅の場合

お住まいの共聴設備が地上デジタル放送に対応しているか、管理組合または管理会社等にお問い合わせください。

### B-CAS カードについて

### デジタル放送を見るには本機に付属の B-CAS(ビーキャス)カードが必要です

■ B-CAS カードの取り扱いについて

- カードの説明書の文面をよくお読みください。
- カードを挿入しないと、著作権保護されたデジタル放送は視聴することができません。
- カードは常時挿入しておいてください。
- カードを紛失、破損したり、盗難にあったときは、㈱ビーエス・コンディショナルアクセスシステムズカスタマーセンターにご連絡ください。(カード台紙に記載されています。)

# もくじ

### 第1章 はじめに

| 安全上のご注意     | 6  |
|-------------|----|
| 使用上のお願い     | 10 |
| 守っていただきたいこと | 10 |

### 第2章 準備する

| 付属品               | 14 |
|-------------------|----|
| 各部のなまえ(リモコン)      | 15 |
| 各部のなまえ(本体)        | 16 |
| ご使用の前に            | 17 |
| リモコンを準備する         | 18 |
| 乾電池の入れかた          | 18 |
| 使いかた              | 18 |
| アンテナを接続する         | 19 |
| テレビを接続する          | 21 |
| ビデオやDVDレコーダーを接続する | 22 |
| B-CAS カードを挿入する    | 23 |
| AC アダプターを接続する     | 24 |
| 初期設定をする           | 25 |
| 自動チャンネル割り当てについて…  | 28 |
| TV メーカーコードを設定する   | 29 |
|                   |    |

### 第3章 地上デジタル放送を見る

| 番組を見る             | 32 |
|-------------------|----|
| 電子番組表を見る(番組表)     | 33 |
| 番組表のみかた           | 33 |
| 番組表から視聴予約をする      | 36 |
| 視聴予約をする(番組表予約)    | 36 |
| 予約一覧と予約の編集・取消     | 39 |
| 視聴している番組の番組情報を見る  |    |
| (番組情報)            | 41 |
| チャンネル番号などを表示する    |    |
| (画面表示)            | 42 |
| 字幕を表示する(字幕)       | 43 |
| ニヶ国語音声を選ぶ(音声切換)   | 44 |
| マルチビュー放送を見る(映像切換) | 45 |
| ズーム画面表示にする(ズーム)   | 46 |
| リモコンコードを設定する      | 47 |
|                   |    |

### 第4章 メニュー操作のしかた

| メニュー操作のしかた (メニュー)  | 50 |
|--------------------|----|
| メニューの操作と項目設定のしかた…  | 50 |
| メニューー覧表            | 51 |
| 視聴予約               | 52 |
| 視聴予約メニュー画面         | 52 |
| 視聴予約をする(タイマー予約登録). | 52 |
| 予約一覧と予約の編集・取消      | 54 |
| チャンネル設定            | 56 |
| チャンネル設定メニュー画面      | 56 |
| アンテナレベル            | 56 |
| ボタン割り当て変更設定        | 57 |
| 自動チャンネル設定          | 58 |
| お知らせ               | 59 |
| お知らせメニュー画面         | 59 |
| 各種設定               | 60 |
| 各種設定メニュー画面         | 60 |
| 接続テレビ設定            | 60 |
| 二ヶ国語設定             | 60 |
| 字幕設定               | 61 |
| 文字スーパー設定           | 61 |
| リモコンコード設定          | 61 |
| B-CAS カード ID 番号    | 61 |
| バージョン              | 61 |
| 設定初期化(工場出荷設定)      | 62 |

### 第5章 ご参考

| ソフトウェアのダウンロード      | 64 |
|--------------------|----|
| ダウンロードについて         | 64 |
| おもな仕様              | 65 |
| 地上デジタル放送が受信できないときは | 66 |
| 故障かな?と思ったら         | 67 |
| エラーメッセージ           | 69 |
| 保証と修理サービス          | 70 |
|                    |    |
|                    |    |

| さくいん7 | 1 |
|-------|---|
|-------|---|

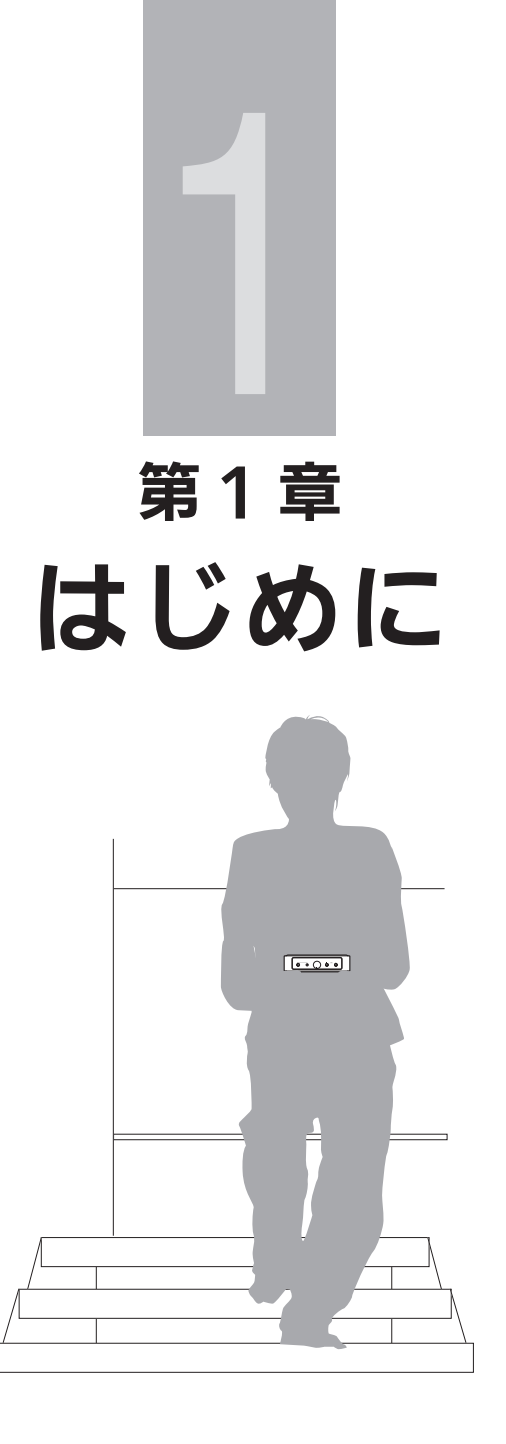

# 安全上のご注意

製品を正しく安全にご使用いただくために、ご使用の前に必ず次の事項をお読みください。

### 警告表示の意味

取扱説明書および製品では、次のような表示をしています。表示の内容をよく理解してから 本文をお読みください。

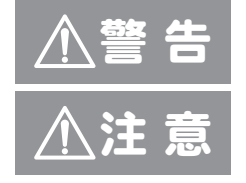

火災、感電などにより死亡や大けがを負うおそれがある 内容を示しています。 けがをしたり周囲の物品に損害を与えるおそれのある 内容を示しています。

絵表示の説明

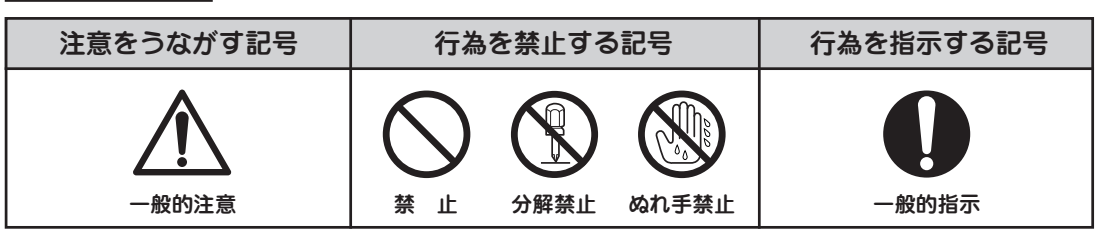

告

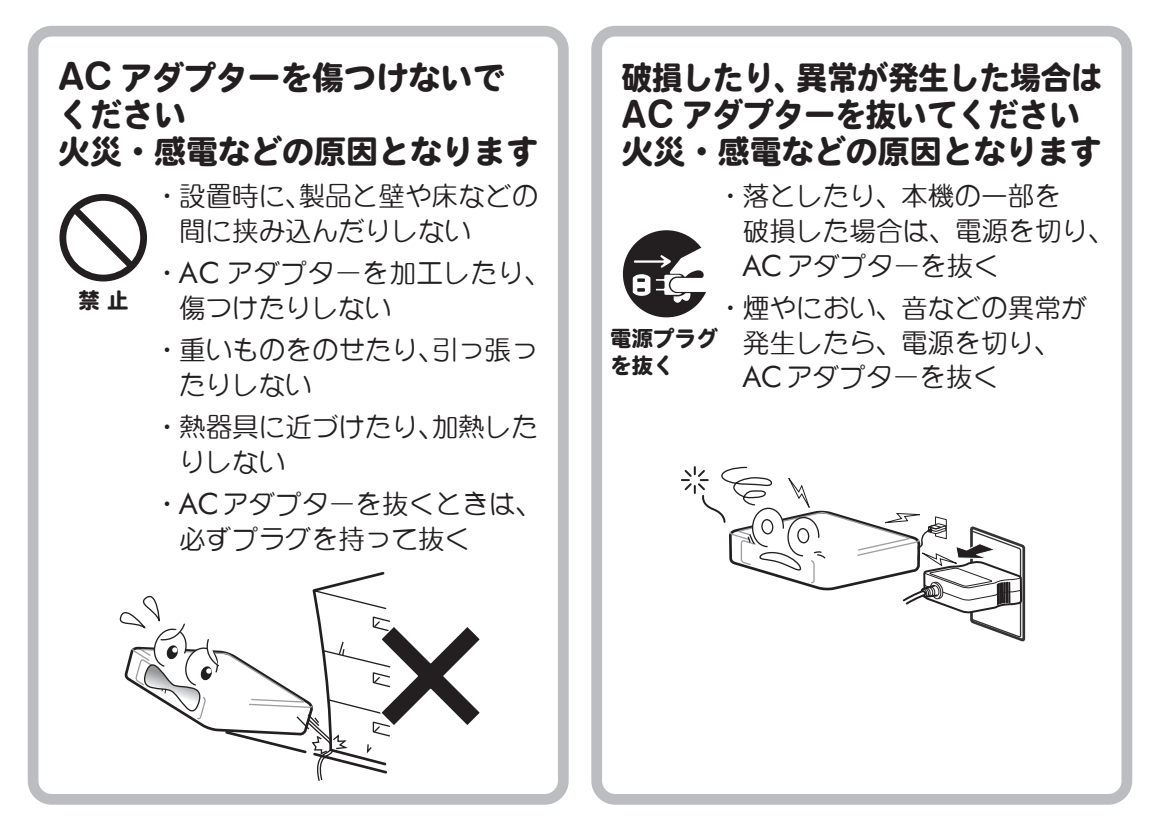

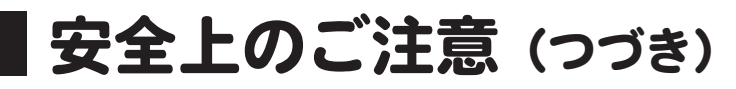

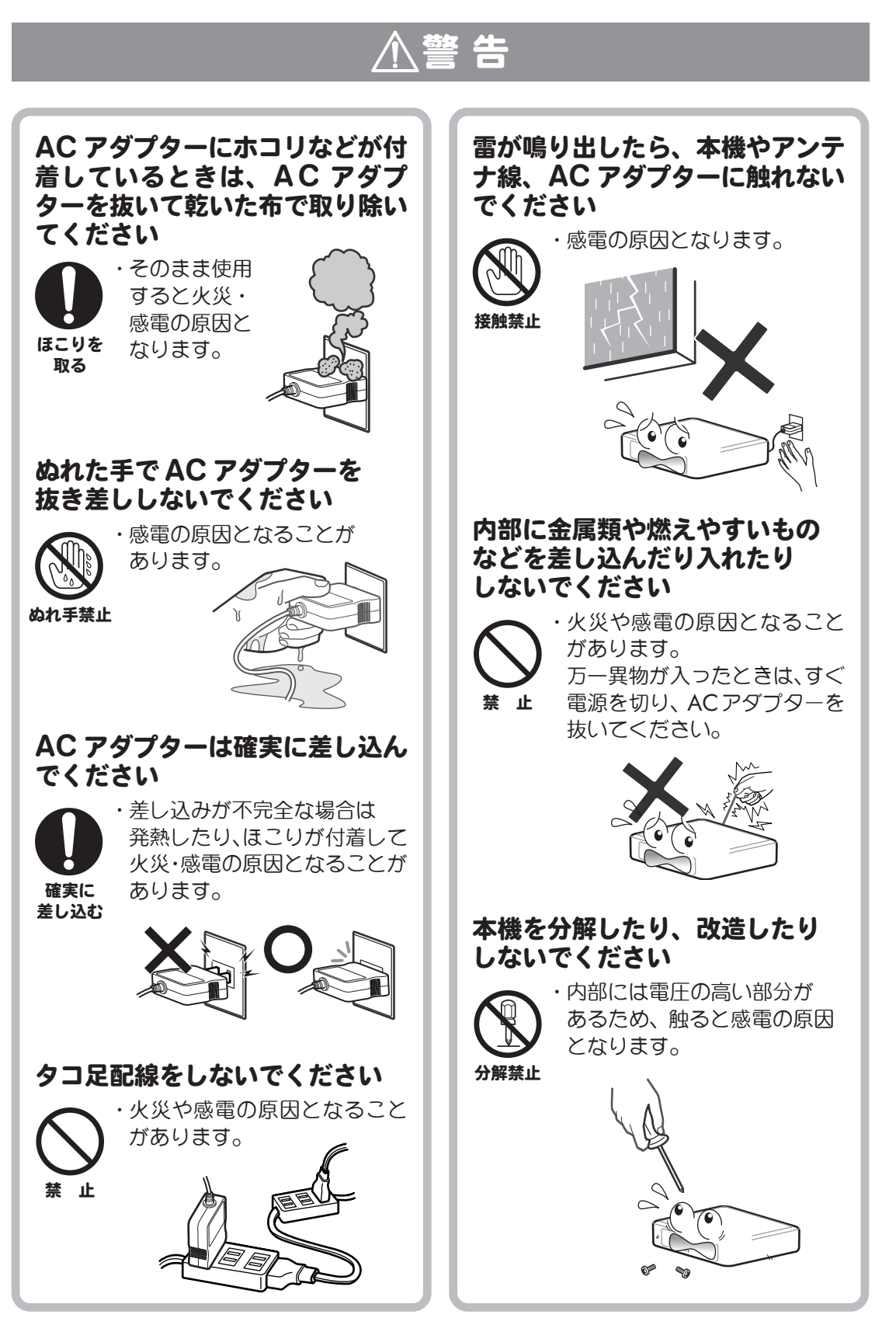

# 安全上のご注意 (つづき)

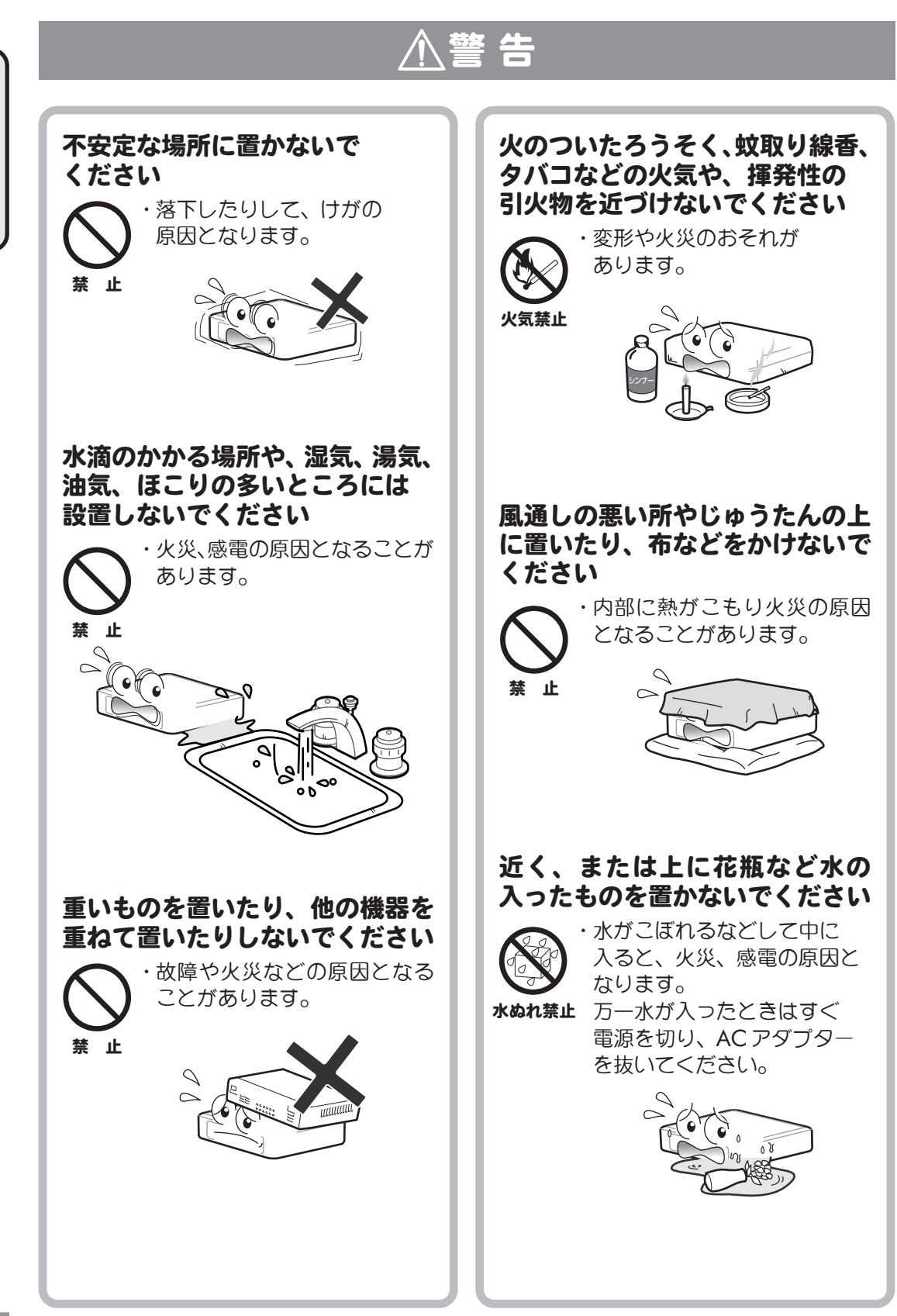

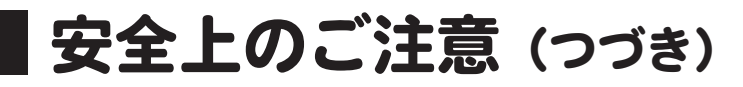

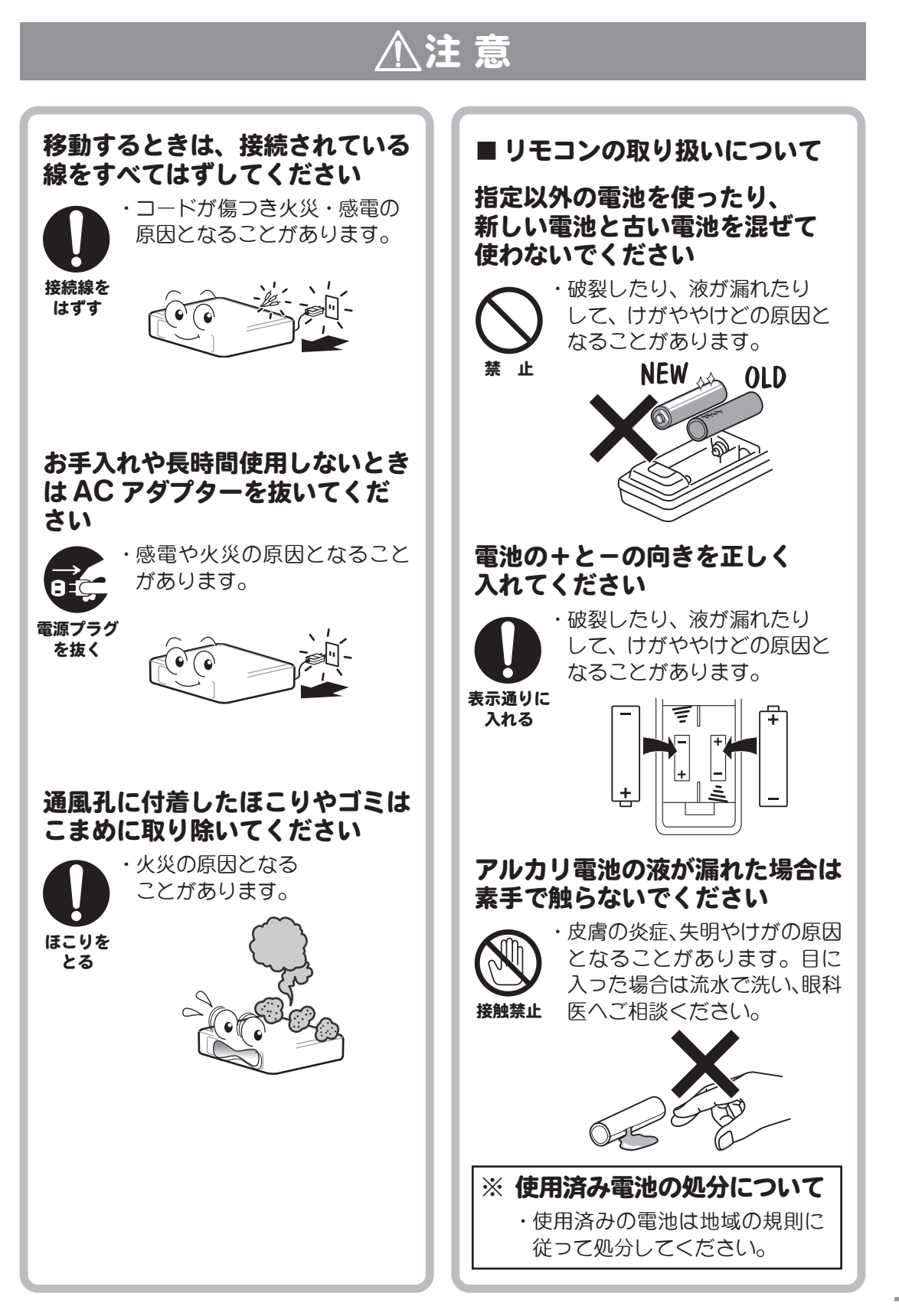

# 使用上のお願い

### 守っていただきたいこと

### 国外では使用できません

・この製品が使用できるのは日本国内 のみです。外国では放送形式、電源電圧 が異なりますので使用できません。

This product is designed for use in Japan only and cannot be used in any other country.

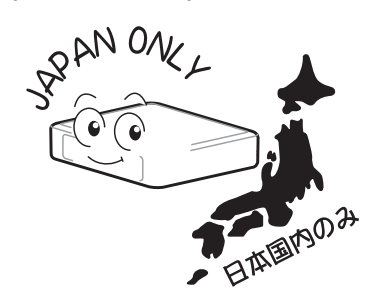

### 設置について

・発熱する機器の近くや直射日光の当た る場所には本機を置かないでください。

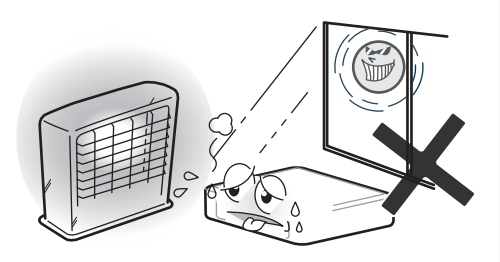

- ・本機の上には物を置かないでください。
- ・不安定な場所や湿気の多い所に置かな いでください。
- ・窓際に置く場合は、雨や雪などで濡ら さないようご注意ください。

### 電源・電圧について

・指定 (AC100V 50/60Hz) 以外の電源 は使わないでください。

指定以外の電源を使用した場合は故障 の原因となります。

・ACアダプターは、必ず付属品をお使い ください。

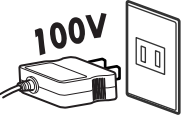

### UHFまたはUHF/VHFアンテナ について

・妨害電波の影響を避けるため、交通の 頻繁な自動車道路や電車の架線、送配 電線、ネオンサインなどから離れた場 所に立ててください。

万一、アンテナが倒れた場合の感電事 故などを防ぐためにも有効です。

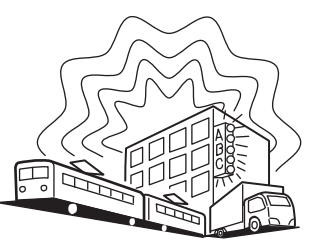

- ・アンテナ線を不必要に長くしたり、束 ねたりしないでください。映像が不安 定になる原因となります。
- ・アンテナは風雨にさらされるため、定期的な点検・交換を心がけてください。 特に、ばい煙の多いところや潮風にさらされるところでは、アンテナが痛みやすくなります。映りが悪くなったときは、電器店や設置業者等にお問い合わせください。
- アンテナを新たに設置する場合は、ア ンテナに付属のマニュアルにしたがっ て正しく取り付けを行ってください。

# 使用上のお願い (つづき)

### 守っていただきたいこと (つづき)

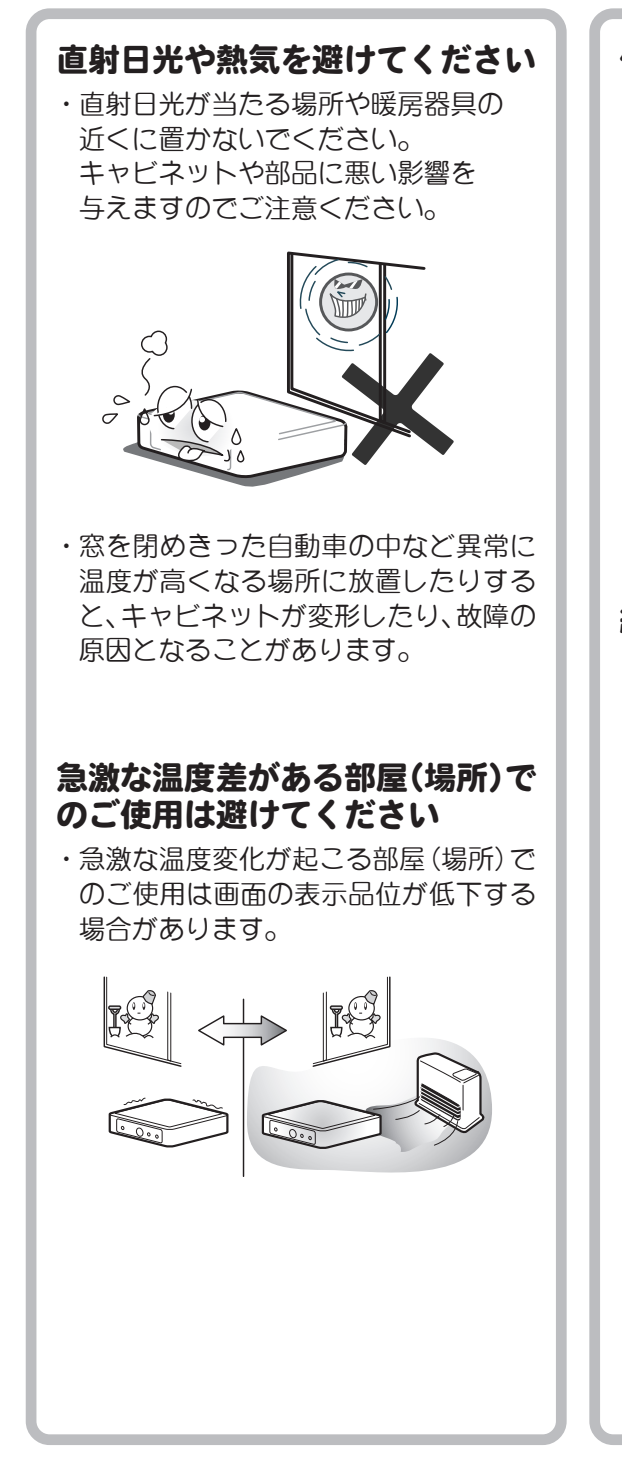

### 低温になる部屋(場所)での ご使用の場合

・低温になる場所には放置しないで
 ください。キャビネットの変形や
 故障の原因となります。

使用温度:0℃~+40℃

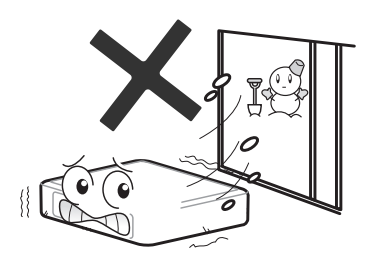

### 結露について

・本機を寒い場所から急に暖かい場所に 持ち込んだときや、冬の朝など暖房を 入れたばかりの部屋などでは、表面や 内部に結露(水滴が付着)が発生するこ とがあります。そのままご使用になる と故障の原因となりますので、結露が 起きた時は結露がなくなるまでACア ダプターをコンセントに接続しないで ください。

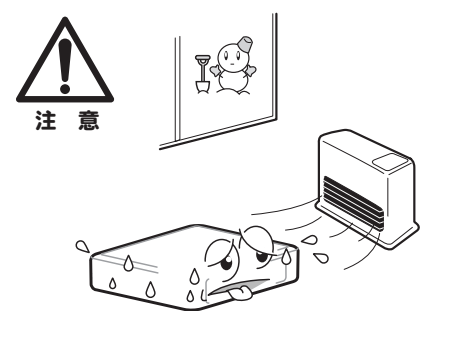

# 使用上のお願い(つづき)

### 守っていただきたいこと (つづき)

### 電磁波妨害について

・本機の近くで携帯電話や他の電子機器 を使うと、電磁波などによりお互いに 悪影響を及ぼすことがあります。特に ラジオ等が付近にある場合、雑音が入 ることがあります。その場合は本機か ら離してご使用ください。

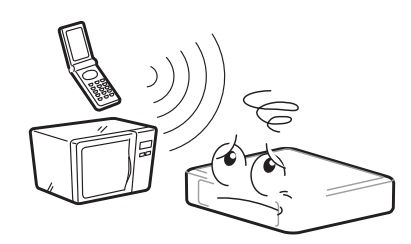

### お手入れのしかた

- ・お手入れの際は安全のためACアダプ
   ターをコンセントから抜いてください。
- 汚れはネルなどの柔らかい布で軽く拭 き取ってください。
- ・汚れがひどいときは、水で薄めた中性 洗剤にひたした布をよく絞って拭き取 り、そのあと乾いた布で拭いてくださ い。
- ・殺虫剤など、揮発性のものをかけない でください。また、ゴムやビニール製品 などを長時間接触させたままにしない でください。跡がついたり、変色などの 原因となります。

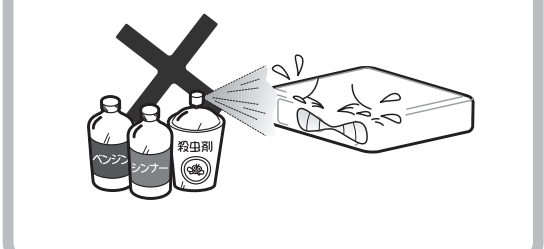

### 使用上のご注意

- ・あなたガビデオデッキなどで録画・録 音したものは、個人として楽しむなど のほかは、著作権法上権利者に無断で 使用することはできません。
- ・本機の不具合により録画できなかった 場合等の補償については一切応じられ ませんのであらかじめご了承ください。
- ・「お知らせ」などのデジタル放送に関す る情報は、本機が記憶します。万一本機 の不具合によって、これらの情報が消 失した場合の復元は不可能です。その 内容等の補償については応じられませ んのであらかじめご了承ください。
- ・B-CAS (ビーキャス)カード (ICカード)はデジタル放送を視聴していただくための大切なカードです。B-CASカードを挿入しないとデジタル放送番組を視聴できません。詳しくは23ページをご覧ください。
- ・一般家庭以外(たとえば業務用の長時 間使用、車両・船舶等への搭載など)で 使用されますと故障の原因となること があります。

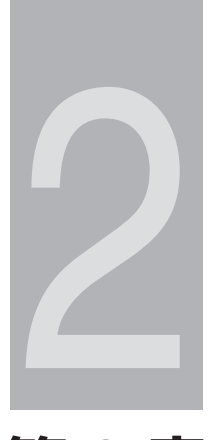

# <sup>第2章</sup> 準備する

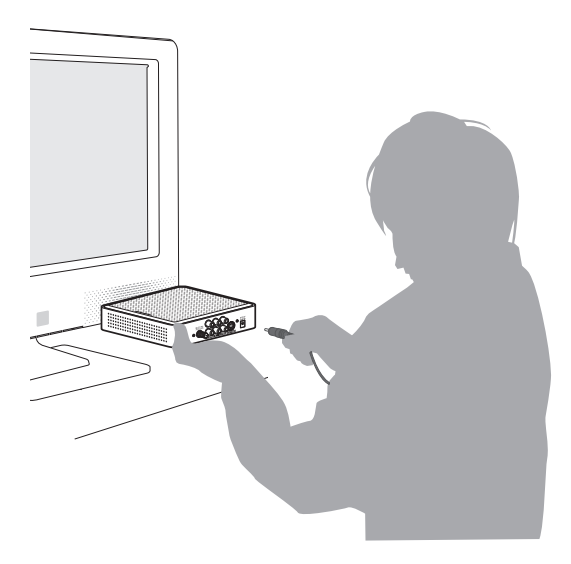

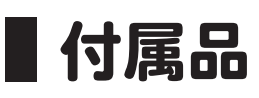

下記の付属品がすべて揃っているかご確認ください。

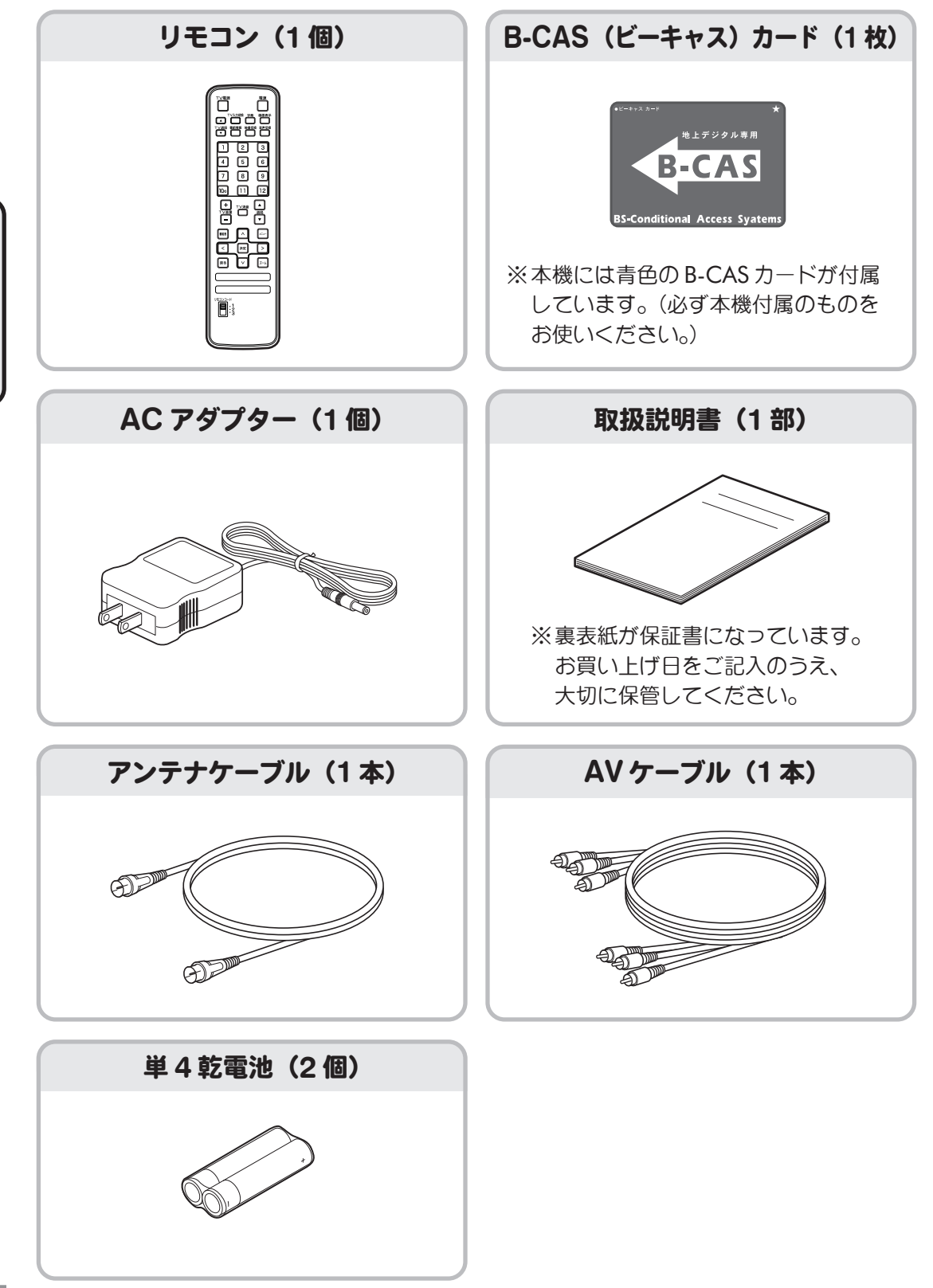

準備する

# 各部のなまえ(リモコン)

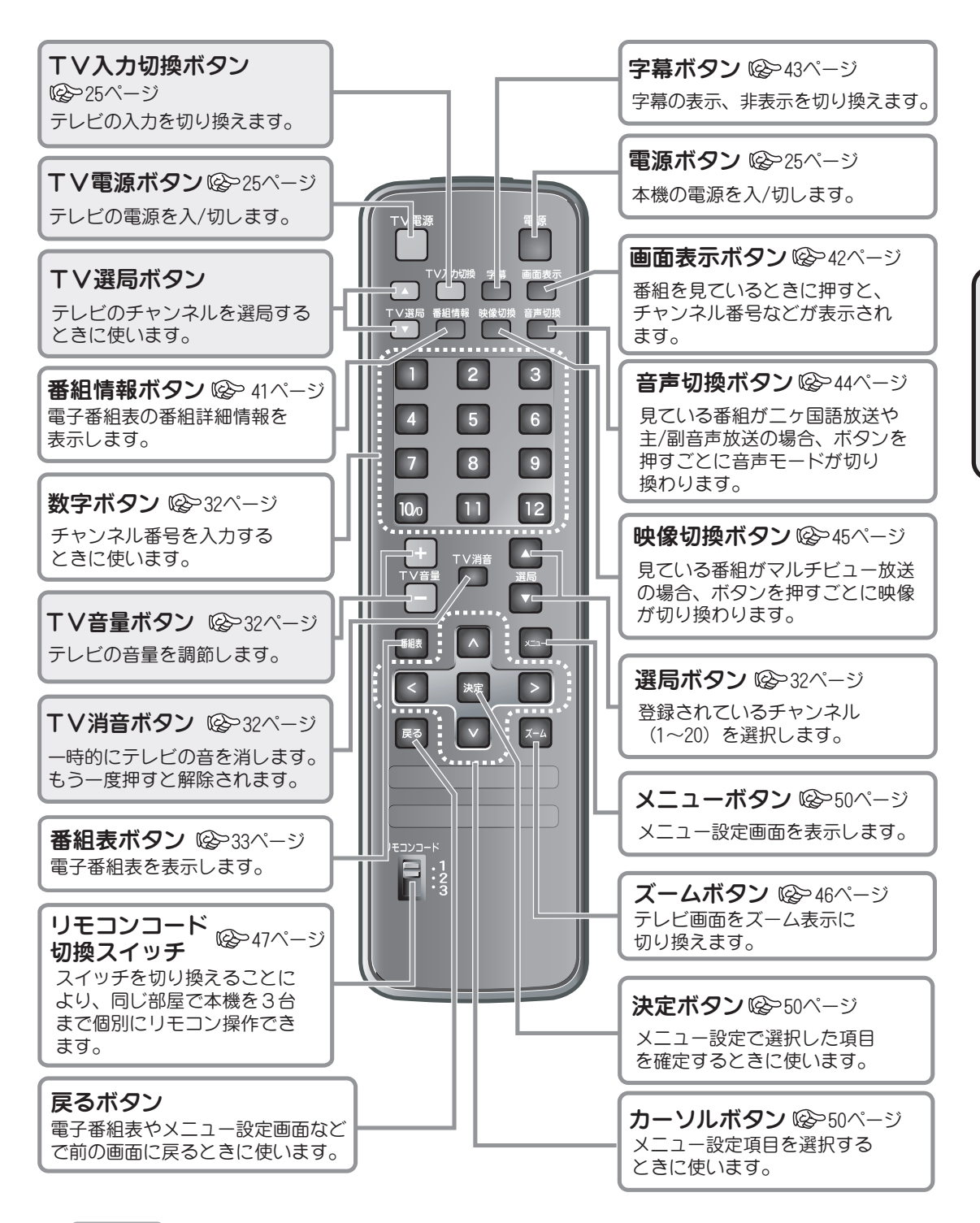

※ \_\_\_\_\_ ボタンはテレビを操作するためのボタンです。

このボタンでテレビを操作するには、TVメーカーコードの設定が必要です(103~29ページ)。 また、このボタンの操作時はご使用のテレビのリモコン受光部に向けて操作してください。 (本機のリモコン受信部に向けて操作しても動作しません。)

# 準備する

準備する

# 各部のなまえ(本体)

● DX BRC/DFEC 地上デジタルチューナ DIR610 DIGITAL 雷源 選局 (4) (3) (1)(2) ※本体の操作ボタンは、リモコンの各操作ボタンと同じ操作ができます。 (1)電源ボタン (3)リモコン受光部 本機の電源を入/切します。 リモコンの信号を受信します。 (2)電源ランプ (4)選局ボタン 電源を入れると緑点灯し、電源切 チャンネルを選択します。 (スタンバイ)時に赤点灯します。 2 3) 1 4 5  $\bigcirc$ 地上テ ジタル アンテナ入力 右 音声出力 左 ビデオ出力 S-ビデオ出力 (4)S-ビデオ出力端子 (1)アンテナ入力端子 地上デジタル放送対応アンテナを接続します。 接続する場合に使います。 (2)音声出力端子 テレビの音声入力端子に接続します。 (5)電源入力 付属のACアダプターを接続します。 (3)映像出力端子 テレビの映像入力端子に接続します。 (**②音声出力端子**も同時に接続してください) B-CASカード

1

(1)B-CASカード挿入口 B-CASカード(付属)を挿入します。 S映像入力端子のあるテレビなどを

# ご使用の前に

お買い上げ後初めてお使いになるときは、次の手順で本機の準備をしてください。

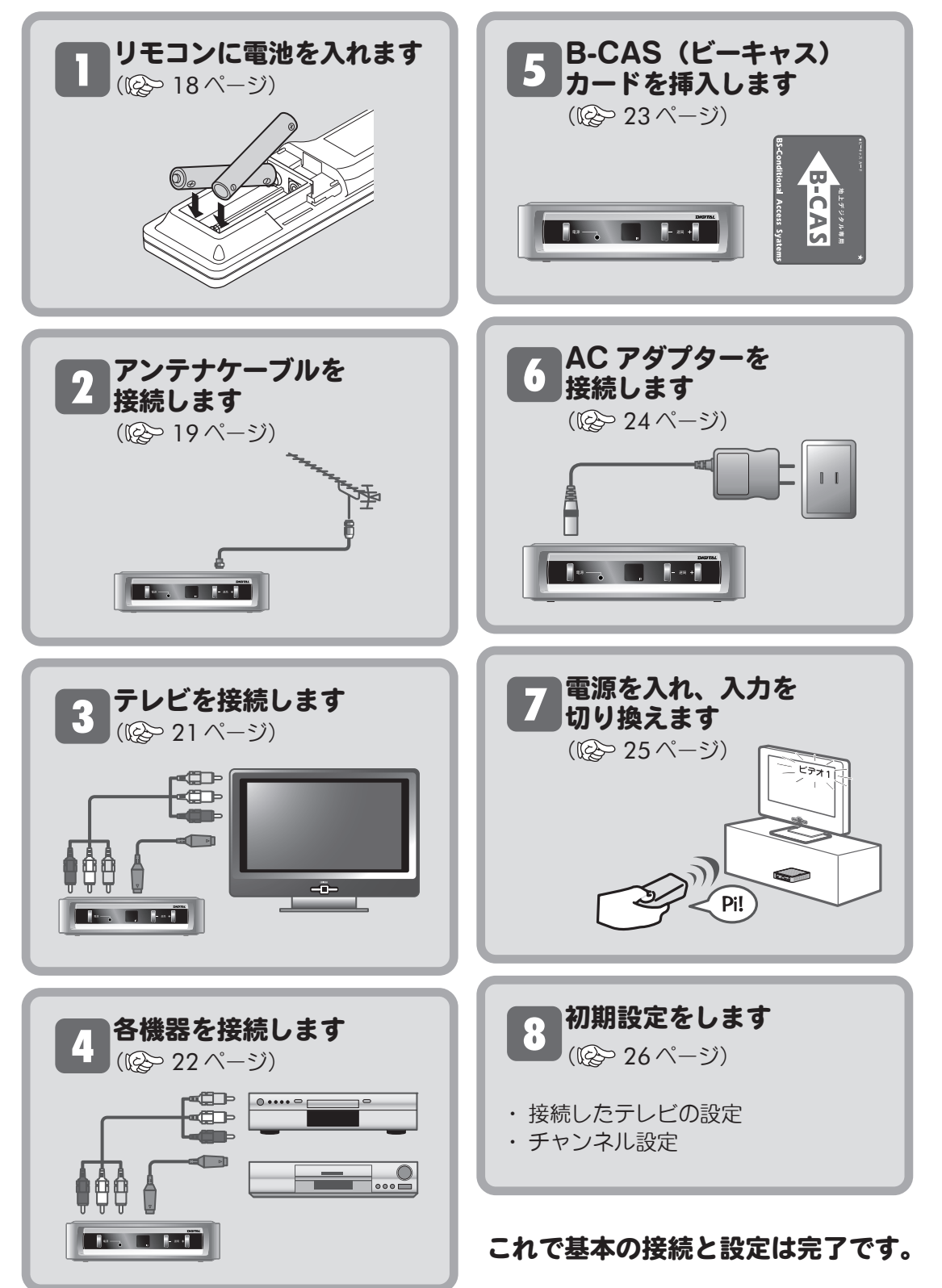

準備する

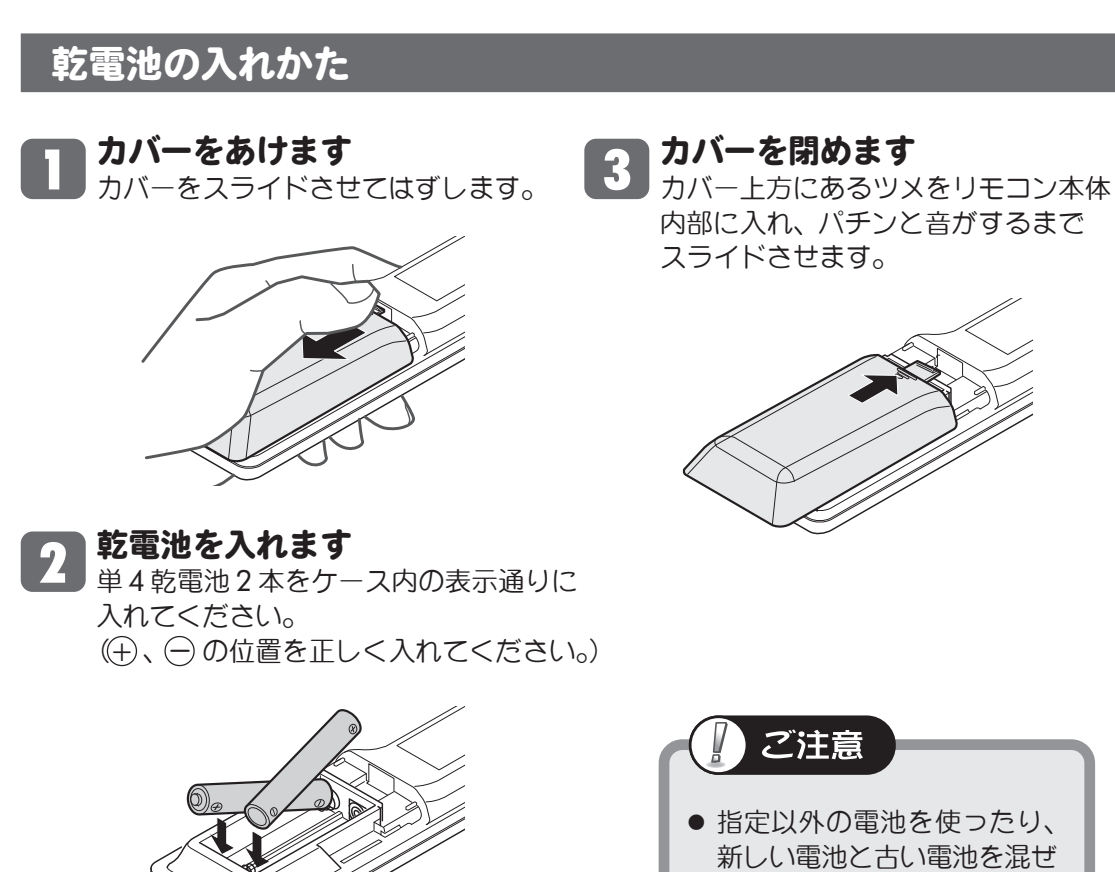

## て使わないでください。

### 使いかた

● リモコンの先端部を、本体のリモコン受光部に 向けて操作してください。

リモコンを準備する

リモコンの操作範囲は本体正面より およそ7メートル以内で、本体正面 より左右30°以内、上下15°以内です。

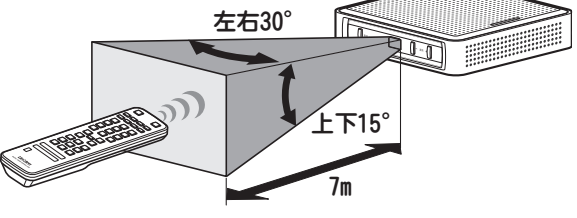

- リモコン操作で本機が動作しない場合(本体のボタンでは動作する)は、 リモコンの乾電池寿命が考えられます。新しい電池に交換してください。
- リモコンを直射日光の当たる場所に放置したり、取り付けないでください。
   熱により変形したり、誤動作する場合があります。
- ●本体のリモコン受光部に直射日光や強い照明が当たっているとリモコン操作がしにくくなります。照明または本機の向きを変えるか、リモコン受光部に近づけて操作してください。
- リモコンを落としたり、強い衝撃を与えないでください。
   また、水にぬらしたり温度の高いところに置かないでください。

# アンテナを接続する

アンテナケーブル・整合器などを、使用するアンテナ端子に応じて接続し、本機のアンテナ 入力端子に接続してください。

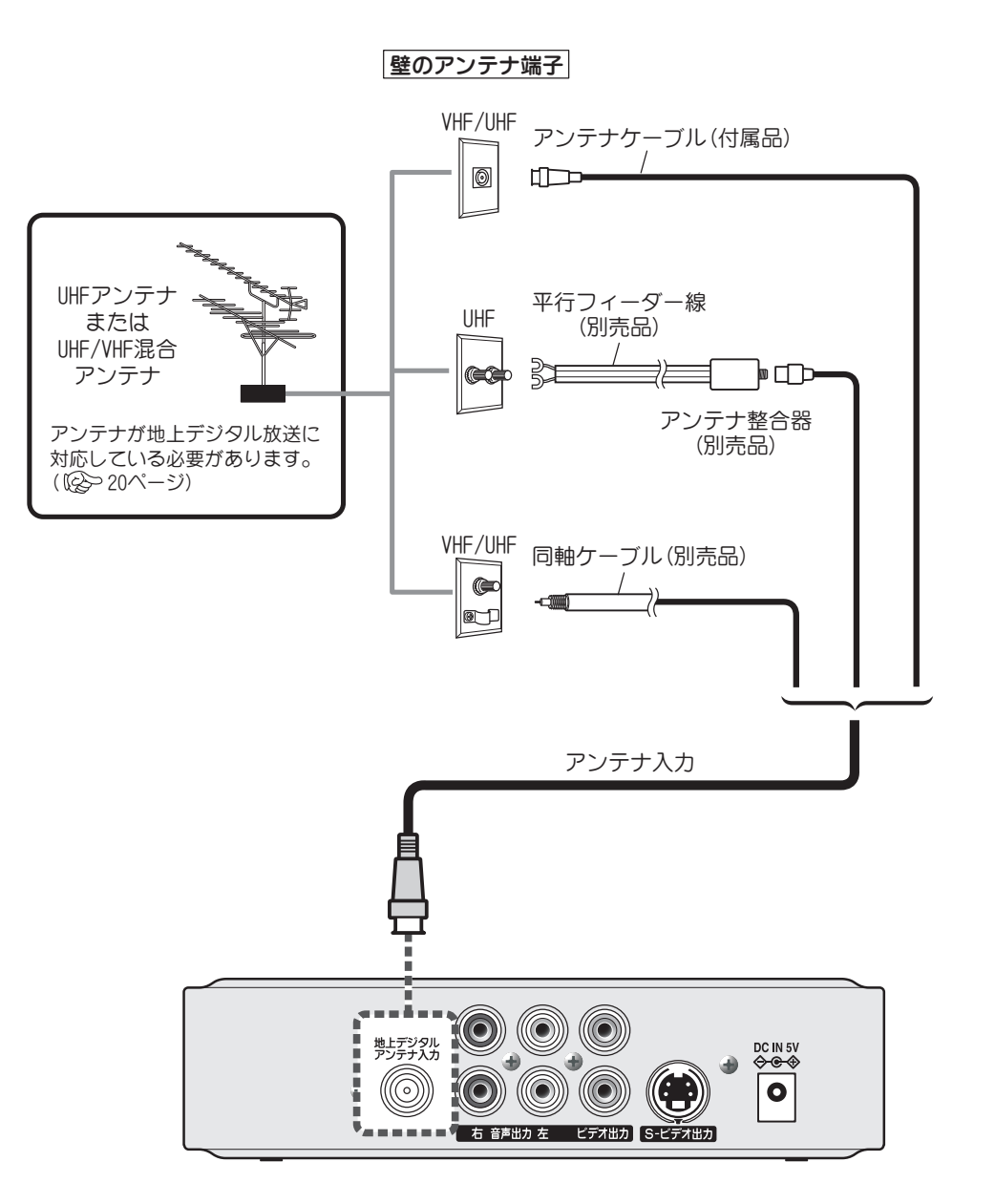

# | アンテナを接続する (つづき)

### ご参考

### ●地上デジタル放送受信アンテナについて

地上デジタル放送を受信するためにはUHFアンテナが必要です(IQ-3ページ)。

設置および接続が正しく行われていた 場合でも、周辺に電波障害の原因とな る高層建造物が建っていたり、発信基 地が遠距離のため電波が弱い場合など、 は受信ができなかったり、特定の放送 局しか受信できないなどの障害が発生 することがあります。 電器店やアンテナ設置業者等にご相談

の上、最良の電波状態となるようアン テナを設置してください。

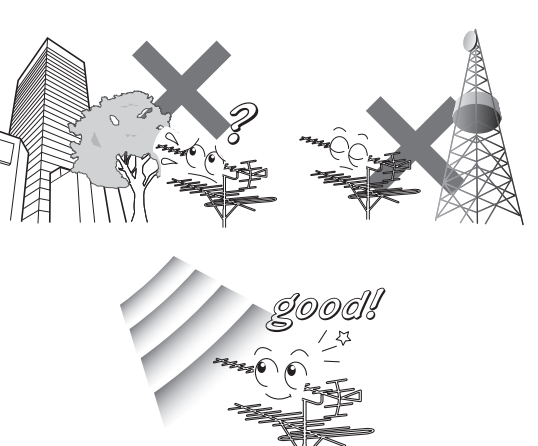

地上アナログ放送受信用とは別に、地上デジタル受信用のアンテナを設置するときは、 電器店やアンテナ設置業者等とご相談のうえ、アンテナを設置してください。 本機を設置・設定後、アンテナの受信レベルを確認することができます。詳しくは 「アンテナレベル」( 100-56 ページ)をご覧ください。

画像が映らない、または乱れるなどの問題がある場合は、「地上デジタル放送の受信が できないときは」(20066ページ)のフローチャートにしたがって、アンテナの準備 や調整などを行ってください。または、「故障かな?と思ったら」(20067ページ)を ご覧ください。

### ● きれいな画像をお楽しみいただくために

安定したデジタル映像をお楽しみいただくためにはアンテナの接続状態がとても 重要です。

下記のようにアンテナの接続と設置を確実に行い、電波妨害を受けにくい安定した受信状態を確保してください。

- ・本機のアンテナ入力端子への接続は、必ず付属のアンテナ接続ケーブルをお使い ください。
- ・アンテナ線は他のコードや接続ケーブルからできるだけ離してください。

### ● CATV での受信について

CATV受信にはいくつかの方式があります。本機は「同一周波数パススルー方式」 および「周波数変換パススルー方式」に対応可能です。詳しくはご契約のCATV会社 にお問い合わせください。または、「地上デジタル放送の受信ができないときは」 (2005-66ページ)のフローチャートにしたがってお確かめください。

# テレビを接続する

テレビを接続しない場合は、次の「ビデオやDVD レコーダーを接続する」 ( ( 22 ページ) へ進んでください。

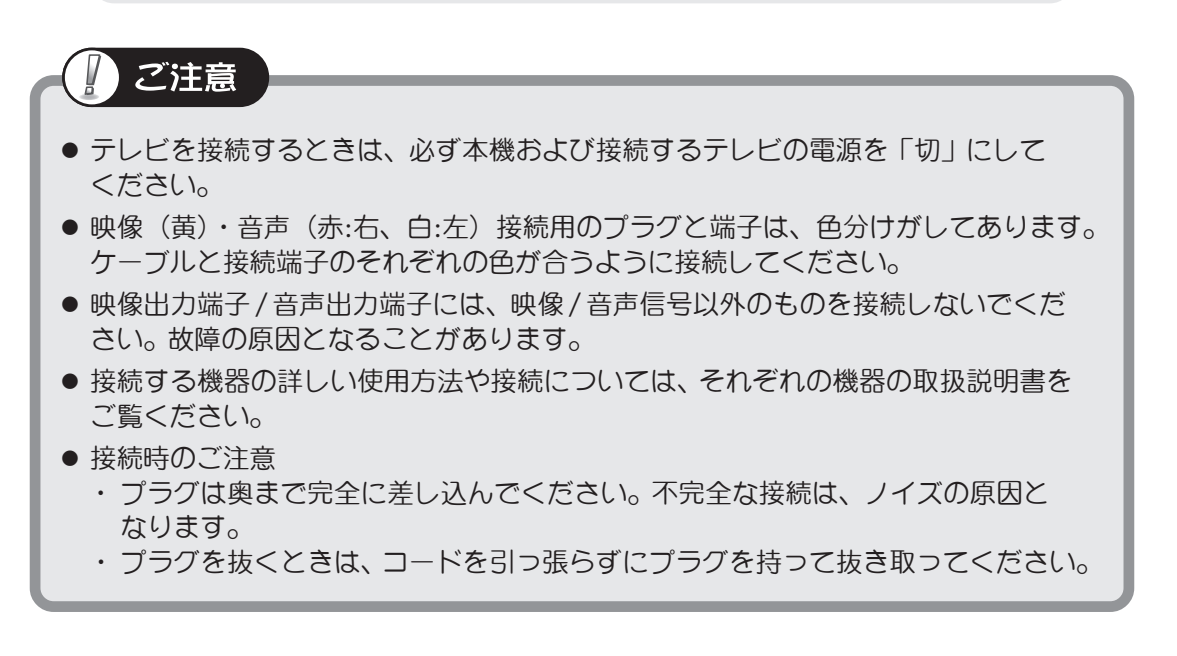

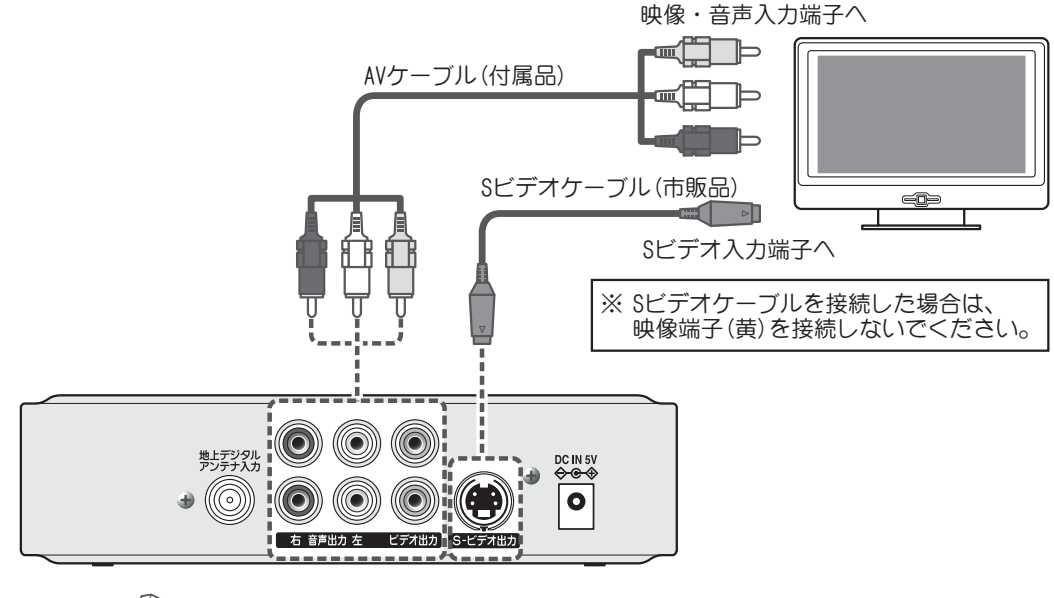

ご参考

 ● Sビデオ端子について より鮮明な画質を得るために、映像信号を輝度(明るさ)と色に分離した ものです。本機のビデオ出力はSビデオケーブルまたはビデオ・オーディ オケーブルどちらも接続可能です。
 音声はそれぞれの音声端子(左・右)に接続します。

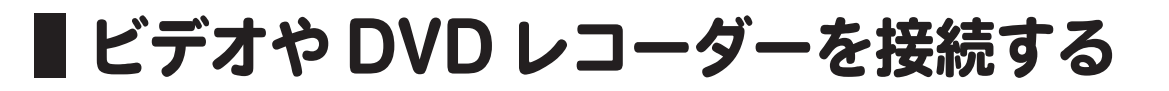

他の外部機器を接続しない場合は、次の「B-CAS カードを挿入する」 ( 12 23 ページ) へ進んでください。

ビデオやDVDレコーダーなどの録画機器を本機に直接つないで受信番組を録画する場合は、 録画機器の入力端子に合わせて次のように接続してください。

本機の映像/音声出力端子と録画機器の映像/音声入力端子を市販のビデオ・オーディオケーブルなどを使ってつないでください。

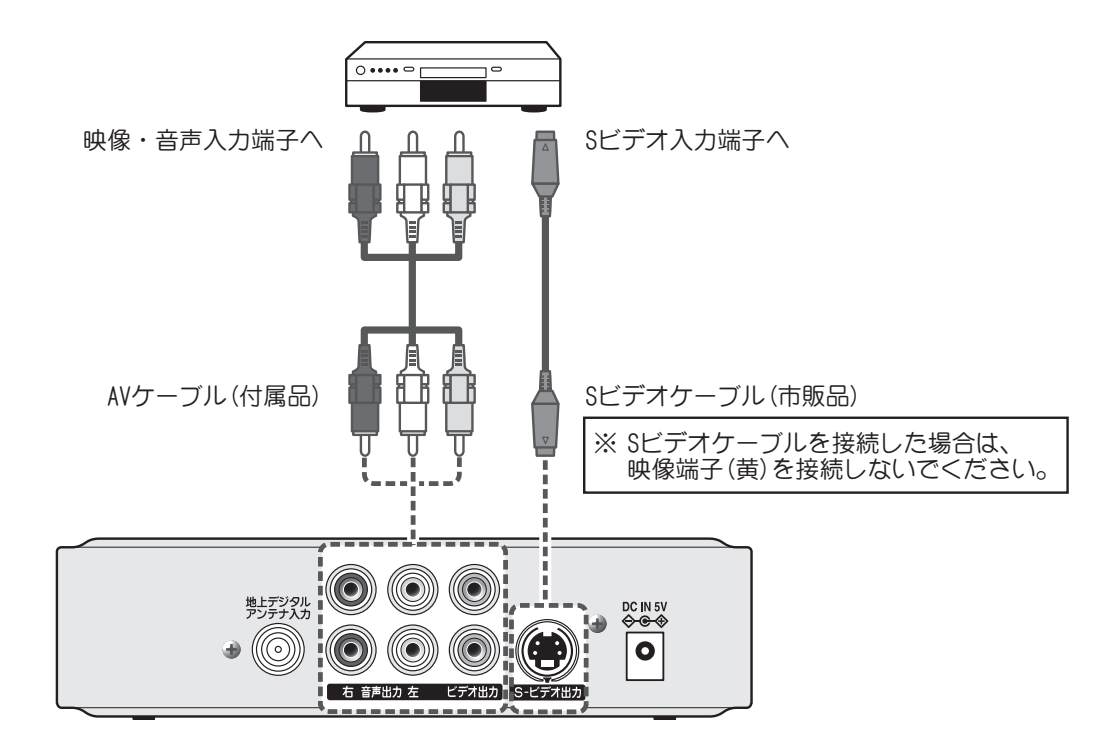

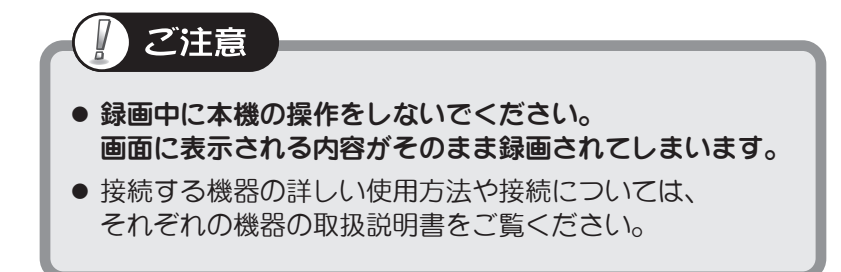

# B-CAS カードを挿入する

地上デジタル放送を視聴するには、本機に付属のB-CAS(ビーキャス)カードが必要です。

### B-CAS カードを取り出します

付属のB-CASカードを台紙から取り出します。 B-CASカードのパッケージを開封すると、パッケージに添付されている契約約款に 同意したものとみなされます。開封前に必ず契約約款をお読みください。

### 👩 B-CAS カードを挿入します

側面のスロットに付属の B-CAS カードを差し込みます。 図のように矢印のある印刷面を上側にし、矢印の先端を先にして奥まで挿入してください。

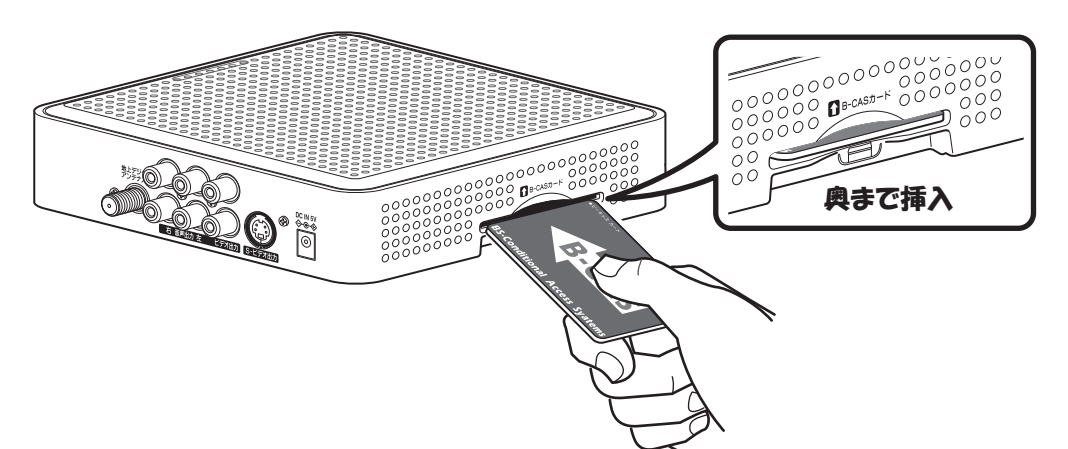

### B-CAS カードの登録をします

B-CASカードが貼ってあった台紙に記載された内容に従い、B-CASカードの登録を 行ってください。B-CASカードの登録がなされていないと、視聴ができなかったり、 画面にB-CASカードを登録するよう表示が出たりします。

### ■ B-CAS カード 取り扱い上の注意点

- 折り曲げたり、変形させない。
- 重いものを置いたり
   踏みつけたりしない。
- 水をかけたり、ぬれた手で さわらない。
- IC(集積回路)部には手を ふれない。
- 分解加工は行わない。

ご注意

- 本機付属のB-CASカード以外のものを挿入しな いでください。故障や破損の原因となります。
- 裏向きや逆方向から挿入しないでください。 挿入方向を間違えると B-CAS カードは機能 しません。
- B-CAS カードは奥まで挿入してください。
- ご使用中は B-CAS カードを抜き差ししないで
   ください。視聴できなくなる場合があります。
- ご使用直後のB-CASカードは温かくなりますの で、抜き差しする場合はご注意ください。
- 画面にエラーメッセージが表示される場合、
   B-CASカードの交換が必要となる場合があります。詳しくは 69 ページをご覧ください。

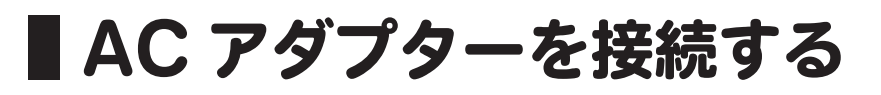

付属のACアダプターを本機の電源端子に接続し、電源プラグを家庭用コンセントに 差し込んでください。本機前面の電源ランプが赤点灯し、スタンバイ状態となります。

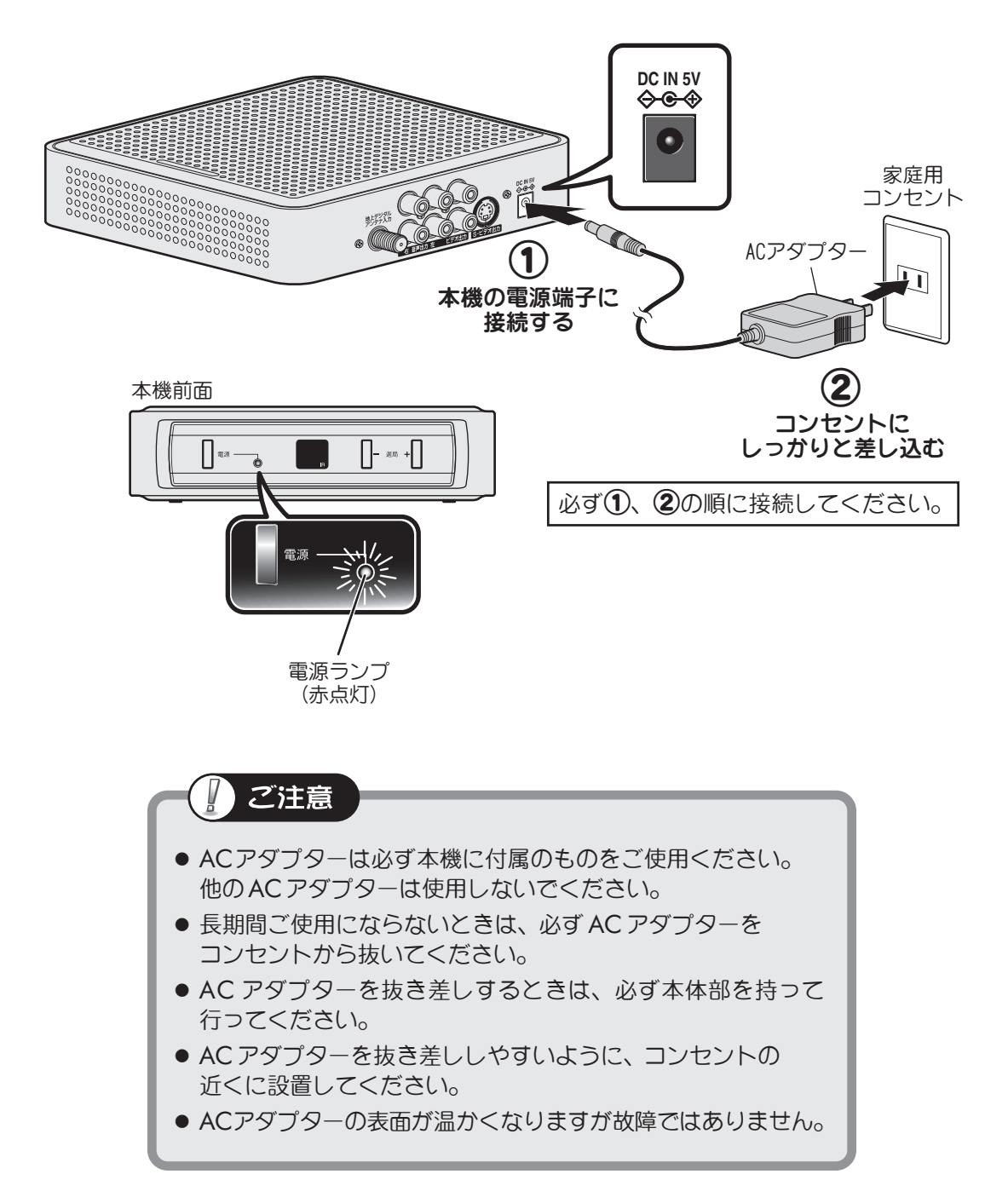

# ■初期設定をする

ご購入後はじめて本機の電源を入れると、自動的に初期設定画面になり、デジタル放送受信 に必要な設定を順に行うことができます。

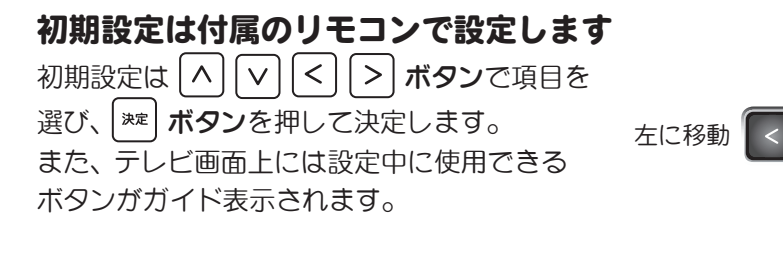

### リモコン操作時にご注意いただくこと

- ・本機を初期設定するときは、リモコンを 必ず本機のリモコン受光部に向けて 操作してください。
- 本機のリモコンコードはご購入時 「1」に設定されています。 リモコンのコードスイッチも「1」に なっていることを確認してください。

### テレビの電源を入れ、 入力を切り換えます

テレビの外部入力切換ボタンを押し、本機を接続 した入力(12-21ページ)に切り換えてください。 ※お使いのテレビにより"ビデオ1"や "外部入力1"など呼びかたが違います。 ※本機のリモコンでテレビの操作をするには 初期設定完了後、TV メーカーコードの設定 (12-29ページ)を行ってください。

### 本機またはリモコンの電源ボタン を押し、本機の雷源を入れます

電源が入り、電源ランプが赤から緑点灯 に変わります。 画面には「接続テレビ設定」画面が表示 されます。

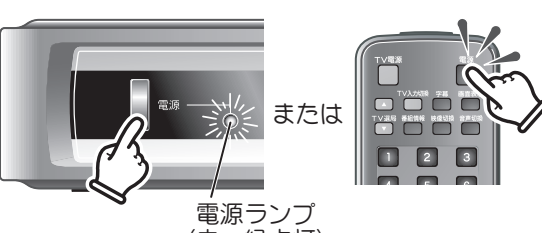

(赤→緑点灯)

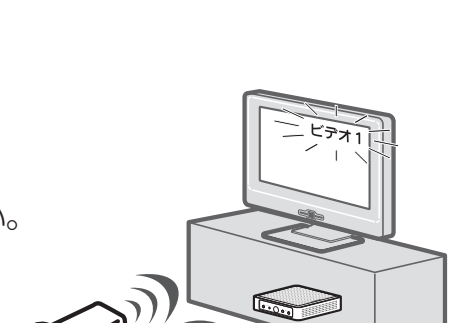

Pi!

上に移動

^

下に移動

本機の リモコン受光部

£ . ) ---

?

右に移動

決定します

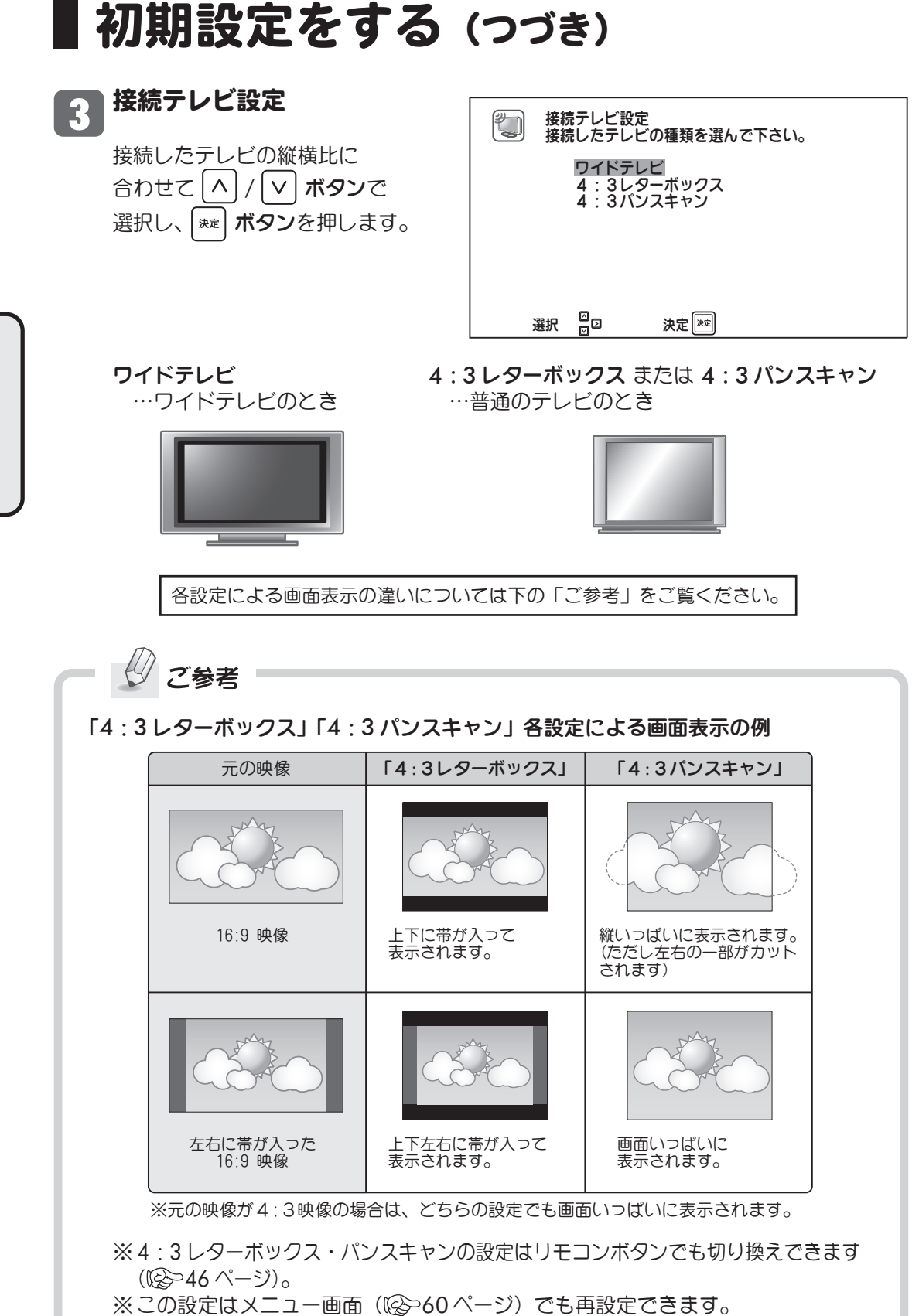

※この画面が表示されない場合は、67ページをご覧ください。

# 初期設定をする (つづき)

### 4 自動チャンネル設定

受信チャンネルの自動設定プログラム がスタートレ、画面には現在処理中の 状態がグラフ表示されます。

自動チャンネル設定が終了すると、自動的にデジタル放送受信状態になり、 画面には数字ボタン「1」に割り当て られたチャンネルが表示されます。

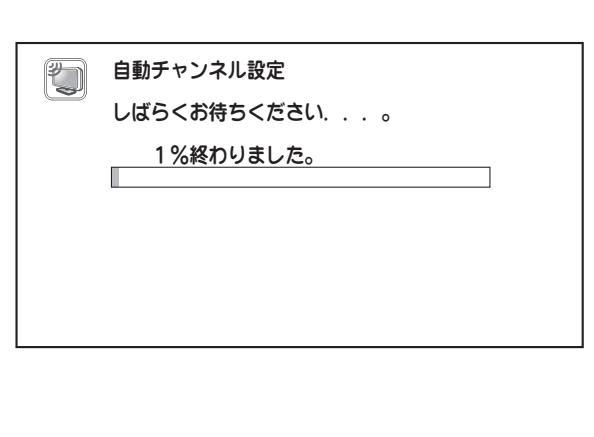

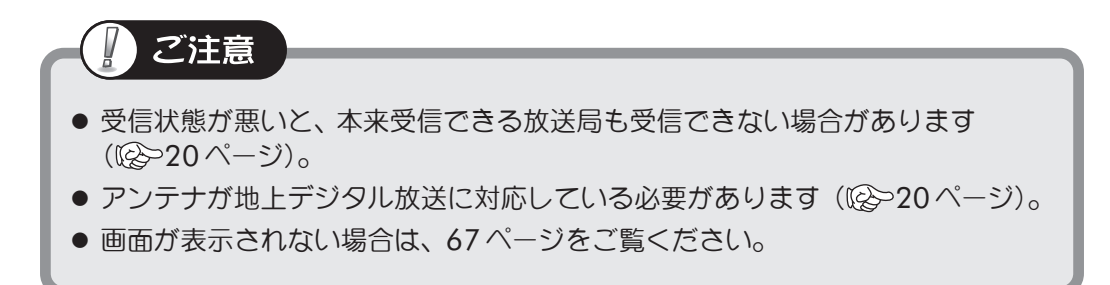

### 自動チャンネル割り当てについて

初期設定終了後、本機の選局ポジション(1~20)には、地上デジタル放送受信結果が設定 されます。設定される内容は、お住まいの地域に対応した放送局名となります。

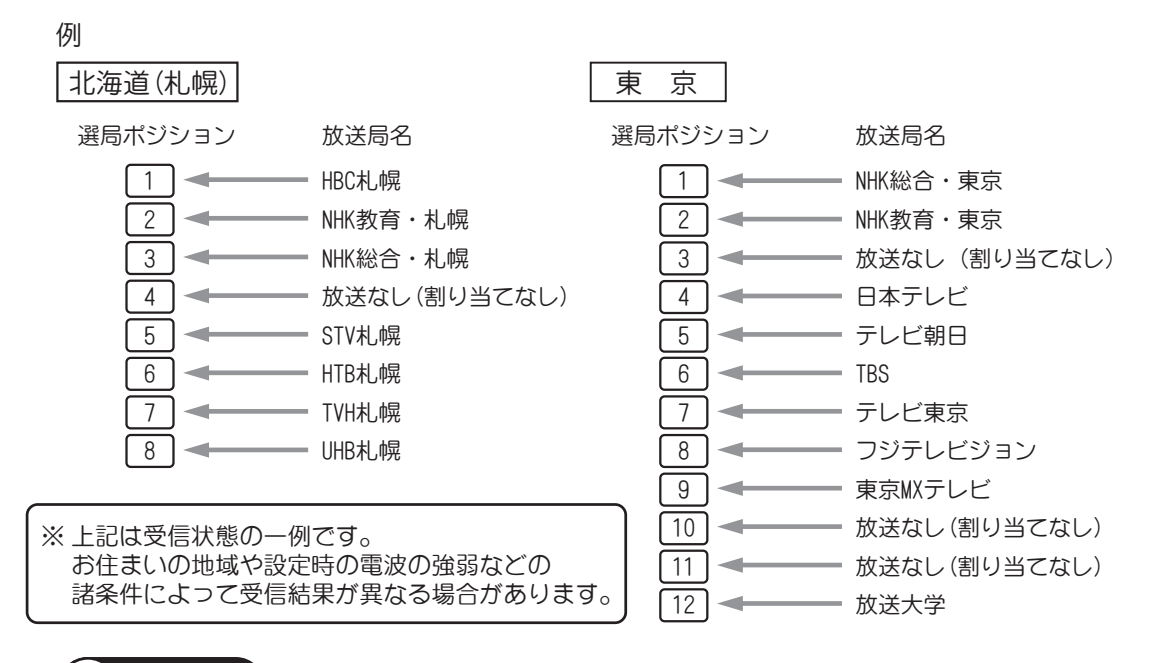

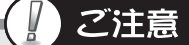

### チャンネルが自動登録されないときは…

- アンテナガ地上デジタル放送に対応していないことが考えられます。詳しくは 「地上デジタル放送が受信できないときは」(№~66ページ)をご覧ください。
- アンテナが正しく接続されているか、再度確認してください。

※受信チャンネルの自動設定プログラムは、お買い上げ後最初に本機の電源を「オン」にす ると自動スタートしますが、チャンネル設定メニュー(20058ページ)で自動または手動 でボタン割り当てを変更することもできます。また、ボタン割り当て変更設定画面で現在 どのように設定されているかも確認できます。

チャンネル自動設定完了前に本機の電源を「オフ」にした場合は、次回「オン」にしたとき、再度初期設定画面を表示します。

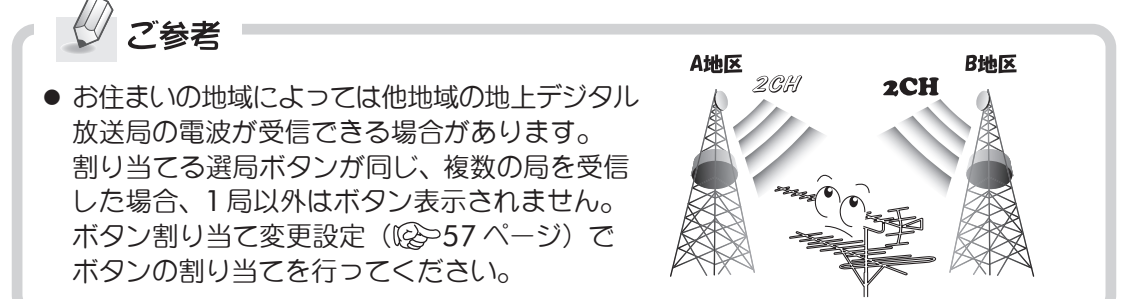

# TVメーカーコードを設定する

### 本機のリモコンでテレビを操作する

TV メーカーコードの設定を行うと、本機のリモコンを使って接続したテレビを操作すること ができます。

※あらかじめ登録されているTVメーカー以外は対応していません。

メーカーコード設定のしかた TV電源 |リモコンの│ ボタンを 押しながら、 2 ご使用のテレビに合った 1 メーカーコードの番号を 4 順番に押します 7 1**0**⁄0] メーカー メーカーコード メーカー メーカーコード 100 100 100 1 DX 1 1 10/0 DX 2 10/0 1 松下 2 1 1 DX 3 |10<sub>/0</sub>| 2 ビクター 1 2 ユニデン 10/0 3 三菱 1 1 З 動作しません。) 三菱 2 シャープ 1 ||100| 4 1 4 TV入力切撲 シャープ 2 ||10/0| 5 パイオニア 1 5 TV電源 テレビ電源 シャープ 3 ||100| 三洋 1 1 6 6 の入・切 ソニー 7 三洋 2 1 7 10/0 チャンネル 東芝 アイワ 1 |10∕₀| 8 1 8 の選局 TV選局 1 テレビに搭載の ▼ 日立 110/0 9 アイワ 2 1 9 ーで選局 4 ナユーナ する場合 7 ※DXはDX BROADTECの略称です。 ※アイワ製テレビをお使いで、上記のメーカー 10,0 +コードがいずれも有効でない場合は、メーカー 音量の調節 TV音量 コード 100 7 もお試しください。 -※上記メーカーのテレビでも、機種によっては

- 対応できない場合がございます。
- 3 ボタンを離します

設定後は TV 電源ボタンを押して テレビの電源がオン・オフできる か確認してください。

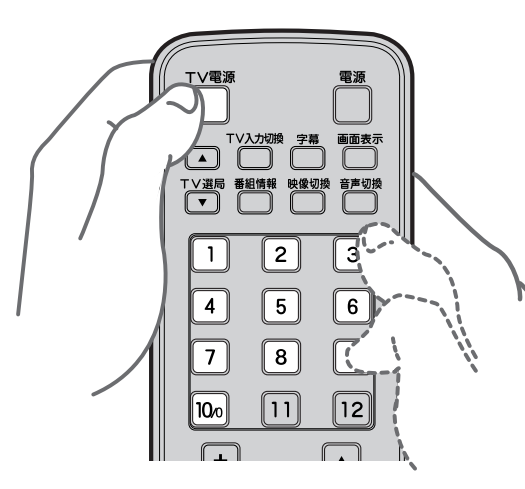

下記のボタンでテレビの操作が行えます。 操作時は、ご使用のテレビのリモコン受光部に 向けて操作してください。 (本機のリモコン受信部に向けて操作しても

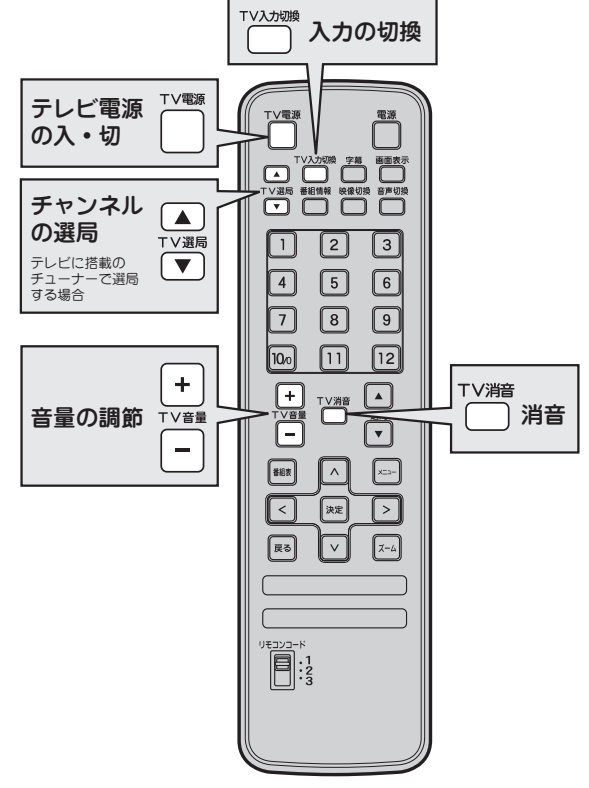

準備する

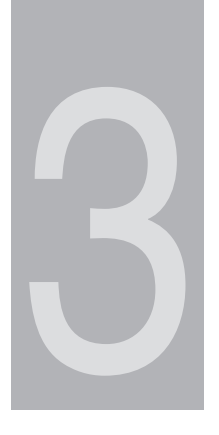

# <sup>第3章</sup> 地上デジタル放送を見る

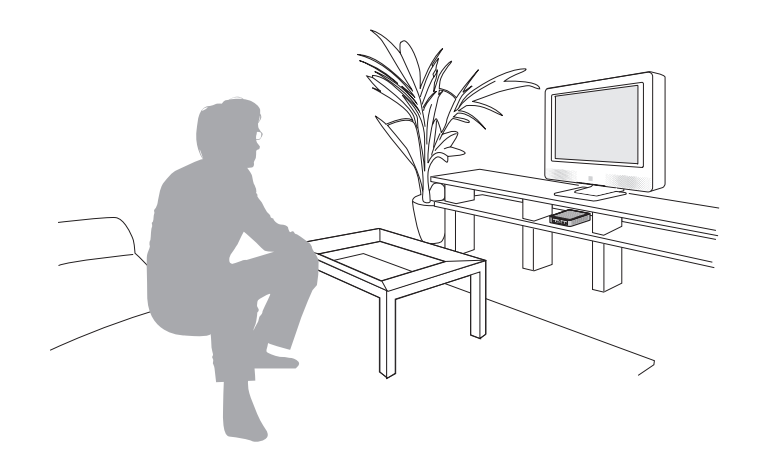

# 番組を見る

通常の操作はリモコンで行います。

本機前面に同種のボタンがある場合は、同じように操作できます。

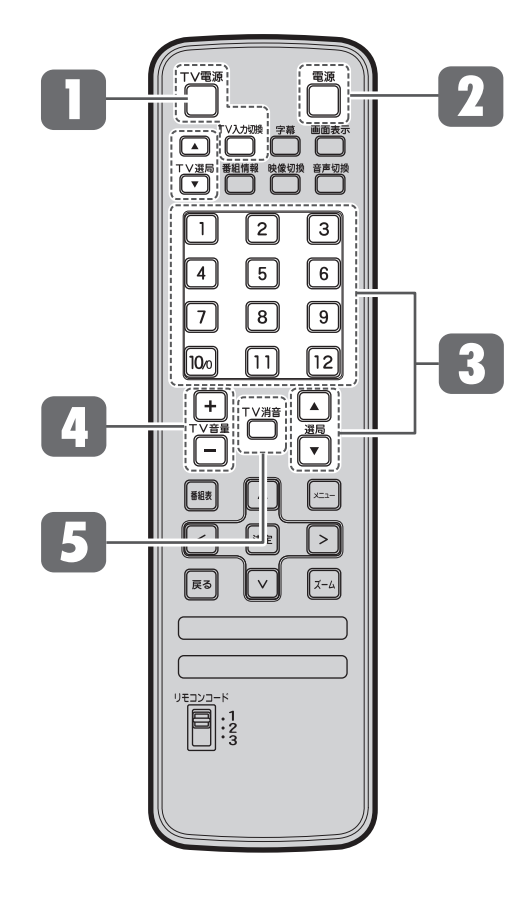

# ご参考 地上デジタル放送ではサブチャンネルでの放送が行われていることがあります。 数字ボタンを繰り返し押すと、サブチャンネルを選択できます(サブチャンネルでの放送がある場合のみ)。 例: 2を1回⇒21(サブチャンネル1) 2を2回⇒22(サブチャンネル2) 2を3回⇒23(サブチャンネル3)

### テレビの電源を入れ、 入力を切り換えます

例えば、テレビの「ビデオ1」端子に接続 しているときは、テレビの画面に「ビデオ 1」と表示されるように、入力を切り換え てください。

※TV メーカーコード設定(図> 29 ページ)をすれば、付属リモコンからテレビ電源のオン・オフ、入力切換などの簡単なテレビ操作ができます。

### 2 本機の電源を入れます

リモコンの ── ボタンまたは本機の電源 ボタンを押します。前面の電源ランプが 赤から緑点灯になり、電源が入ります。

### 3 チャンネルを選びます

- ●数字ボタン(1)~12)で選ぶ 見たい放送局の番号を押します。
- ●選局(▲ /▼)ボタンで選ぶ 押すごとにチャンネルが変わります。
   押し続けると順送りでチャンネルを 変えられます。

### 

- 調節します。 **コ 音を一時的に消します**
- 5 **「**<sup>7</sup><sup>7</sup><sup>7</sup><sup>7</sup><sup>8</sup> ボタンを押します。 「<sup>7</sup><sup>7</sup><sup>8</sup> もう一度 ボタンを押すと、元の音量 に戻ります。

### 6 電源を切ります

リモコンの ボタン、または本機の電源 ボタンを押すと電源待機(スタンバイ) 状態となり、電源ランプが赤点灯します。

地上デジタル放送を見る

# 電子番組表を見る(番組表)

放送局から送られてくる番組情報をもとに、新聞や雑誌などのテレビ番組欄のような 放送局別の番組一覧や、個々の番組内容などを見ることができます。番組表は現在から 7日先まで表示されます。

### ■ 番組表を表示する

### ब ボタンを押します

押すたびに番組表の表示/非表示が切り換わります。 現在見ている番組がハイライト(緑色)されます。

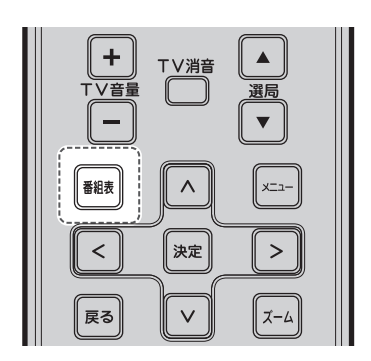

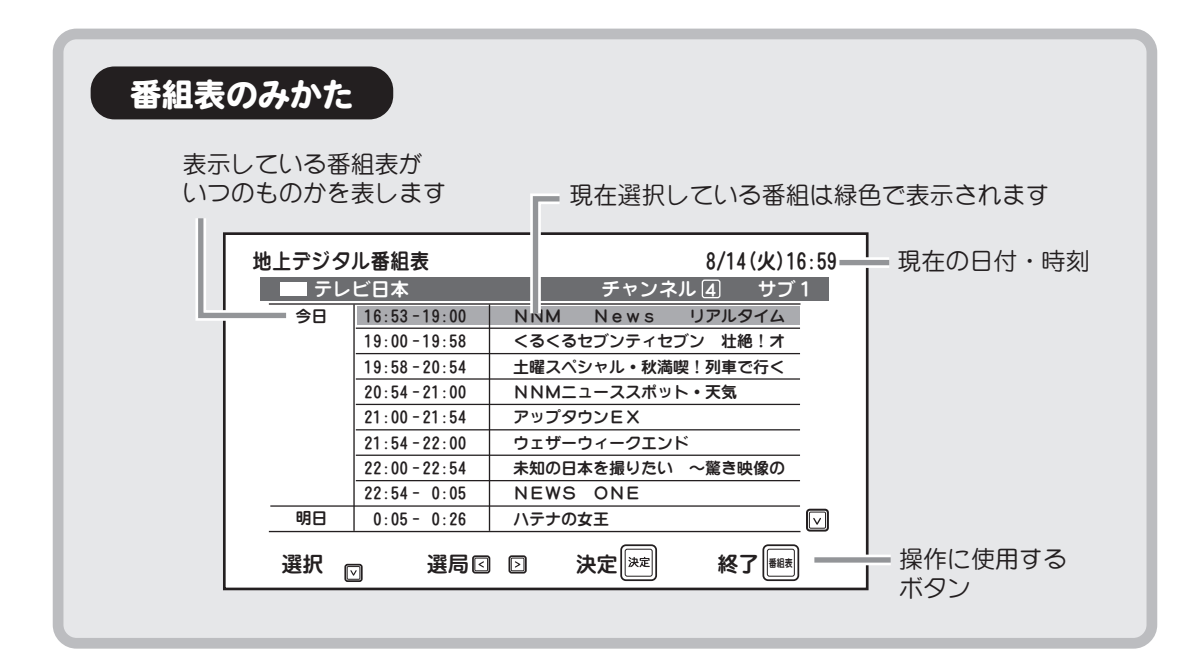

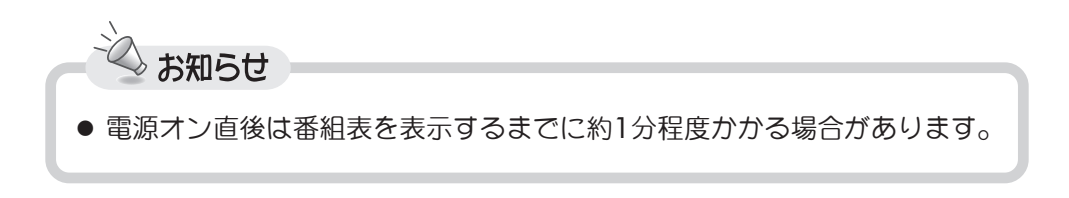

# 電子番組表を見る(番組表)

### ■番組表から番組を選ぶ 同一時間帯の他局の 同一放送局の他の時間帯の 番組を選ぶ((1))には 番組を選ぶ((2))には < / / | > | ボタンを押します $\wedge$ ✓ ボタンを押します < 1■テレビ日本 チャンネル ④ サブ 1 NHK教育 16:53-19:00 NNM News リアルタイム 今日 NHK総合 16:53 19:00-19:58 くるくるセブンティセブン 壮絶!オ 今日 16:5 19:00 19:58-20:54 土曜スペシャル・秋満喫!列車で行く 19:0 19:58 NNMニューススポット・天気 20:54 - 21:00 19:5 20:54 21:00-21:54 アップタウンEX 20:5 21:00 21:54-22:00 ウェザーウィークエンド 21:0 21:54 22:00-22:54 未知の日本を撮りたい ~驚き映像の 22:00 22:54 - 0:05 NEWS ONE 22:0 22:54 0:05 - 0:26 明日 ハテナの女王 0:05 明日 明日 0:0

### ■番組の詳しい情報を見る(番組詳細)

番組をハイライト(緑色)した状態で ☞ **ボタン**を押すと、ポップアップ メニューガ表示されます。

▲ / ▼ ボタンで「番組詳細」を 選択し、<sup>∞</sup> ボタンを押すと、選んだ番組の 詳細な番組情報が表示されます。

### 「番組詳細」画面のみかた

番組詳細には、番組の内容や映像・音声 情報など、選んだ番組に関するさまざま な情報が表示されます。

【^】/ 【∨】 ボタンを押すと番組詳細の 内容をスクロールできます。

- ポップアップメニューへ戻るには
   尿の または 
   ボタンを押す
- 番組表を見るには
   < / > ボタンで「番組表に戻る」
   を選択し、(xz) ボタンを押す
- 視聴予約をするには
   ※ 36ページ
- 予約の編集・取消をするには
   ③> 39 ページ

| 地上デジタ | ル番組表                                      | 8/14(火)16:59                              |
|-------|-------------------------------------------|-------------------------------------------|
| ニーテレ  | ビ日本                                       | チャンネル 🕘 サブ 1 🌔                            |
| 今日    | 16:53-19:00<br>19:00-19:58<br>19:58-20:54 | NNM Ne<br><るくるセブン<br>士曜スペシャル<br>お定日時ヘジャンプ |
|       | 20:54-21:00<br>21:00-21:54                | NNMニュース<br>アップタウンE<br>カーデーカインE            |
|       | 21:54-22:00<br>22:00-22:54<br>22:54-0:05  |                                           |
| 明日    | 0:05 - 0:26                               | ハテナの女王 🔽                                  |
| 選択回   |                                           | 決定 [注:] 終了 #8#                            |

| 地上デジタル番            | 組詳細        | ;        | 8/14(火)16:59 |
|--------------------|------------|----------|--------------|
| 日本テレ               | ビ          | チャンネル ④  | サブ1          |
| 日時                 | : 8/14(火)  | 20:54~21 | :00          |
| 番組名                | : NNMニュースス | ポット・天気   |              |
| 番組情報               | :番組情報はありま  | せん。      |              |
| 映像情報               | :1080i 16  | : 9      |              |
| 音声情報               | :モノラル      |          |              |
|                    | 日本語        |          |              |
| コピー情報              | :1回のみコピー可  |          |              |
| 視聴年齢               | :制限無し      |          |              |
| 詳細情報               | :          |          |              |
|                    | 番組表に戻る     | 視聴予約     |              |
| 選択≦ <sub>▽</sub> ⊵ | 決定         | 決定       | 終了 🎫         |

※表示されるボタンの種類は、選択している番組や視聴予約の 有無などによって変わることがあります。

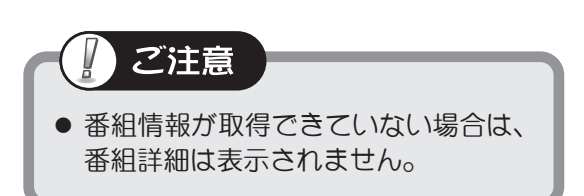

# 電子番組表を見る(番組表)(つづき)

### ■ 指定した日時の番組表を見る(指定日時へジャンプ)

日時を指定して現在から7日先までの番組表を見ることができます。

番組をハイライト(緑色)した状態で ☞ **ボタン**を押し、ポップアップメニュー を表示させます。

▲ / ( ∨ )ボタンで「指定日時へジャンプ」
 を選び、 <sup>∞</sup> ボタンを押すと、日時設定
 画面が表示されます。

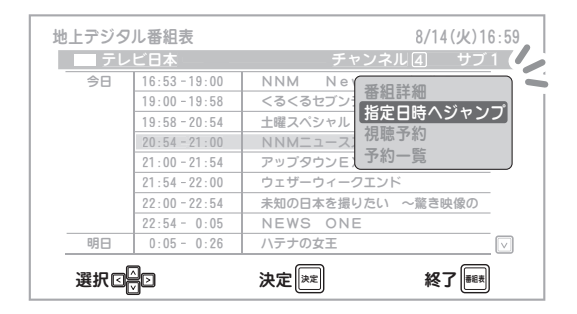

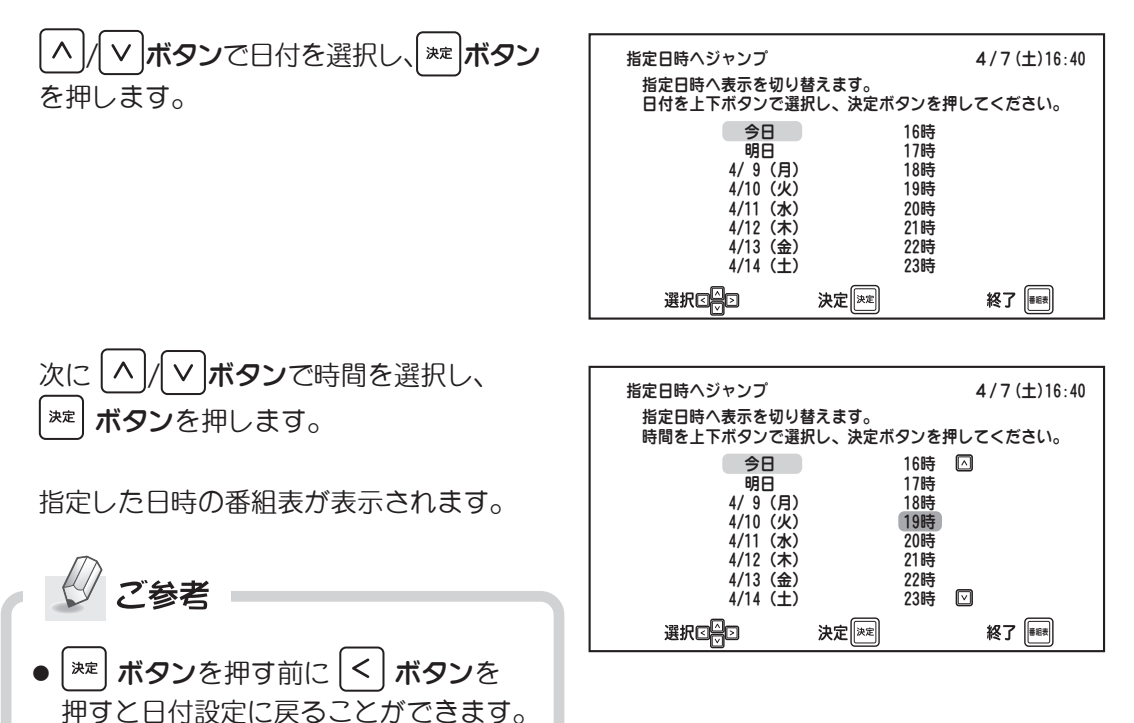

### ■ 番組表を終了する

🛲 ボタンを押します

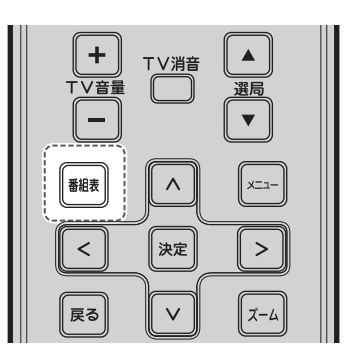

地 上デジタル放送を見る

# 番組表から視聴予約をする

番組表から番組を指定して現在から7日先までの視聴予約をすることができます。 視聴予約をすると、設定した時刻に自動的に本機の電源が入り、設定したチャンネルを 選局します。

予約は最大30件まで登録することができます。

### 🕹 お知らせ

- ●本機の視聴予約設定に合わせて、ビデオデッキなど本機の出力端子に接続した機器で 録画設定をしておくと、デジタル放送を録画することができます(№ 22ページ)。
   ※録画機器側での録画設定が必要です。詳しくは、録画機器の取扱説明書をご覧く ださい。また、機器を接続する際には「ビデオやDVDレコーダーを接続する」)
   も併せてご覧ください。
- メニュー画面で日時を指定して視聴予約(タイマー予約)することもできます (№> 52 ページ)。

### 視聴予約をする(番組表予約)

### 視聴予約する番組を選びます

番組表を表示させ、視聴予約したい 番組を選びます。 番組名をハイライトした状態で ※ ずのこを知ると、 雨雨た トロポップ

ボタンを押すと、画面右上にポップ アップメニューが表示されます。

※番組詳細画面からも同様に選べます。

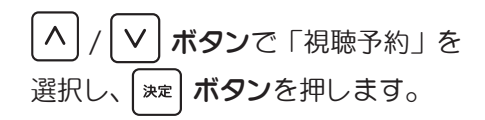

| 地上 | ニデジタ | ル番組表         | 8/14(火)16:59      |  |
|----|------|--------------|-------------------|--|
|    | ーテレ  | ビ日本          | チャンネル ④ サブ 1      |  |
| -  | 今日   | 16:53-19:00  | NNM News リアルタイム   |  |
|    |      | 19:00-19:58  | くるくるセブンティセブン 壮絶!オ |  |
|    |      | 19:58-20:54  | 土曜スペシャル・秋満喫!列車で行く |  |
|    |      | 20:54-21:00  | NNMニューススポット・天気    |  |
|    |      | 21:00-21:54  | アップタウンEX          |  |
|    |      | 21:54-22:00  | ウェザーウィークエンド       |  |
|    |      | 22:00-22:54  | 未知の日本を撮りたい ~驚き映像の |  |
| _  |      | 22:54 - 0:05 | NEWS ONE          |  |
|    | 明日   | 0:05 - 0:26  | ハテナの女王 🔍          |  |
|    | 選択   | 選局回          |                   |  |

| 地上デジタ | ル番組表          | 8/14(火)16:59             |
|-------|---------------|--------------------------|
| ー テレ  |               | チャンネル ④ リブ 1 🌽           |
| 今日    | 16:53-19:00   | NNM Nei <del>来</del> 細詳細 |
|       | 19:00-19:58   | くるくるセブン。 田和計加 化ウロ味へジャンプ  |
|       | 19:58 - 20:54 | 土曜スペシャル 相応王幼             |
|       | 20:54 - 21:00 |                          |
|       | 21:00 - 21:54 | アップタウンEと・プ約一覧            |
|       | 21:54-22:00   | ウェザーウィークエンド              |
|       | 22:00-22:54   | 未知の日本を撮りたい ~驚き映像の        |
|       | 22:54 - 0:05  | NEWS ONE                 |
| 明日    | 0:05 - 0:26   | ハテナの女王 🔽                 |
| 選択回   |               | 決定 陳定 終 ア 振 表            |
## ●番組表から視聴予約をする (つづき)

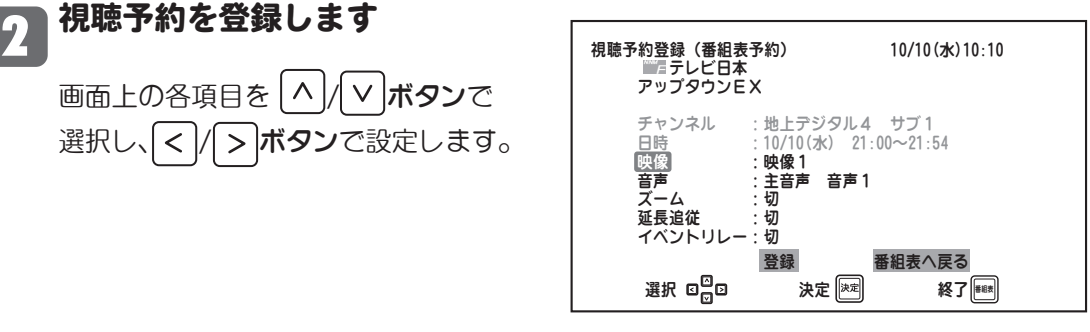

「映像」 : 複数の映像がある番組の場合に選択できます(12-45ページ)。

「音声」 : 複数の音声がある番組の場合に選択できます( 20-44 ページ)。

「ズーム」 : ズーム画面表示に設定できます(102-46ページ)。

「延長追従」 : スポーツ中継などで番組が延長された場合でも、終了するまで 自動的に予約を延長します。

「イベントリレー」: 高校野球中継など、番組の途中で別のチャンネルに切り換わる場合、 自動的に予約が変更されます。

※番組によって選択できない項目があります。また放送局からの情報によっては、 時間変更に対応できない場合があります。

## 💦 予約登録を完了します

設定が終わったら へ/ / マまたは く/ > ボタンで「登録」を選択し、 \*\*\* ボタンを 押します。 登録が完了して番組表に戻ります。

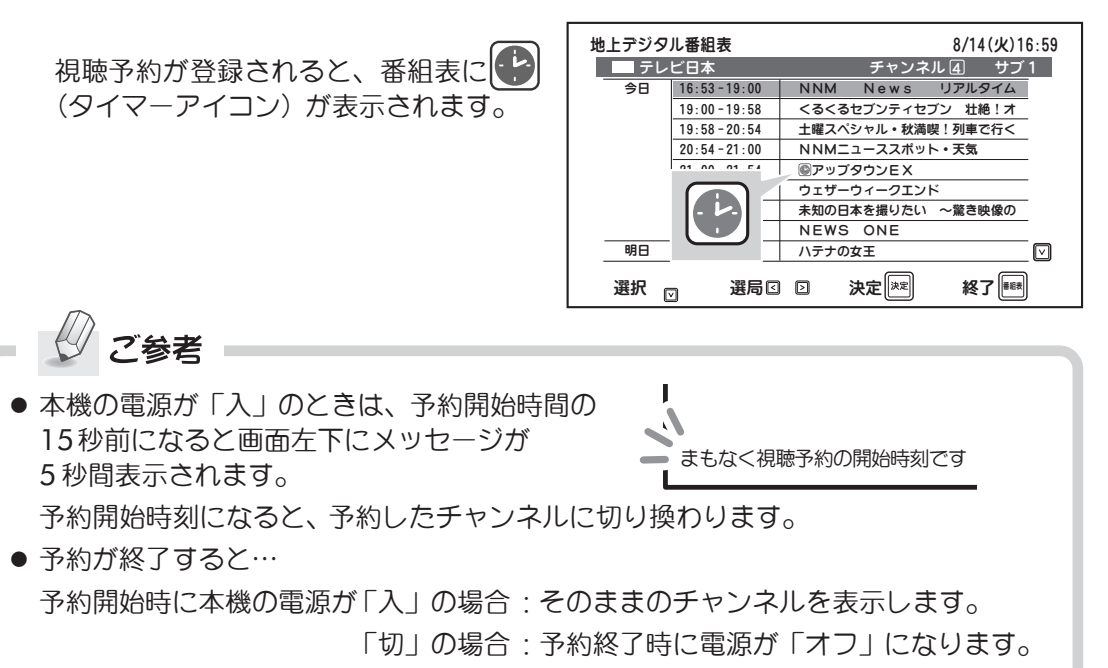

## 番組表から視聴予約をする (つづき)

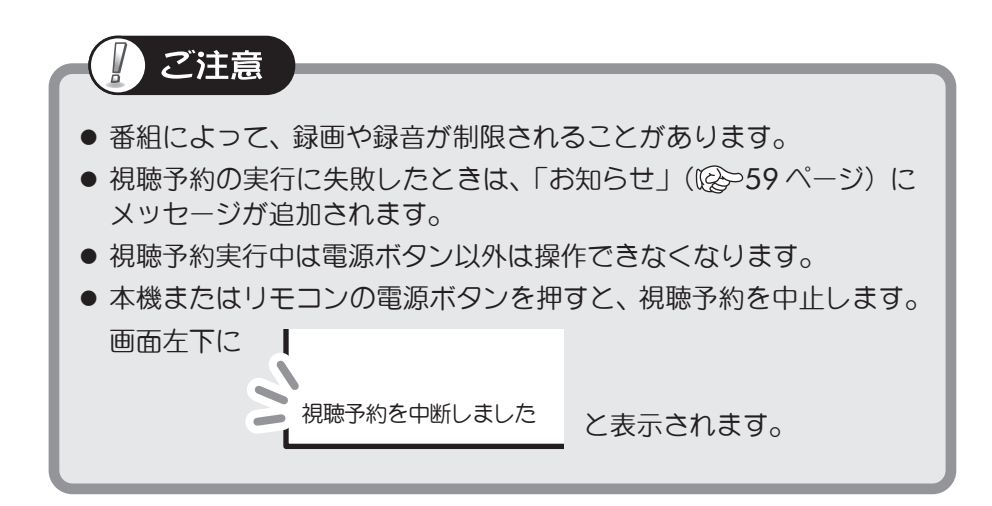

| 地上デー        | 正しく予約登録が完了しないときは                                                                                                    |                                                                           |
|-------------|----------------------------------------------------------------------------------------------------|---------------------------------------------------------------------------|
| ジタル         | 視聴予約登録(番組表予約) 10/10(水)10:10<br>開始時刻が過ぎています。                                                                           | 登録する視聴予約の開始時刻が過ぎているとき<br>に表示されます。                                         |
| 放<br>送<br>を | 10/10(水)10:00~11:00 地上デジタル1 サブ1<br>■■■ NHK総合・東京<br>まさにプロフェッショナル 仕事とは「人は人が育                                            | 番組を視聴するには 🔿 / 🔽 ボタンで                                                      |
| 見る          | 視聴開始<br>設定へ戻る                                                                                                    | 「視聴開始」を選んで 💌 ボタンを押すと、<br>番組画面が表示されます。                                     |
|             | 選択 ロロロ 決定 深記 終了 📾                                                                                                    |                                                                           |
|             |                                                                                                    | 同じ日時にすでに視聴予約が登録されている                                                      |
|             | 視聴予約登録(番組表予約) 10/10(水)10:10<br>3件の予約と重複しますが登録しますか?                                                                    | ときに表示されます。                                                                |
|             | 日付 開始 終了 番組名<br>10/17(水) 17:05~17:50 ごまさにプロフェッシ<br>10/17(水) 17:15~17:45 ごタ方ネットワーク<br>10/17(水) 17:55~19:55 ごる NHKイブニング | < / > ボタンで「設定へ戻る」を選んで                                                     |
|             |                                                                                                    | (素) ボタンを押すと、前の画面に戻ります。                                                    |
|             |                                                                                                    | そのまま登録する場合は、 < / > ボタンで                                                   |
|             |                                                                                                    | 「豆球」を選択し、(***) ハラノを押します。<br>※この場合、登録が完了しても予約が正しく機<br>能しない(選局されない)場合があります。 |

## 番組表から視聴予約をする (つづき)

### 予約一覧と予約の編集・取消

登録されている視聴予約を一覧で確認できます。また、予約の編集や取り消しをすることが できます。

### ■ 視聴予約一覧を見る

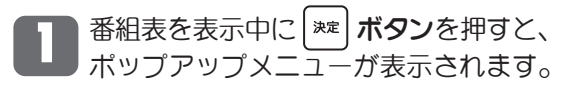

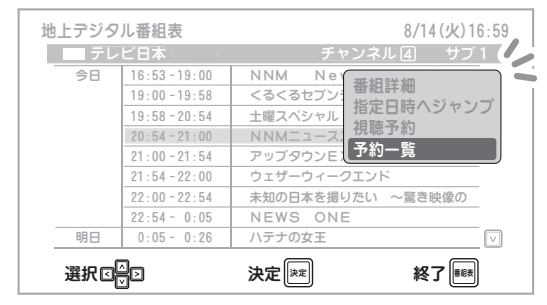

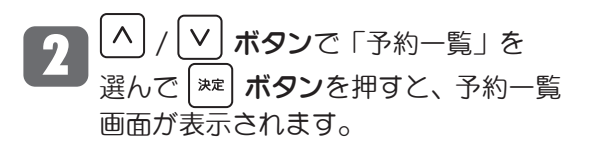

※視聴予約ガ1件も登録されていない 場合は選択できません。

🎟 ボタンを押すと終了します。

番組表からの視聴予約

地上デジタル放送を見る

| 視聴予約一賢   | ī      |        |                     | 10/1 | 0(水)1 | 0:10         |
|----------|--------|--------|---------------------|------|-------|--------------|
| 日付       | 開始     | 終了     | 番組名                 | 5    |       |              |
| 10/10(水) | 17:00- | ~18:00 | <sup>Nerrix</sup> G |      |       |              |
| 10/17(水) | 16:15  | ~16:50 | こ まさに               | こプロフ | ェッシ   | 5 L.         |
| 10/24(水) | 16:55  | ~16:50 | こうまうご               | こプロフ | ェッシ   | ' L L        |
| 10/25(木) | 17:15- | ~18:00 | 「タ方オ                | ネットワ | ーク    |              |
| 10/25(木) | 19:00- | ~19:30 | NHK                 | 〈イブニ | ング    | )            |
| 毎週(日)    | 20:45  | ~21:00 | G                   |      |       |              |
| 毎日       | 23:30- | ~ 0:30 | G                   |      |       |              |
| 月一金      | 8:00-  | ~ 9:00 | G G                 |      |       |              |
| 月一土      | 10:00- | ~11:00 | a /                 |      |       | $\checkmark$ |
|          |        |        |                     | 40-7 |       |              |
| 選択 ☑□☑   |        | 决定     | **                  | 終了   | 番組表   |              |
|          |        |        |                     |      |       |              |

視聴予約メニューから予約した場合は 番組名が表示されません。

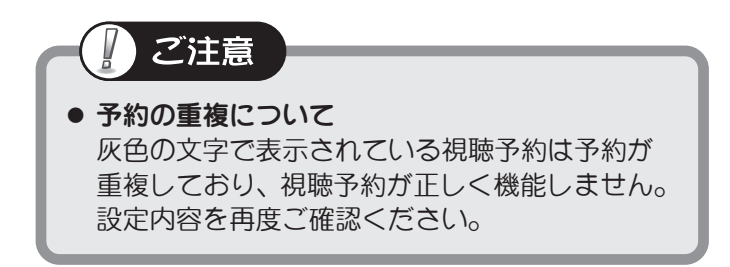

## 番組表から視聴予約をする (つづき)

#### ■ 視聴予約を編集する

■ 番組表から予約設定を編集したい番組を 選んで 薬 ボタンを押すと、ポップ アップメニューが表示されます。

| 地上デジタ | ル番組表<br>ビ日本                               | 8/14(火)16:59<br>チャンネル 個 サブ1                                                                                                    |
|-------|-------------------------------------------|----------------------------------------------------------------------------------------------------|
| 98    | 16:53-19:00<br>19:00-19:58<br>19:58-20:54 | NNM         Ne           <る<<         番組詳細<br>指定目時へジャンブ           1増えへシャル         予約編集            予約有集           ウェザーウィー         予約の間           ・         予約取消           ・         本別の日本を提りたい           ・         本書き映像の |
| 明日    | 0:05 - 0:26                               | ハテナの女王                                                                                                    |
| 選択回   |                                           | 決定[注注] 終了[1888]                                                                                                    |

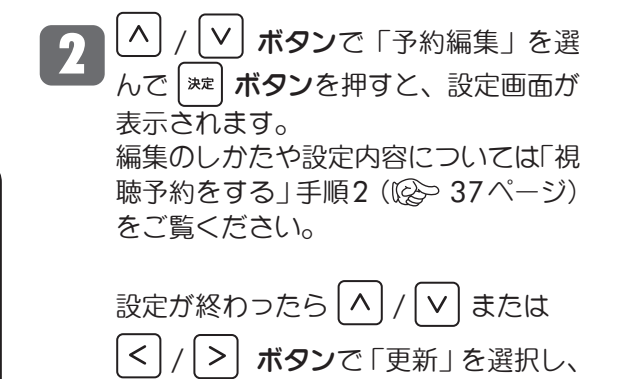

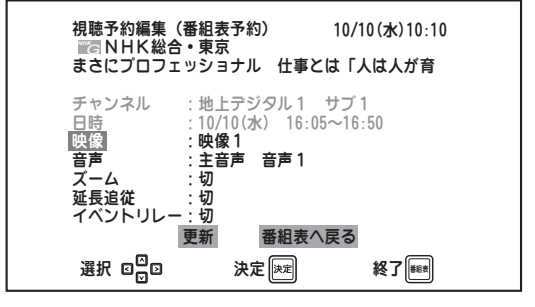

**ボタン**を押します。

#### ■ 視聴予約を取り消す

決定

■ 番組表から取り消したい番組を選んで <sup>★定</sup> ボタンを押すと、ポップアップ メニューが表示されます。

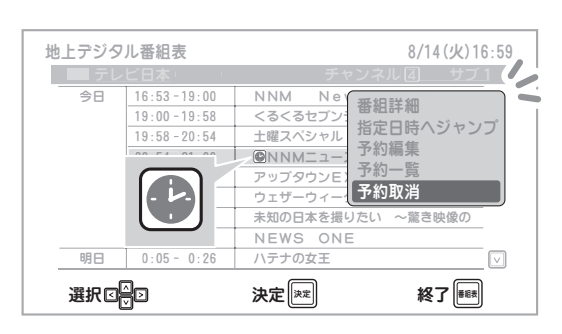

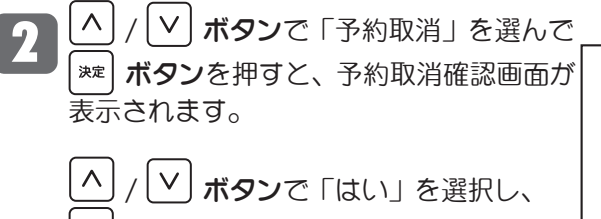

ボタンを押すと、視聴予約が取り 消されます。 視聴予約取消 10/10(水)10:10 以下の予約を取り消しますか? 10/10(水)17:00~18:00 地上デジタル1 サブ1 ■◎ NHK総合・東京 まさにプロフェッショナル 仕事とは「人は人が育 はい いいえ 選択 四日 決定 [92] 終了[968]

(<sup>翻表</sup>) **ボタン**を押すと終了します。

## 視聴している番組の番組情報を見る(番組情報)

地上デジタル放送では、視聴している番組の詳しい情報を見ることができます。

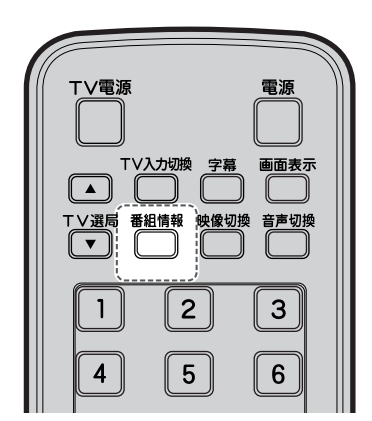

押します 見ている番組の番組情報が表示されます。 番組情報 4 ( ( ۱ ∖ 8/14(火)20:57 ■ 日本テレビ チャンネル ④ サブ1 : 8/14(火) 20:54~21:00 :NNMニューススポット•天気 日時 番組名 :番組情報はありません。 番組情報 映像情報 1080i 16:9 モノラル 音声情報 日本語 コピー情報:1回のみコピー可 視聴年齢 :制限無し 詳細情報  $\mathbf{\nabla}$ 戻る

決定速

終了 🔤

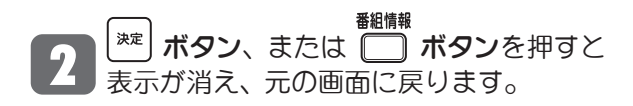

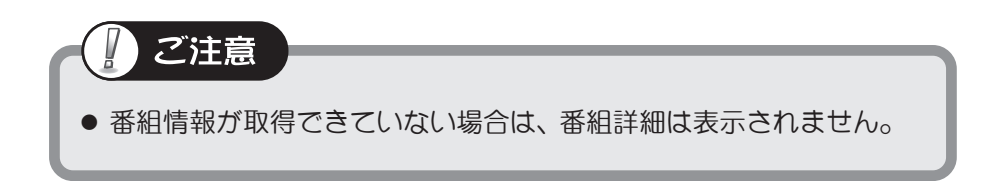

選択☑☑☑

■ チャンネル番号などを表示する(画面表示)

画面表示ボタンを押すと、現在受信中の番組情報・チャンネル番号が表示されます。

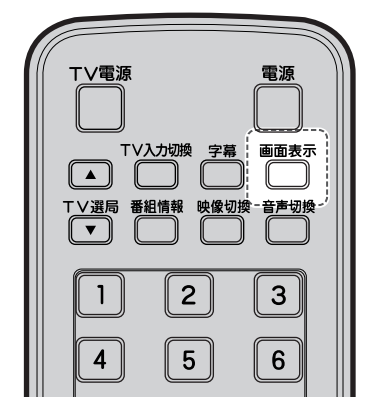

◎◎表示 ボタンを押します

受信中のチャンネル番号や番組名などの情報が表示 されます。

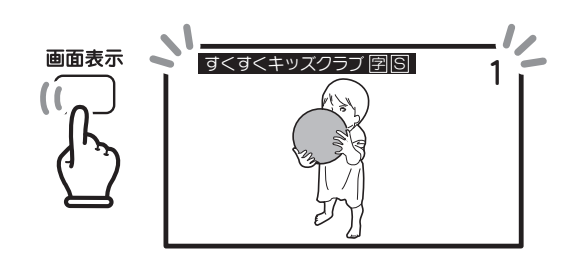

■■■■ もう一度 (\_\_\_) ボタンを押すと画面左上の表示が消 え、さらにもう一度押すと画面右上のチャンネル番 号表示が消えます。

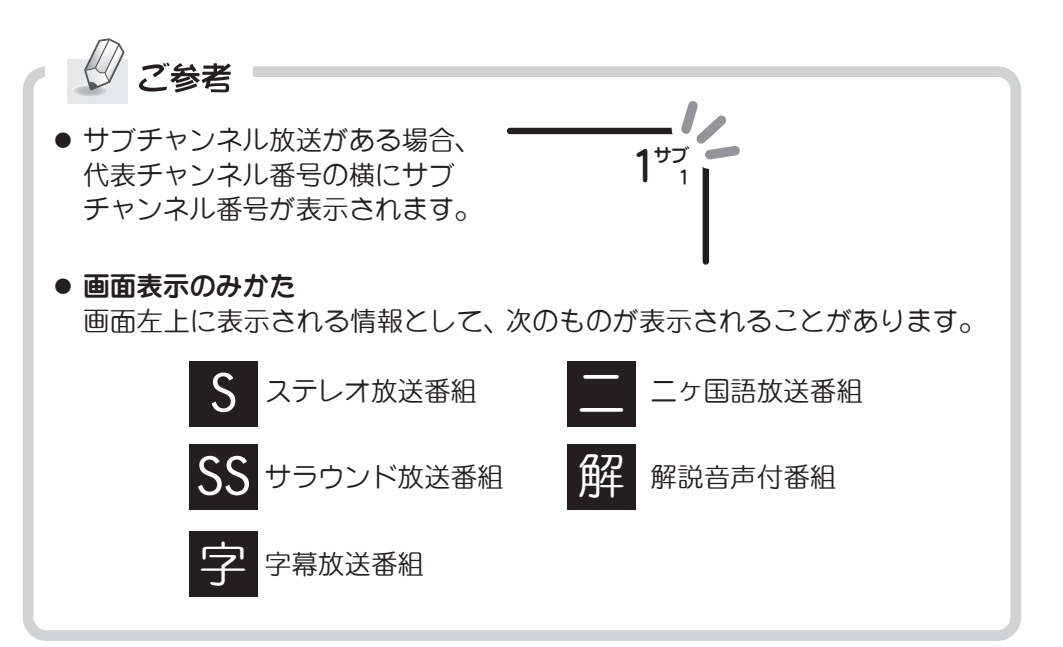

## 字幕を表示する(字幕)

映画やドラマなどの字幕を表示したり、消したりできます。

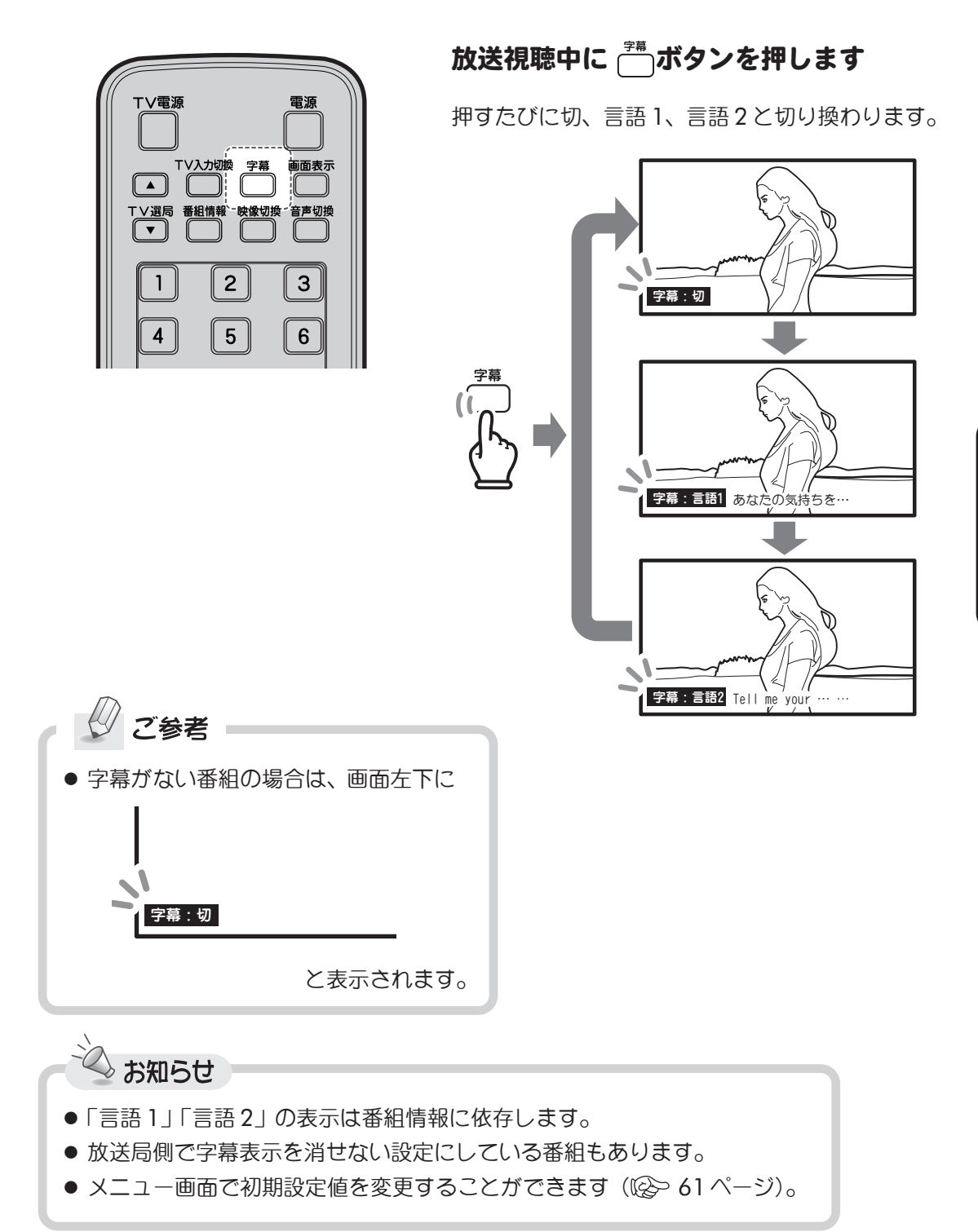

## ニヶ国語音声を選ぶ(音声切換)

日本語と英語など二ヶ国語放送や複数音声番組の場合、音声を切り換えることができます。

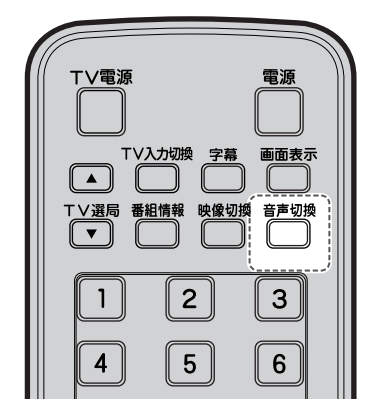

## ☆☆☆ボタンを押します

チャンネル番号、音声(主音声・副音声・主 + 副) が画面右上に表示されます。 ボタンを押すたびに「主音声」「副音声」「主 + 副」

の順に切り換わります。

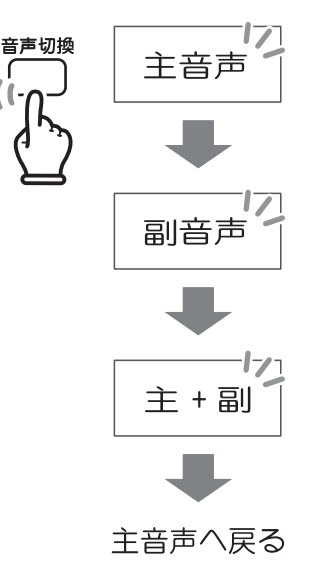

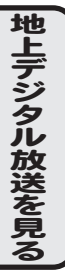

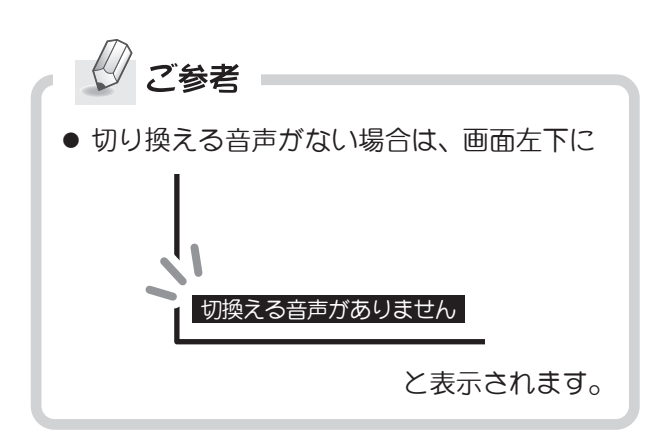

👌 お知らせ

- 切り換える音声がない場合、ボタンを押しても切り換わりません。
- 主 + 副にすると、左スピーカーから主音声、右スピーカーからは副音声が出力 されます。
- ●「主音声」「副音声」「主 + 副」の表示は放送局側からの番組情報に依存します。
- メニュー画面で初期設定値を変更することができます(№~60ページ)。

## ■マルチビュー放送を見る(映像切換)

🏷 お知らせ

マルチビュー放送とは

ひとつのチャンネル内で主番組・副番組の複数映像が送られる放送です(最大3チャ ンネル)。

たとえばゴルフ中継など、主番組では通常の放送、副番組ではそれぞれ18番ホールの 映像と、ホールアウトレた選手のインタビュー映像を放送をするなど、視聴者が見た い場面を選択して見ることができる放送が行われる予定です。 (2008年6月現在、マルチビュー放送は行われていません。)

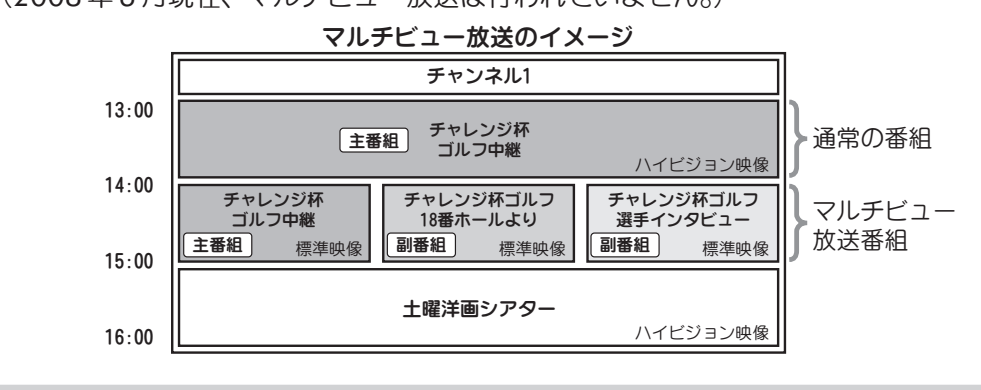

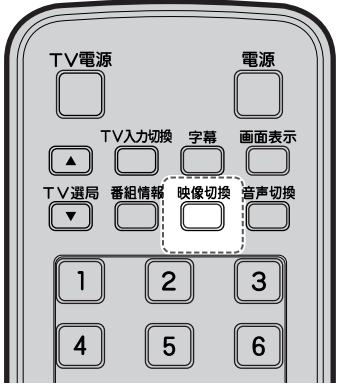

画面左下に

ボタンを押すたびに、同一チャンネル内での放送が 切り換わります。

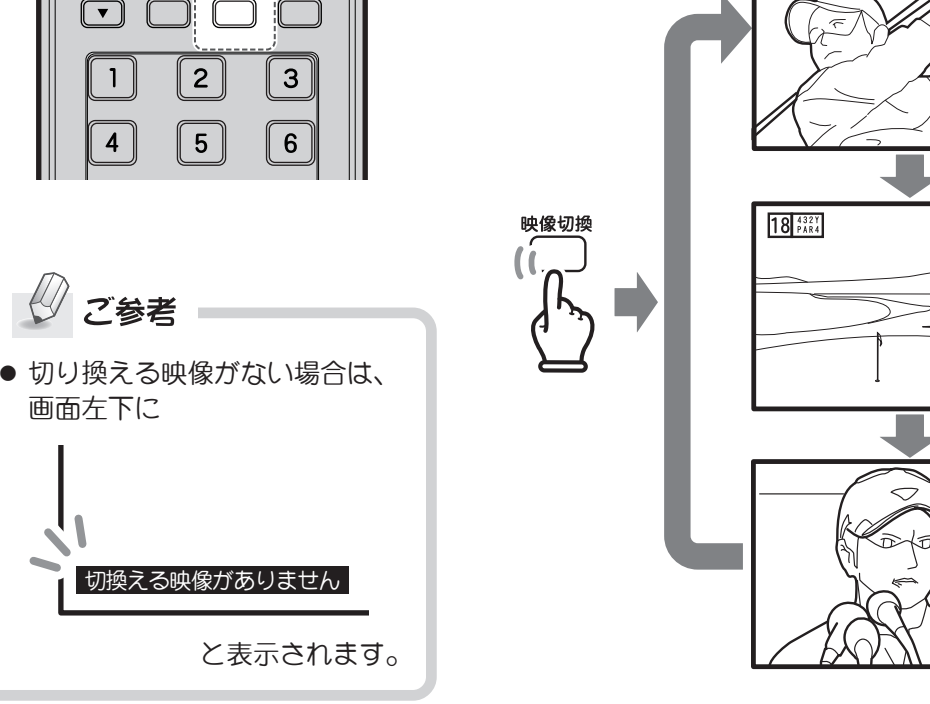

主番組

Ŵ

sol

 $\subset$ 

副番組

副番組

## ズーム画面表示にする(ズーム)

表示画面をズーム(拡大)表示することができます。

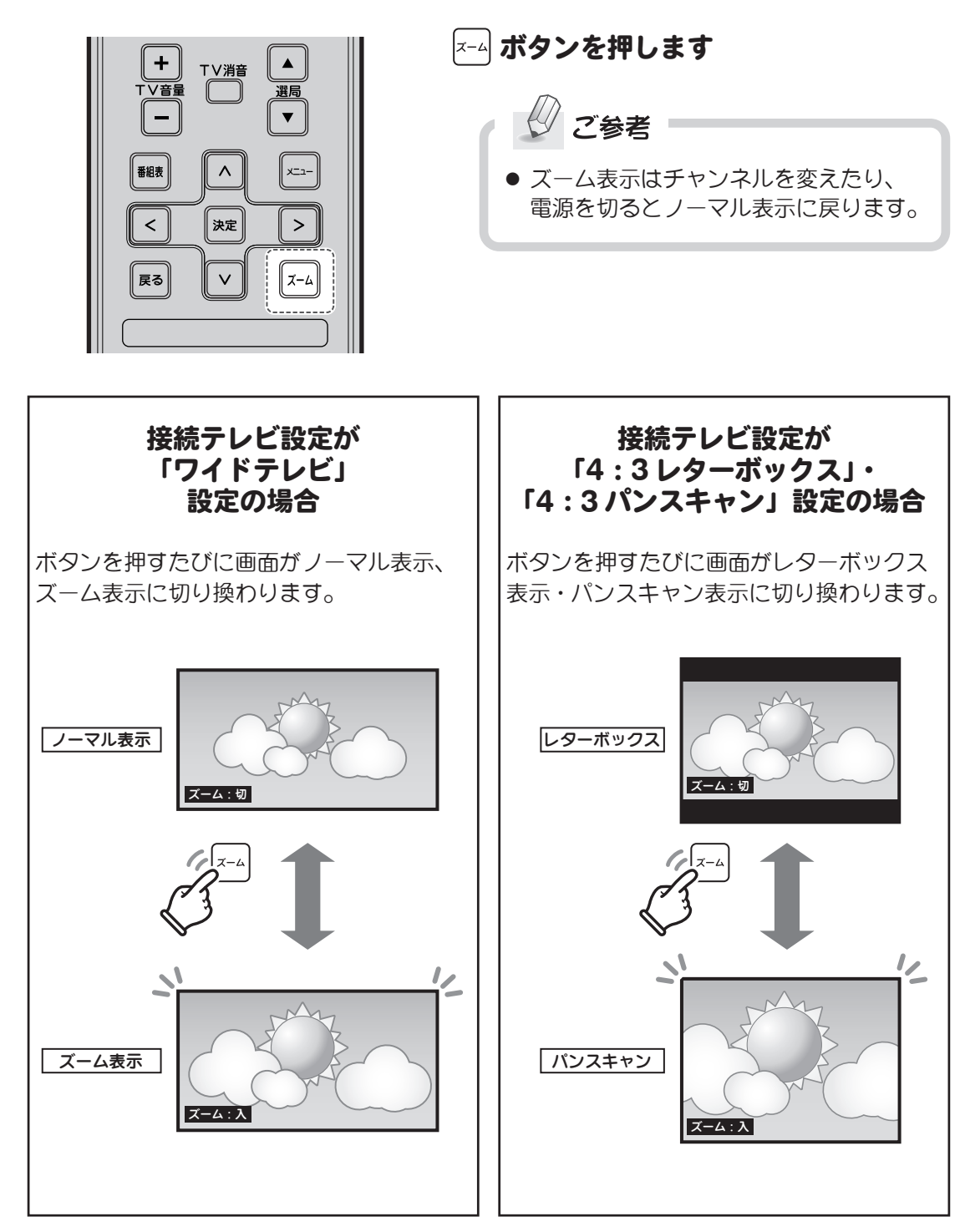

※接続テレビ設定はメニュー画面(102~60ページ)でも再設定できます。

地上デジタル放送を見る

## リモコンコードを設定する

本機を同じ部屋に複数台設置される場合には、リモコン信号の混信による誤動作を防ぐため、 それぞれの機器に異なるリモコンコードを設定してください。

ご参考 ● 本体およびリモコンの各リモコンコードは 出荷時「1」に設定されています。

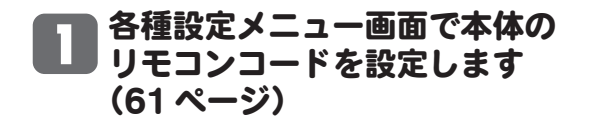

1・2・3のいずれか(リモコンと同じ 番号)を選んで [\*\*\*] ボタンを押します。

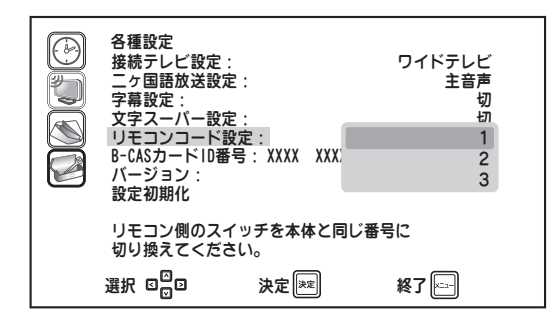

## 2 リモコン下部にあるリモコン コードスイッチを設定します

1・2・3のいずれかに切り換えます。

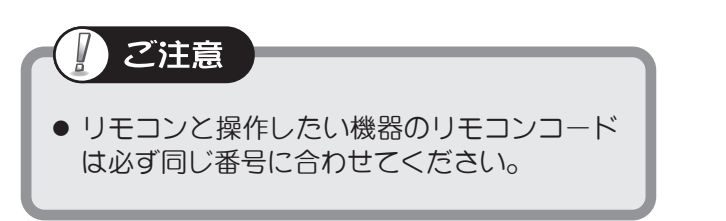

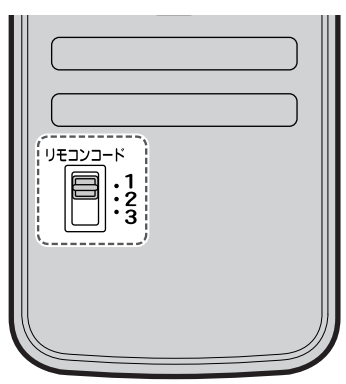

## 😗 設定を確認します

<sup>電源</sup> リモコンの ○ **ボタン**を押して、本機の 電源がオン・オフできることを確認して ください。

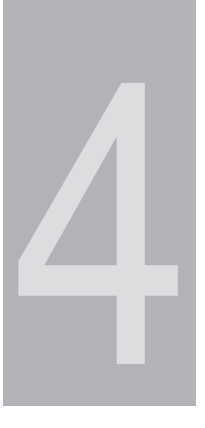

# <sup>第4章</sup> メニュー操作のしかた

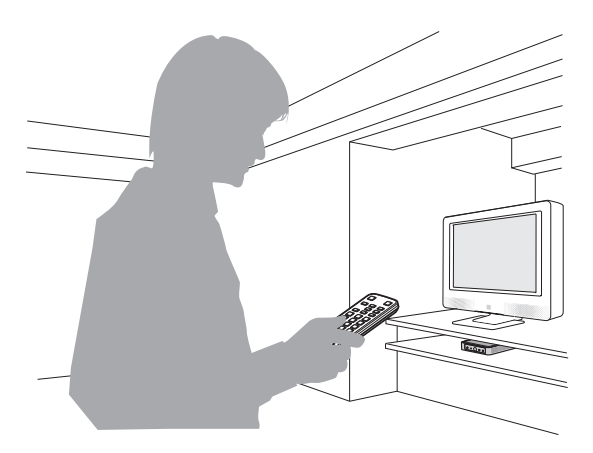

## メニュー操作のしかた(メニュー)

- ボタンを押すとメニュー画面が表示されます。再度押すと元の画面に戻ります。
- ▼ニュー画面では、チャンネル設定や字幕設定などの各種設定、および視聴予約 (タイマー予約)ができます。
- ●項目設定後、初期(工場出荷時)状態に戻したいときは、設定初期化を行ってください
   (№>62ページ)。
- 何もしない状態が約60秒間続くと画面表示は消えます。 
   「エー」ボタンを押すと再度表示
   されます。

### メニューの操作と項目設定のしかた

※画面は「視聴予約」メニューを選択した状態です。

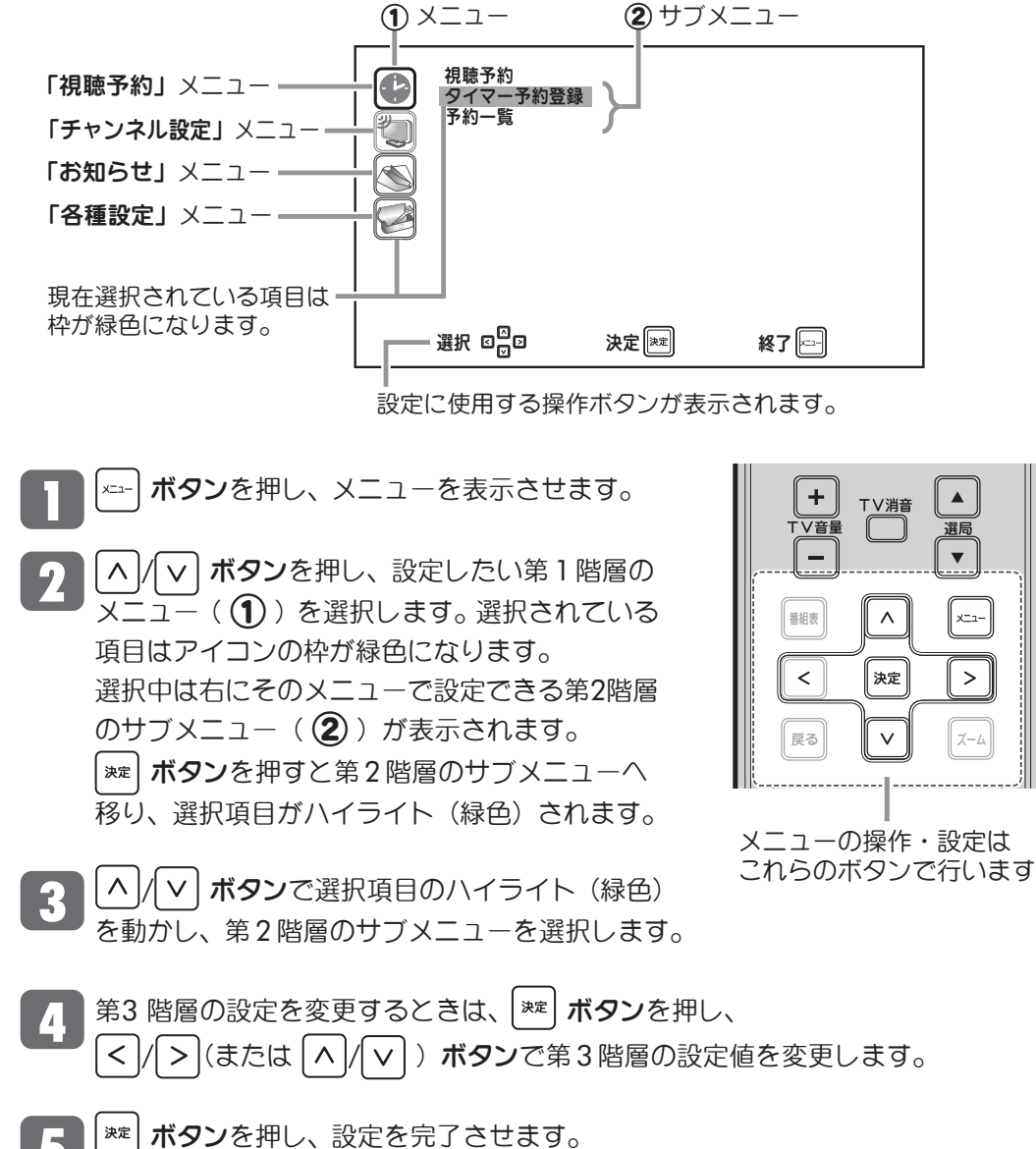

各設定項目は次ページのメニューー覧表をご覧ください。 各設定項目はすべて同様の方法で設定が行えます。

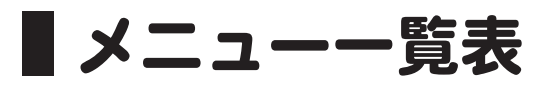

| 第1階層(メニュー)     | 第2階層(サブメニュー)                                                                             | 第3階層                                                       |
|----------------|------------------------------------------------------------------------------------------|------------------------------------------------------------|
| 視聴予約 (52ページ)   | <ul> <li>●視聴予約メニュー</li> <li>タイマー予約登録</li> <li>予約一覧</li> </ul>                            | タイマー予約登録       編集       取消                                 |
| チャンネル設定(56ページ) | <ul> <li>●チャンネル設定メニュー</li> <li>アンテナレベル</li> <li>ボタン割り当て変更</li> <li>自動チャンネル設定</li> </ul>  | 受信電波のレベル表示<br>チャンネル設定リスト<br>「はい」「いいえ」                      |
| お知らせ (59ページ)   | ●お知らせメニュー<br>リスト(未読・タイトル)表示                                                              | 詳細表示                                                       |
| 各種設定 (60ページ)   | <ul> <li>●各種設定メニュー</li> <li>接続テレビ設定</li> <li>二ヶ国語設定</li> </ul>                           | 「ワイドテレビ」<br>「4:3レターボックス」<br>「4:3パンスキャン」<br>「主音声」「副音声」「主/副」 |
|                | 字幕設定         文字スーパー設定         リモコンコード設定         B-CASカードID番号         バージョン         設定初期化 | 「切」「言語1」「言語2」<br>「切」「言語1」「言語2」<br>「1」「2」「3」                |

## 視聴予約

電子番組表で行う視聴予約は番組単位での予約ですが、タイマー予約登録では、日付と時刻 をお好みで指定して予約することができます。例えば、同一チャンネルで放送される複数の 番組を続けて視聴や録画したいときなどにお使いいただけます。

※電子番組表での視聴予約については、「番組表から視聴予約する」( 122-36 ページ) を ご覧ください。

視聴予約メニューを表示するには、第1階層のメニュー画面で「視聴予約」をヘ/(レ)ボタンで選んで [\*\*]ボタンを押します。画面右側には第2階層のサブメニューが表示されます。

| 視聴予約メニュー画 | <b>a</b> +                     | ブメニュー |    |  |
|-----------|--------------------------------|-------|----|--|
|           | 視聴予約       タイマー予約登録       予約一覧 | }_    |    |  |
|           | 選択 🛛 🖸                         | 決定 🐹  | 終了 |  |

### 視聴予約をする(タイマー予約登録)

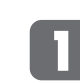

メニュー操作のしかた

| ▲ / ▼ **ボタン**で「タイマー予約登録」を選んで \*\* ボタンを押すと、視聴予約 登録画面が表示されます。

2 各項目を設定します。 設定および登録の方法は「番組表から視聴予約する」((図>37ページ)と同様です。

| · 視 | 聽予約登録(岔<br>■NHK総合                | 9イマー予約)<br>• 東京                    | 10/1            | 10( <b>水</b> )10:10 |  |
|-----|----------------------------------|------------------------------------|-----------------|---------------------|--|
|     | ャンネル<br>時<br>像                   | : 地上デジタル<br>: 10/10(水) 1<br>: 映像 1 | 1 サブ<br>6:05~16 | 1<br>: 50           |  |
|     | <b>吉<br/>ーム</b><br>長追従<br>ベントリレー | : <b>主音声</b> 音声<br>: 切<br>: 切      | 1               |                     |  |
|     |                                  | · 95<br>登録                         | 戻る              |                     |  |
| 運   | ŧR ¤©⊃                           | 決定 👳                               | )               | 終了 🖂                |  |

「チャンネル」:チャンネルを設定します。

※番組表からの予約とは異なり、番組名の表示や登録は行われません。

- 「日時」 :予約を開始・終了する日付と時間を設定します。
- 「音声」 : 二ヶ国語放送や複数音声番組の場合、音声を切り換えることができます。
- 「ズーム」 :ズーム画面表示に設定できます。

※ズーム機能については46ページをご覧ください。

## 視聴予約(つづき)

3 設定が終わったら ∧ / ∨ ボタンまたは < / > ボタンで「登録」を選択し、 <sup>★</sup> ボタンを押します。

#### 正しく予約登録が完了しないときは

| <ul> <li>         ・</li></ul>                             | 登録する視聴予約の開始時刻が過ぎているとき<br>に表示されます。<br>番組を視聴するには ∧ / ∨ ボタンで<br>「視聴開始」を選んで <sup>≫</sup> ボタンを押すと、<br>番組画面が表示されます。 |
|-----------------------------------------------------------|----------------------------------------------------------------------------------------------------|
| <ul> <li>         ・・・・・・・・・・・・・・・・・・・・・・・・・・・・・</li></ul> | 同じ日時にすでに視聴予約が登録されていると<br>きに表示されます。<br>/ > ボタンで「設定へ戻る」を選んで<br>** ボタンを押すと、前の画面に戻ります。                            |
| 登録 設定へ戻る<br>選択 □ □ 決定 ∞■ 終了 ∞−                            | そのまま登録する場合は、 < / > ボタンで<br>「登録」を選択し、 <sup>**</sup> ボタンを押します。<br>※この場合、登録が完了しても予約が正しく機<br>能しない(選局されない)場合があります。 |

#### 予約一覧と予約の編集・取消

登録されている視聴予約を一覧で確認できます。また、予約の編集や取り消しをすることが できます。

#### ■ 視聴予約一覧を見る

視聴予約のサブメニュー画面から ▲ / ▼ ボタンで「予約一覧」を選んで <sup>★</sup>\*\* ボタン を押すと、視聴予約一覧が表示されます。

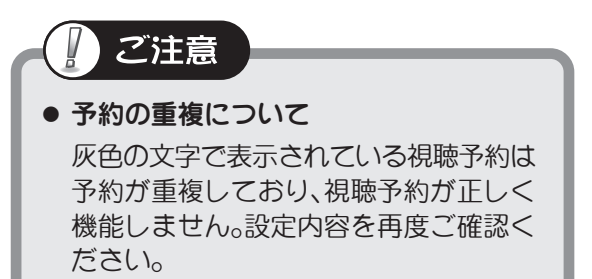

| 視聴予約一覧    |                  |                  | 10/10(水)  | 10:10        |
|-----------|------------------|------------------|-----------|--------------|
| 日付        | 開始 終了            | 番組名              |           |              |
| 10/10(zk) | 17:00~18:00      | <sup>NHX</sup> G |           |              |
| 10/17(水)  | 16:15~16:50      | こうちきに!           | プロフェッシ    | 751          |
| 10/24(水)  | 16:55~16:50      | こうさま 📷           | プロフェッシ    | / L I -      |
| 10/25(木)  | 17:15~18:00      | 29方ネ             | ットワーク     |              |
| 10/25(木)  | 19:00~19:30      |                  | イブニング     | )            |
| 毎週(日)     | 20:45~21:00      | "G               |           |              |
| 毎日        | 23:30~ 0:30      | G                |           |              |
| 月一金       | 8:00~ 9:00       | G                |           |              |
| 月一土       | 10:00~11:00      | iii a            |           | $\mathbf{r}$ |
| -         | _                | _                | _         |              |
| 選択 ☑      | 決定               | 決定               | 終了 🔤      |              |
|           | 山陆マの、            | ,                | C 7 401 1 | 目白け          |
|           | 祝城丁約ノ            | ヘニュー /ノ゙         | ワア約しん     | こ物口は         |
|           | 番組名 力 え<br>オ<br> | を示されま            | せん。       |              |

番組表からの視聴予約

#### ■ 視聴予約を編集する

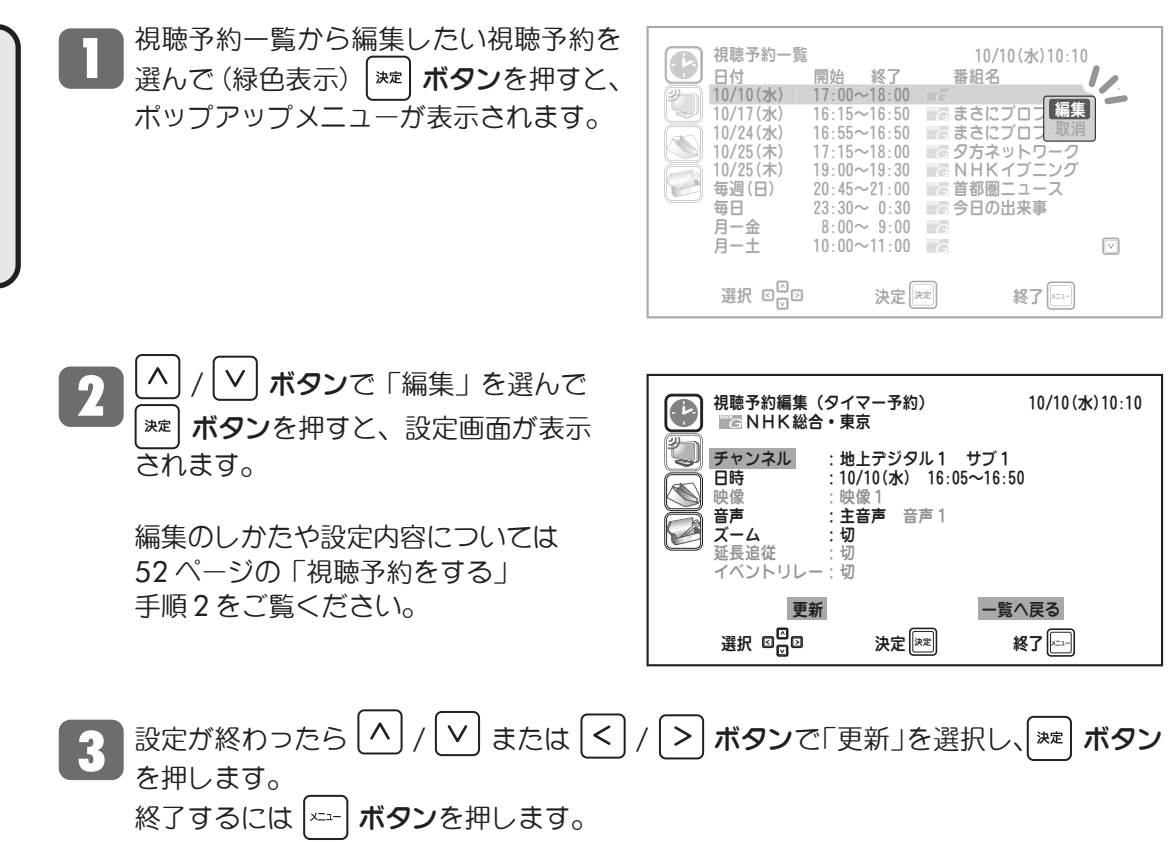

## 視聴予約(つづき)

#### 予約一覧と予約の編集・取消(つづき)

#### ■ 視聴予約を取り消す

■ 視聴予約一覧から取り消したい視聴予約 を選んで(緑色表示) <sup>★★</sup> ボタンを押す と、ポップアップメニューが表示されま す。

| <ul> <li>視聴予約一日付</li> <li>日付</li> <li>10/17(水)</li> <li>10/75(木)</li> <li>10/25(木)</li> <li>毎日</li> </ul> | 覧<br>開始 終了<br>17:00~18:00<br>16:15~16:50<br>16:55~16:50<br>17:15~18:00<br>19:00~19:30<br>20:45~21:00<br>23:30~ 0:30 | 10/10(水)<br>番組名<br>まさにブロー<br>ちまさにブロー<br>タ方ネットワ<br>る月都の出来<br>きの日本 | 10:10<br>編集<br>取消<br>一ク<br>ング<br>ス |
|----------------------------------------------------------------------------------------------------|----------------------------------------------------------------------------------------------------|------------------------------------------------------------------|------------------------------------|
| 月一金月一土                                                                                                    | 8:00~ 9:00<br>10:00~11:00                                                                                           |                                                                  |                                    |
| 選択 ロロ                                                                                                    | ☑ 決定                                                                                                    | *** 終了                                                           | x=2-                               |

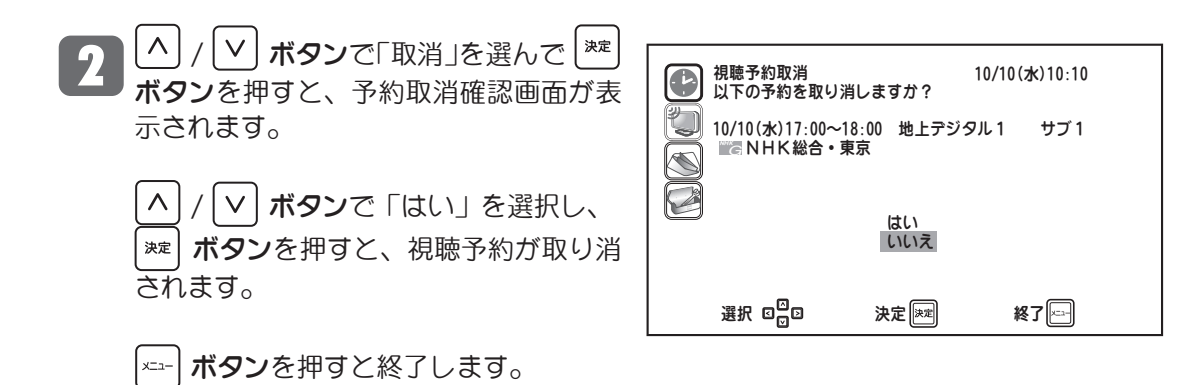

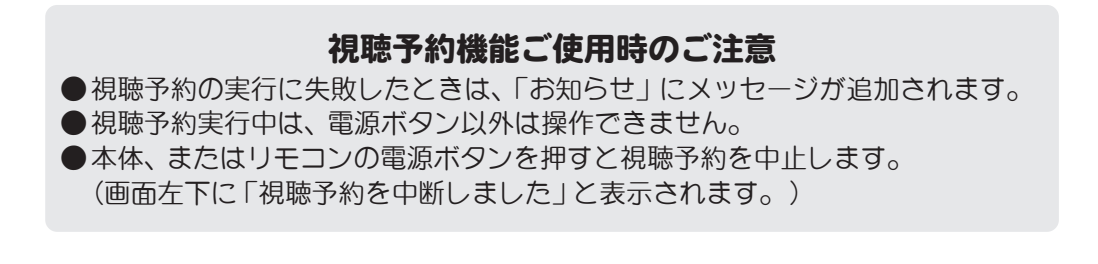

## チャンネル設定

第1階層のメニュー画面で「チャンネル設定」を
へ)/
レ)ボタンで選び、
\*\*
ボタンを押します。
画面右側には第2階層のサブメニューが表示されます。

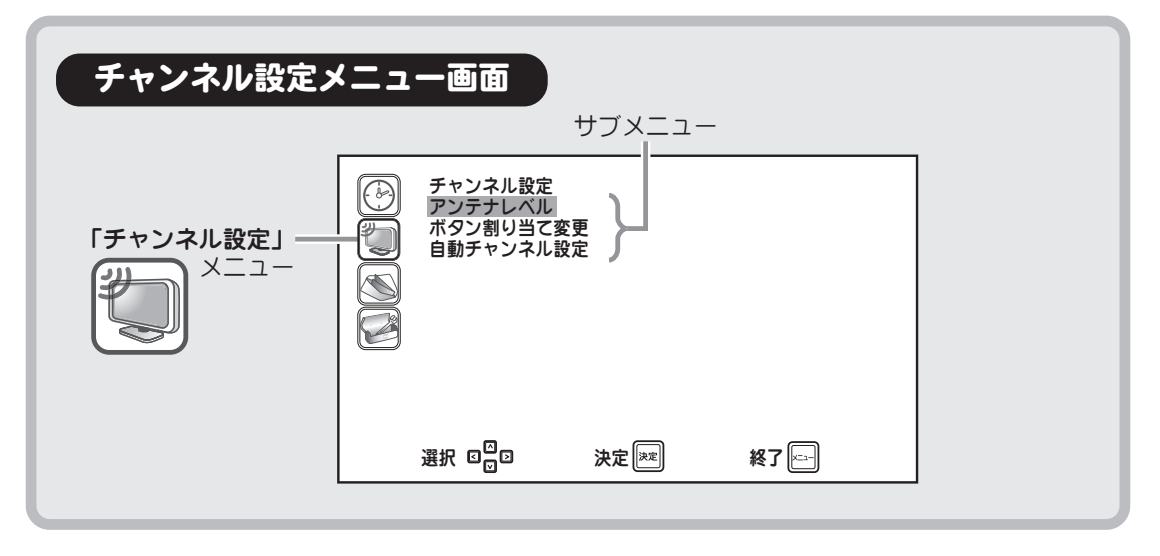

#### アンテナレベル

| チャンネル設定サブメニューで「アンテナレベ<br>ル」を選択すると、右記の画面が表示されます。<br>現在ご覧になっているチャンネルのアンテナが受<br>信している電波強度を確認することができます。 | アンテナレベル         放送周波数:       UHF26       551.143MHz         弱       強                           |
|----------------------------------------------------------------------------------------------------|-------------------------------------------------------------------------------------------------|
| ボタンを押してメニューを終了します。                                                                                  | 現在値 65 / 最大値 70<br>ネットワーク名:関東広域<br>CN比:26dB BER:0.0×10 <sup>-0</sup><br>選択 ロ <mark>ロ 終了に</mark> |

受信レベルを確認するだけで数値の変更はできません。数値が極端に低く、画質が悪いときは、アンテナの向きを変更するなど設置条件を変更してください(100-20ページ)。

※受信レベルは55\*以上となるようにしてください。

\*数値は目安です。チャンネルによっては受信できない場合もあります。

電波が受信できない場合は、表示画面下側に 右のように表示されます。

| <i>(b)</i> | アンテナレベル                                                           |
|------------|-------------------------------------------------------------------|
|            | 放送周波数: UHF13 473.143MHz                                           |
|            | 弱 強                                                               |
|            | <br>現在値 0 ∕ 最大値 0                                                 |
| 1 1        | 電波が弱いか放送のない周波数のため受信できません。                                         |
|            | ネットワーク名:関東広域<br>CN比: 0dB BER:2.1×10 <sup>-2</sup><br>選択 回局 終了 [一] |
|            |                                                                   |

受信電波レベルガ不十分な場合に表示されます。

## チャンネル設定 (つづき)

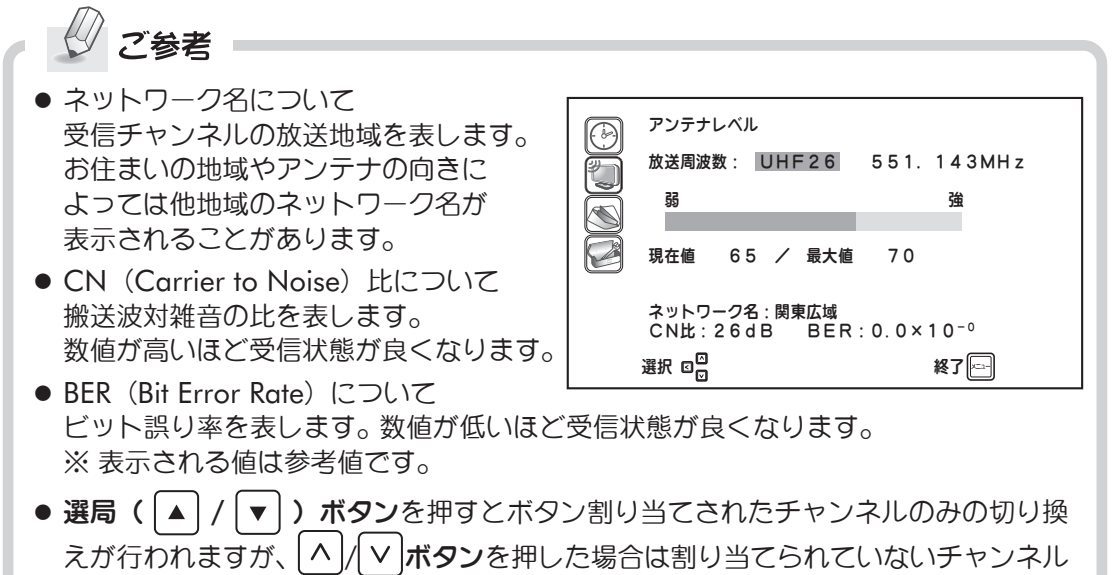

も順次切り換えることができます。

### ボタン割り当て変更設定

自動チャンネル設定により、ボタン割り当てが同じ複数の局を受信した場合、うち1局はボ タン表示部分に--と表示され、選局することができません。空いている任意のボタン数字 を設定して、受信した各チャンネルにボタンを割り当て、選局できるようにします。また、 割り当てられているボタン数字を変更する場合にも以下の操作を行います。

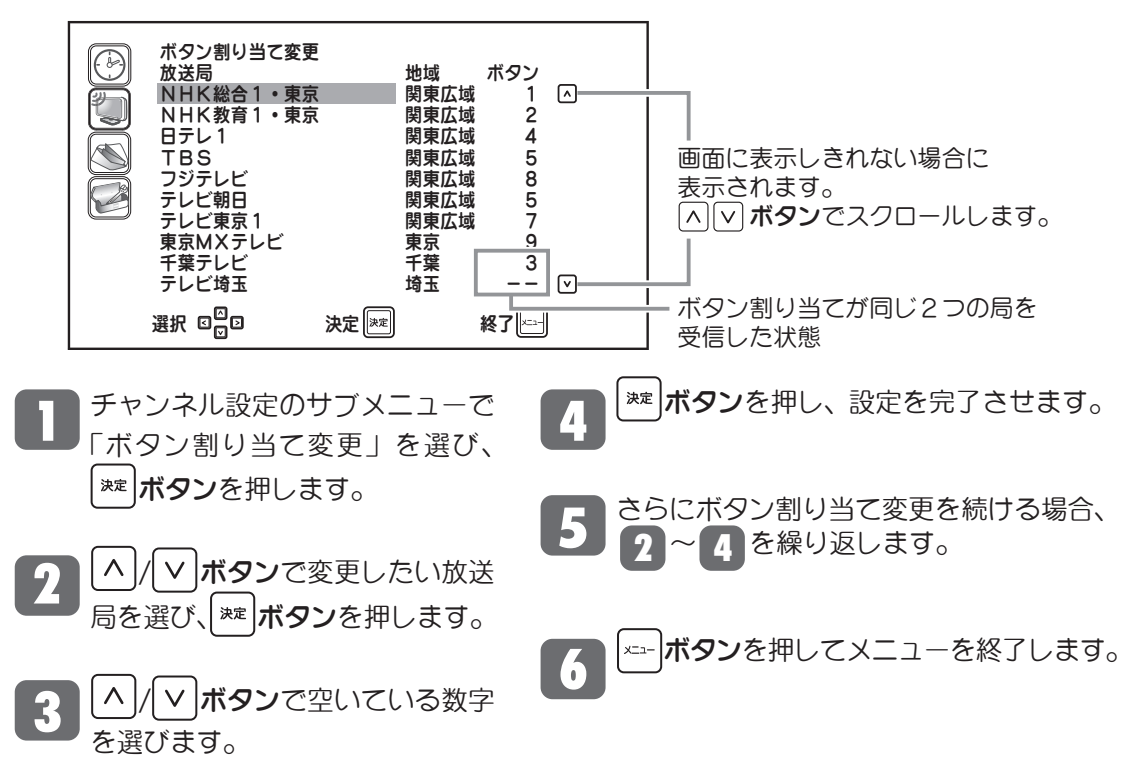

57

### 自動チャンネル設定

自動チャンネル設定は「初期設定をする」(W2>27ページ)で完了していますが、引越し等で 受信チャンネルの変更が必要な場合は、下記の要領で自動チャンネル設定を行ってください。

チャンネル設定のサブメニューで「自動チャン ネル設定」を選択すると右の画面が表示され、自 動チャンネル設定の実行・中止を選択できます。

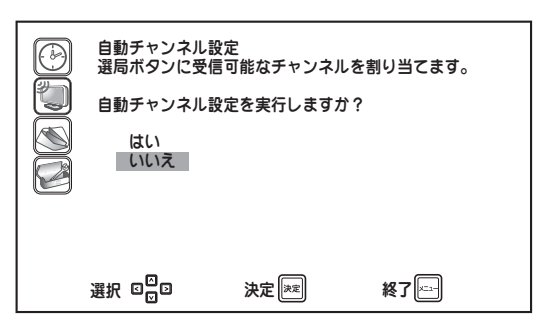

画面は最初、「いいえ」が選択されています。
∧/ ✓ ボタンで「はい」を選択し、 \*\*\* ボタ
ンを押すと受信チャンネルの自動スキャンを開 始します。

※スキャン中に -----ボタンを押した場合は、 スキャンを中止し元の受信画面に戻ります。

スキャンガ終了すると、画面には数字ボタン「1」 に割り当てられたチャンネルが表示されます。

| Ø | 自動チャンネル設定    |
|---|--------------|
| Ä | しばらくお待ちください。 |
|   | 1%終わりました。    |
|   |              |
| e |              |
|   |              |
|   |              |
|   | 終了三          |

## お知らせ

第1階層のメニュー画面で「お知らせ」を<sup>[∧]</sup>/ ▼ ボタンで選び、 \*\*\* ボタンを押します。 画面右側には第2階層のサブメニュー(リスト)が表示されます。 ※お知らせが1件もない場合は「お知らせはありません」と表示されます。

| お知らせメニュ・    | —面( | ۵.                  |                      |            |  |
|-------------|-----|---------------------|----------------------|------------|--|
|             |     | 未開封の<br>「お知らせ」<br>— | 「お知らせ」の<br>タイトル<br>― | )<br>受信した日 |  |
| 「お知らせ」 メニュー |     | お知らせ<br>ビダウンロード成    | 功のお知らせ               | 9月16日      |  |
|             |     | 選択 CO               | 決定決定                 | 終了[==]     |  |
|             |     |                     |                      |            |  |

サブメニューからへ/**レボタン**で表示したい項目を選択し、\*\*\***ボタン**を押すとその詳細 が表示されます。

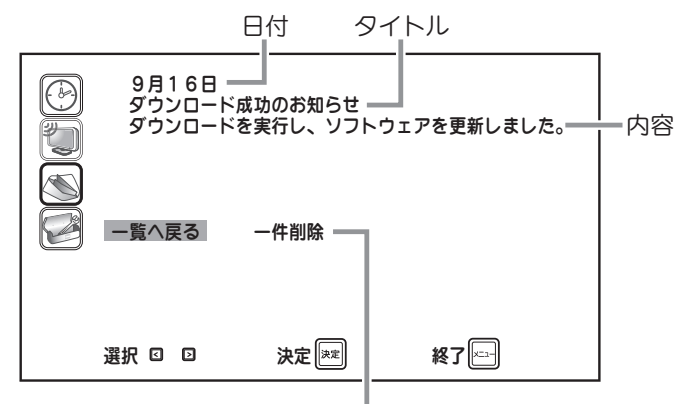

選んで決定ボタンを押すと、 表示している「お知らせ」を削除できます。

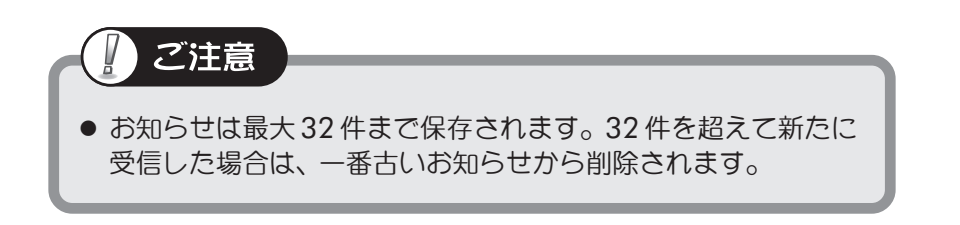

## 各種設定

第1階層のメニュー画面で「各種設定」を<sup>[∧]</sup>/ ♥ ボタンで選び、<sup>\*\*\*</sup> ボタンを押します。 画面右側には第2階層のサブメニューガ表示されます。<sup>[∧]</sup>/ ♥ ボタンでサブメニューを 選び、<sup>\*\*\*</sup> ボタンを押します。

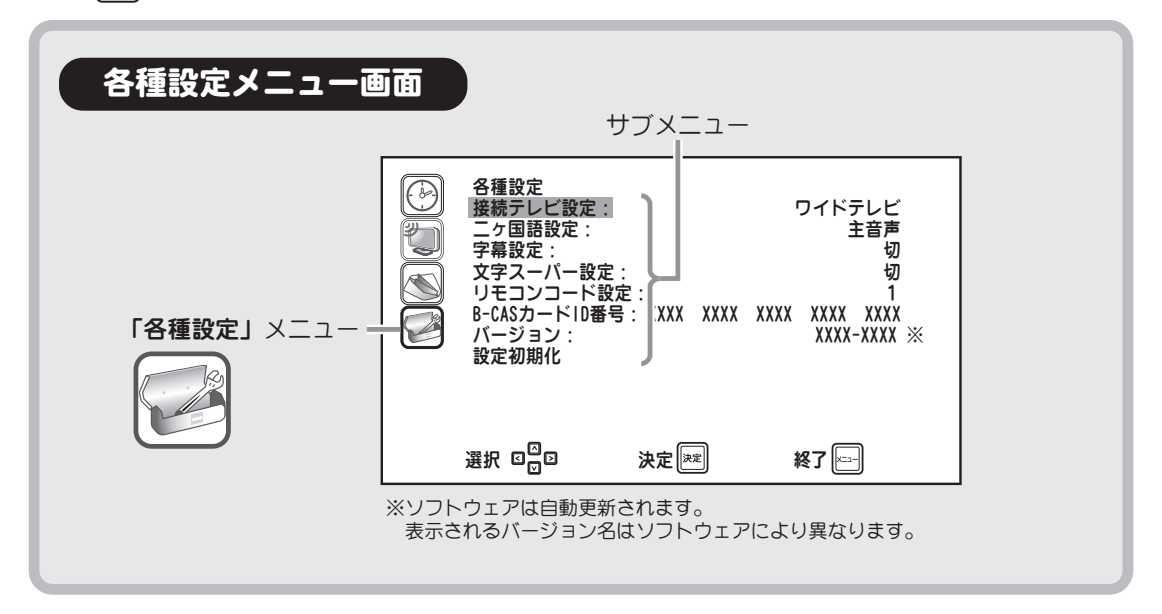

### 接続テレビ設定

接続するテレビに合わせて設定します。 ※設定の詳細については、「初期設定をする」 (<sup>(</sup>)26ページ)をご覧ください。

[^]/(>)ボタンで選択し、(\*\*\*)ボタンで 設定します。

#### 二ヶ国語設定

音声モードの切換設定を行います。

- ・主音声: 主音声を出力します。
- ・副音声: 副音声を出力します。
- ・ 主 / 副音声: 主+副音声を出力します。

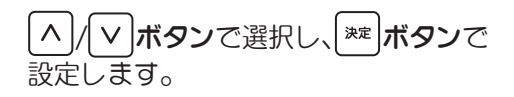

## 各種設定(つづき)

#### 字幕設定

字幕表示の設定を行います。

- ・切: 表示しません。
- ・言語1:言語1を表示します。
- ・言語2: 言語2を表示します。

[∧] / ▼ ボタンで選択し、(\*\*\*) ボタンで 設定します。

#### 文字スーパー設定

文字スーパーの表示設定を行います。

- ・切: 表示しません。
- ・言語1:
   言語1を表示します。
- ・言語2:
   言語2を表示します。

▲ / ▼ ボタンで選択し、<sup>※</sup> ボタンで 設定します。

### リモコンコード設定

本機のリモコンコード番号を設定します。

B-CAS カード ID 番号を表示します。

B-CAS カード ID 番号

/ V ボタンで選択し、<sup>※</sup> ボタンで
 設定します。

## バージョン

ソフトウェアのバージョンを表示します。

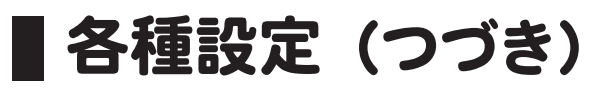

設定初期化(工場出荷設定)

本機の設定を工場出荷時の状態に戻すためには以下の操作を行ってください。

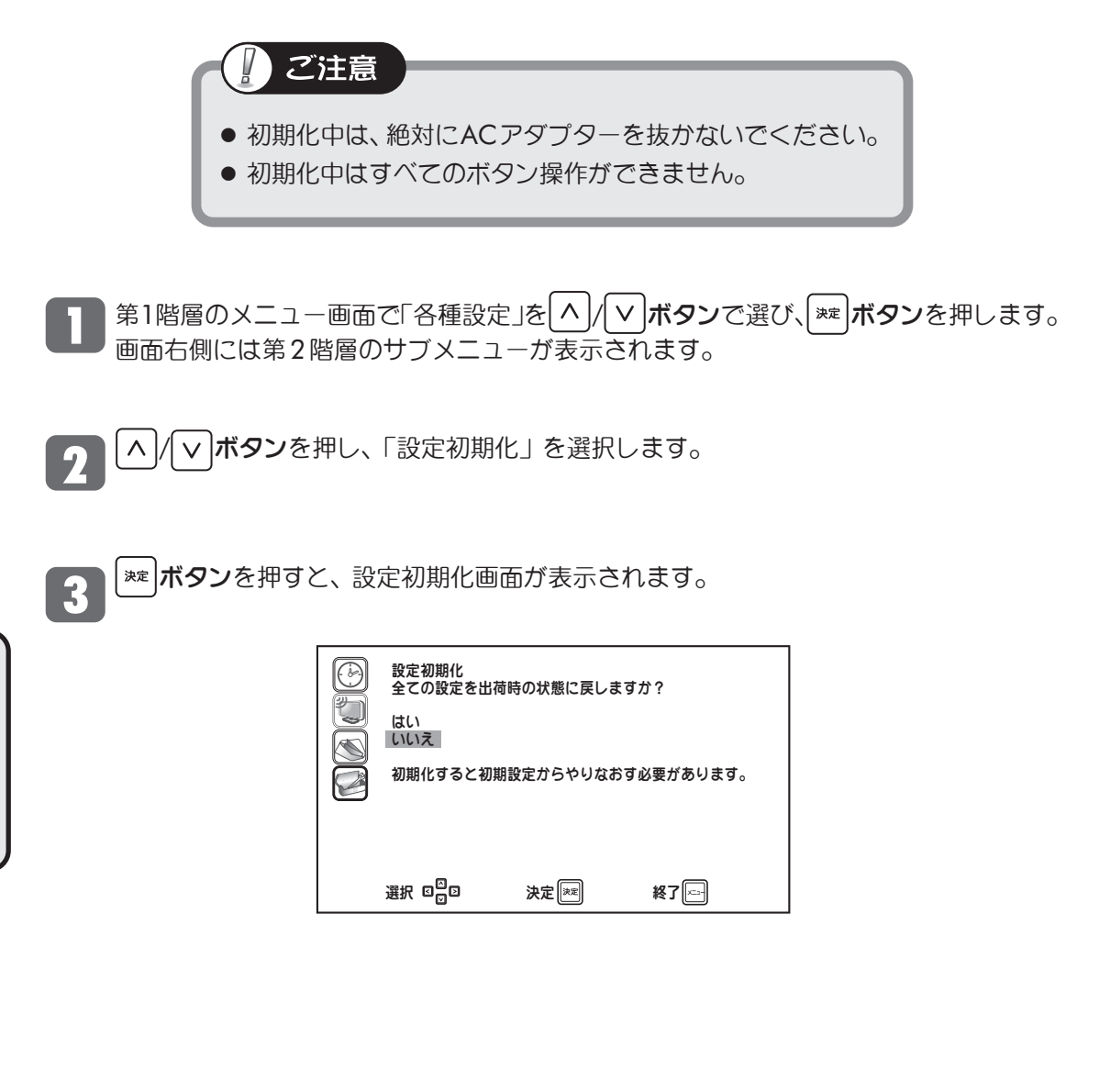

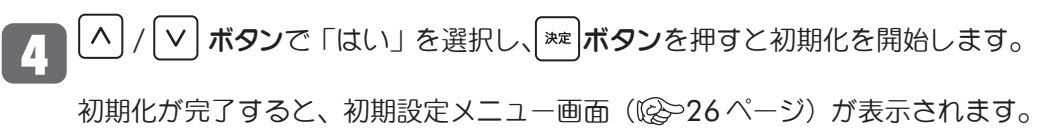

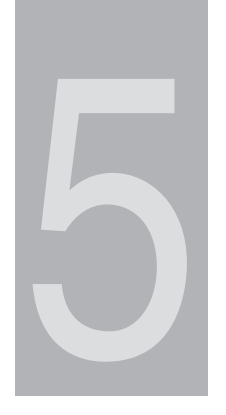

第5章

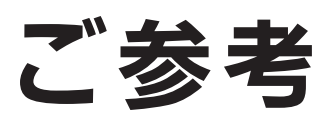

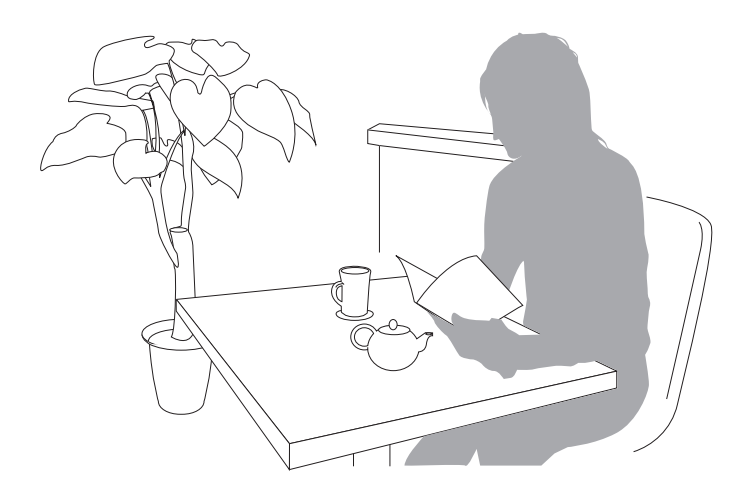

## **リフトウェアのダウンロード**

### ダウンロードについて

ダウンロード機能とは、本機のソフトウェアを最新の内容に書き換えて、機能の追加や改善 を行うためのものです。本機は地上デジタル放送によるソフトウェアの自動ダウンロードに 対応していますので、操作や設定を行うことなく常に最新版に更新されたソフトウェアで ご使用いただけます。

#### ■ 自動でダウンロードが行われるためには

- あらかじめ本機の電源を入れ、地上デジタル放送を数分間受信する必要があります。
   (本機がダウンロード情報を取得するためです。)
- ダウンロードは電源待機状態(電源ランプ赤点灯)のときだけ行われます。

#### ■ダウンロードが正常に終了すると

 ● ダウンロード成功のお知らせが届きます。メニューから「お知らせ」を選択して確認 します(図>59 ページ)。

#### ■ソフトウェアのバージョンを確認するには

● メニューから「各種設定」を選択して確認します(1分~61ページ)。

## ■おもな仕様

| 品名   |              | 地上デジタルチューナ                                                                      |
|------|--------------|---------------------------------------------------------------------------------|
| 本体   | 寸法 : 幅×高さ×奥行 | 16.0cm × 4.2cm × 15.9cm                                                         |
| 本体質  | 質量           | 約 410g                                                                          |
| 使用電源 |              | AC アダプター(品番 : AD-971)<br>AC100V 50Hz/60Hz、DC5V 1.6A(最大)                         |
| 使用》  | 島度           | 0°C~+ 40°C                                                                      |
| 消費   | 電力 / 待機時消費電力 | 7W/0.3W                                                                         |
|      | 放送方式         | 地上デジタル放送方式(日本)                                                                  |
|      | チューナ         | 地上デジタルチューナ × 1                                                                  |
| 放送   | チャンネル        | 地上波 (UHF):13~62ch、CATV:1~12ch、C13~C63ch<br>(同一周波数パススルー方式および<br>周波数変換パススルー方式に対応) |
| Л    | アンテナ入力端子     | 1 系統                                                                            |
| 出力   | ビデオ出力端子      | 2 系統                                                                            |
| が端   | Sビデオ出力端子     | 1 系統                                                                            |
| Ţ    | アナログ音声出力端子   | 2 系統                                                                            |

- 仕様、外観などは改良のため予告な<変更する場合がありますので、あらかじめご了承<ださい。</li>
- 本機のメニュー画面や画面で表示されるフォントとして、株式会社リコーが製作した リコービットマップフォントを使用しています。

ご参考

**65** 

## 地上デジタル放送が受信できないときは

地上デジタル放送が正しく受信できない場合は、下記のフローチャートにしたがってお確かめください。また、必要に応じて電器店、アンテナ設置業者、CATV 会社等にお問い合わせください。

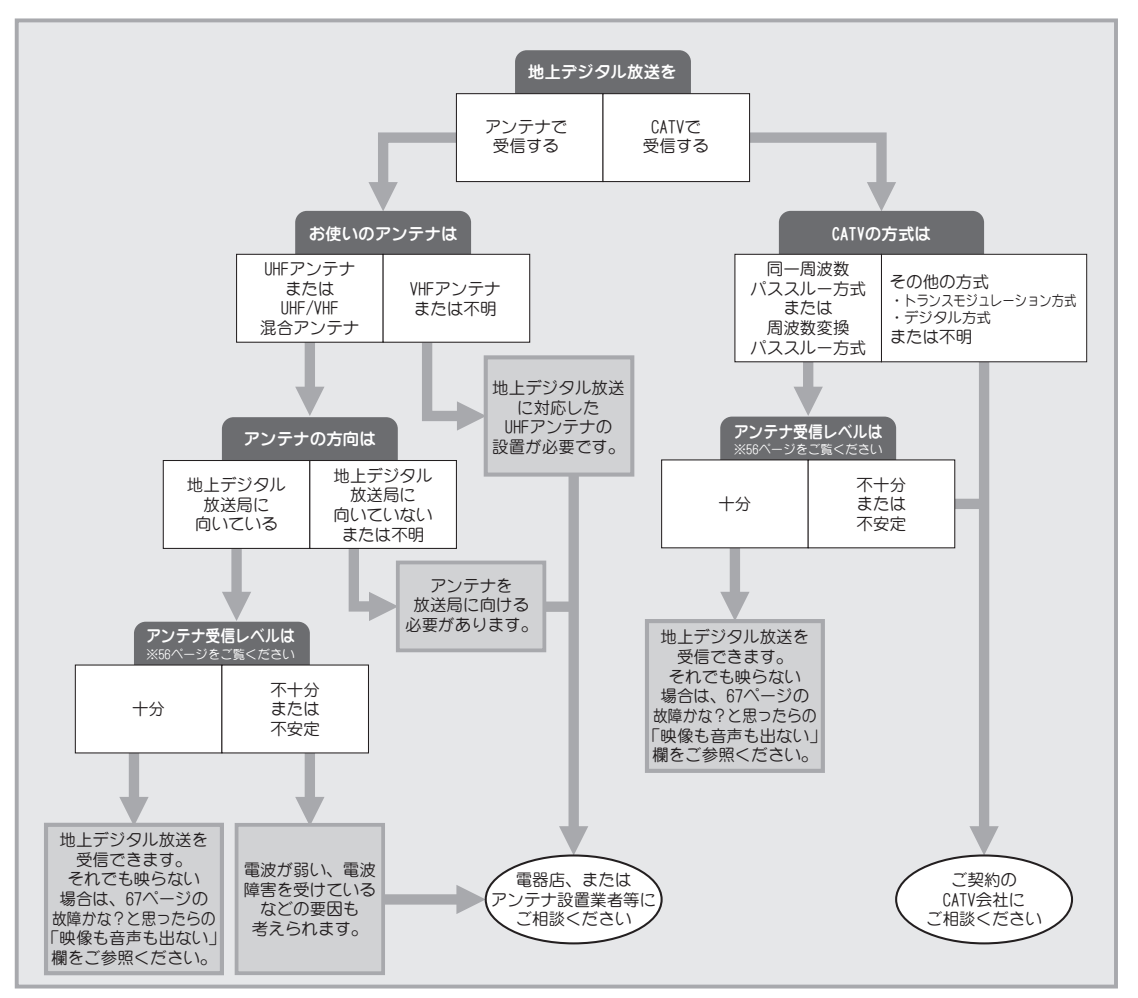

- ・本機はBSデジタルチューナーおよび110度CSデジタルチューナーを内蔵しておりません。BSデジタル放送および110度CSデジタル放送をご覧になる場合は、別途BSデジタルチューナーおよび110度CSデジタル チューナーをお求めください。
- アンテナの設置や地上デジタル放送に対応したアンテナかどうかについて、詳しくは電器店やアンテナ設置業者
   等にご相談ください。
- ・CATVをお使いの場合、詳しくは各 CATV 会社にご相談ください。
- ・マンションなど集合住宅の場合、詳しくはお住まいの管理組合または管理会社等にご相談ください。
- ・地上デジタル放送は現在の地上アナログ放送との混信を避けるため、当初は非常に小さい出力で送信されますの で受信エリアが限定されます。
- ・受信障害のある環境では放送エリア内でも受信できないことがあります。
- ・専用のUHFアンテナ、デジタル放送対応のブースター・分配器などの機器が必要なことがあります。
- ・地上デジタル放送局からの送信出力が増大されたときは、アンテナやブースターなど受信設備の再調整や変更が 必要になることがあります。
- 本機では地上デジタル放送の電波の送出の変更に関する情報、周波数変更、新規の変更などを電波を通じて受信 すると、「お知らせメッセージ」にメッセージが追加されます。それに合わせてチャンネルの再設定を行ってく ださい。
- ・地上アナログ放送などの電波の送出の変更については、新聞やテレビなどでの告知にご注意ください。

## ■ 故障かな?と思ったら

修理を依頼される前に次のことをもう一度お調べください。なお、アフターサービスに ついては70ページの「保証と修理サービス」をご覧ください。

次のことを調べても、なお異常があるときは、お買いあげの販売店または当社カスタマー センター、お近くの支店、営業所にご相談ください。(1922)裏表紙をご覧ください)。

| こんなときには…    | ここをご確認ください                                                                                                    | ページ                                   |
|-------------|----------------------------------------------------------------------------------------------------|---------------------------------------|
| 映像も音声も出ない   | <ul> <li>ACアダプターが正しく接続されていますか?</li> <li>リモコンまたは本体の電源ボタンを押しましたか?</li> <li>アンテナは地上デジタル放送に対応していますか?</li> <li>アンテナおよび各機器の接続は正しいですか?</li> <li>各種設定は正しいですか?</li> <li>テレビ側の入力切換で、本機が接続されていない入力端子を選んでいませんか?</li> </ul> | 24<br>25<br>20<br>19 ~ 22<br>60<br>25 |
| 音声が出ない      | <ul> <li>●テレビの音量調整が最小になっていませんか?</li> <li>●テレビが消音になっていませんか?</li> <li>●音声入力端子にオーディオケーブルは接続されていますか?</li> </ul>                                                                                                    | 32<br>32<br>21                        |
| ブロックノイズが出る  | <ul> <li>●電波状態が悪いことが考えられます。</li> <li>●アンテナは地上デジタル放送に対応していますか?</li> </ul>                                                                                                    | 20<br>20                              |
| 映像が横長や縦長になる | <ul> <li>接続テレビ設定が接続されているテレビに<br/>合っていますか?</li> </ul>                                                                                                    | 26, 60                                |
| 映像がモザイク状になる | ●電波状態が悪い場合が考えられます。                                                                                                    | 20                                    |
| 字幕が出ない      | <ul> <li>●字幕の設定が「切」になっていませんか?</li> <li>●字幕のある番組を視聴していますか?</li> </ul>                                                                                                    | 61<br>43                              |

ご参考

## ■ 故障かな?と思ったら

| こんなときには…                                      | ここをご確認ください                                                                                                    | ページ                      |
|-----------------------------------------------|----------------------------------------------------------------------------------------------------|--------------------------|
| リモコンが動作しない<br>?<br>の<br>の<br>い<br>り<br>で<br>つ | <ul> <li>電池は正しい向きで入っていますか?</li> <li>リモコンの電池寿命が考えられます。</li> <li>蛍光灯の強い光や直射日光がリモコン受光部に<br/>当たっていませんか?</li> <li>本体とリモコンのリモコンコードは同じ番号に<br/>なっていますか?</li> </ul> | 18<br>18<br>18<br>47, 61 |
| 電子番組表に表示される<br>番組が少ない                         | <ul> <li>本機の電源を待機中にしておくと、電子番組表が<br/>自動的に取得されます。</li> <li>長時間ACアダプターやアンテナケーブルを<br/>はずしたあとに電源を入れると、電子番組表に<br/>表示される番組が少なくなることがあります。</li> </ul>               | _                        |

- 本機はマイコンを使用した機器です。外部からの雑音や妨害ノイズにより、正常に動作しないことがあります。このようなときは一度ACアダプターをコンセントから抜き、数分後、再度コンセントに差し込み、電源を入れてご使用ください。
- 本機は地上デジタル放送の「ワンセグ」には対応しておりません。

## エラーメッセージ

画面に以下のエラーメッセージが表示された場合は、放送を視聴できません。

| メッセージ                                                                           | 内容                                                                                                    |
|---------------------------------------------------------------------------------|----------------------------------------------------------------------------------------------------|
| 受信できません (E202)                                                                  | <ul> <li>電波状況が悪いことが考えられます。</li> <li>アンテナケーブルが抜けていませんか?</li> <li>(吸~19ページ)</li> </ul>                                                       |
| 放送休止中のため受信できません。                                                                | • 放送再開までお待ちください。                                                                                                    |
| 受信できるチャンネルがありません。<br>アンテナ接続を確認して自動チャンネル<br>設定を行ってください。                          | <ul> <li>アンテナが正しく接続されていないまま、<br/>初期設定を行ったことが考えられます。</li> <li>アンテナ接続を確認して自動チャンネル<br/>設定を行ってください。((2)~58 ページ)</li> </ul>                     |
| このボタンにはチャンネルが割り当てられて<br>いません。                                                   | <ul> <li>ボタンにチャンネルが割り当てられていないときに表示されます。割り当てが必要な場合には、「自動チャンネル割り当てについて」(20228ページ)および「ボタン割り当て変更設定」(20257ページ)を参照してください。</li> </ul>             |
| B-CAS カードを挿入してください。                                                             | <ul> <li>B-CAS カードが正しく挿入されていない<br/>ときに表示されます。B-CAS カードを<br/>正しく挿入してください。</li> </ul>                                                        |
| B-CAS カードの交換が必要です。<br>ご覧のチャンネルのカスタマーセンターへ<br>ご連絡ください。<br>コード: ※※※※              | <ul> <li>B-CAS カードの交換が必要なときに表示<br/>されます。</li> <li>B-CAS カードが壊れたり、異なるIC カー<br/>ドが挿入されているときに表示されます。</li> </ul>                               |
| この B-CAS カードは使用できません。<br>ご覧のチャンネルのカスタマーセンターへ<br>ご連絡ください。<br>コード: ※※※※           | <ul> <li>B-CAS カードの交換が必要な場合には、<br/>http://www.b-cas.co.jp/refer.html<br/>㈱ビーエス・コンディショナルアクセス<br/>システムズカスタマーセンターにお問い<br/>合わせください。</li> </ul> |
| この B-CAS カードは使用できません。<br>正しい B-CAS カードを装着してください。<br>コード : EC01                  |                                                                                                    |
| この B-CAS カードではご覧になることが<br>できません。<br>ご覧のチャンネルのカスタマーセンターへ<br>ご連絡ください。<br>コード:EC02 |                                                                                                    |

ご参考

## ■ 保証と修理サービス

#### 修理サービスについて

 製品に異常が生じたときには、67ページの「故障かな?と思ったら」をお読みになり、 点検してください。
 点検を繰り返しても正常に動作しないときは、お買いあげの販売店またはお近くの当社 支店、営業所にご相談ください。
 ご転居のときは事前にお買いあげの販売店に ご相談ください。
 ご贈答品などで保証書に記入してあるお買い 上げの販売店に修理がご依頼できないときに は、この取扱説明書の裏表紙の営業所をご覧 のうえ、お近くの当社支店、営業所へご相談 ください。

#### 補修用性能部品について

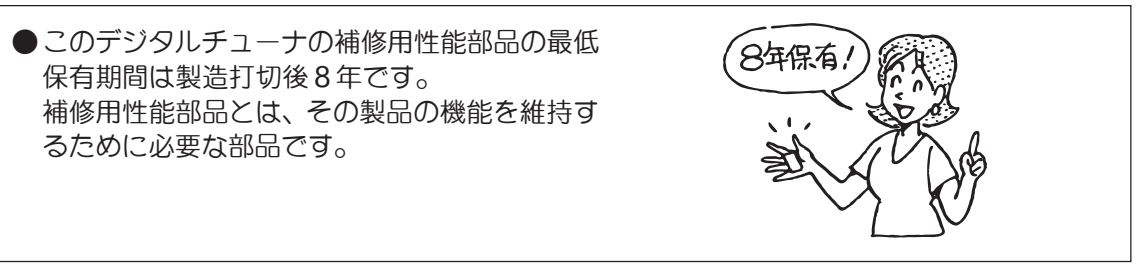

- ●この製品の保証期間は、お買い上げ日より1年間です。保証期間中の故障は下記の無料修理規定により、当社にて責任をもって修理いたします。ただし、ご使用上の誤りや不当な修理、改造による故障および損傷などの場合は保証期間内でも有料修理となります。
- ●保証期間経過後の修理についても、お買い求めの販売店にご相談ください。修理によって機能が維持できる場合は、ご要望により有料修理させていただきます。
- ●なお、保証期間中の修理などアフターサービスについてご不明の場合は、お買い求めの販売店、または当社のもよりの各支店・営業所にお問い合せください。

#### 裏表紙に記載している保証書に必要事項をご記入ください。

● 無料修理規定

- 1. 保証期間中、取扱説明書、本体貼付ラベル等の注意書に従った正常な使用状態で故障した場合には、お買い上げの販売店を通じて無料 修理いたします。
- 2.次のような場合には保証期間内でも有料修理となります。
  ①ご使用上の誤り、および不当な修理や改造による故障および損傷。
  ②お買上げ後の移動、輸送、落下などによる故障および損傷。
  ③火災、地震、水害、落雷、その他の天変地異、公害、塩害、指定以外の使用電源(電圧、周波数)や異常電圧による故障および損傷。
  ④故障の原因が本製品以外の部分(例えばテレビ等)、またはその他の機器によって生じた修理、および改良。
  ⑤一般家庭用以外(例えば車両、船舶への搭載)に使用された場合の故障および損傷。
  ⑥本保証書が添付されていない場合。
  ⑦本保証書にお買上げ年月日、お客様名、お買上げ販売店の記入のない場合、あるいは字句を書き換えられた場合。
- 3. 本保証書は日本国内にのみ有効です。(This warranty is valid only in Japan.)
- 4. 期間中の転居、その他の理由により本保証書に記入してある販売店に修理が依頼できない場合には、最寄りのDX製品取扱店、または DXアンテナ各支店、営業所へご相談ください。
- 5. お客様にご記入いただいた保証書の控えは、保証期間内のサービス活動およびその後の安全点検活動のために記載内容を利用させて頂 く場合がございますので、ご了承ください。
- 6. この保証書によって保証書を発行しているもの(保障責任者)、およびそれ以外の事業者に対するお客様の法律上の権利を制限するものではありません。

# **さくいん**

### 英数

| 4:3レターボックス      |       |
|-----------------|-------|
| 4:3パンスキャン       | 26    |
| ACアダプター         | 24    |
| B-CAS カード       | 3, 23 |
| B-CAS カード ID 番号 | 61    |
| BER             | 57    |
| CATV            | 20    |
| CN比             | 57    |
| DVD レコーダー       |       |
| S映像入力端子         | 21    |
| TV メーカーコード      |       |
| VHF/UHF アンテナ    |       |

### ア行

|          | 14 |
|----------|----|
| アンテナ接続   | 19 |
| アンテナレベル  | 56 |
| 映像切換     | 45 |
| エラーメッセージ | 69 |
| お知らせ     | 59 |
| 音声切換     | 44 |
| 音量調節     | 32 |
|          |    |

### カ行

|        | 60 |
|--------|----|
|        |    |
| 回面表示   |    |
| 乾電池    |    |
| 決定ボタン  |    |
| 工場出荷設定 |    |

### サ行

| サブチャンネル         | 32 |
|-----------------|----|
| 視聴予約            |    |
| 番組表からの視聴予約 3    | 36 |
| メニューからの視聴予約5    | 52 |
| 予約一覧            | 39 |
| 予約の編集・取消        | 39 |
| 自動チャンネル設定 27, 5 | 58 |
| 字幕              | 43 |
| 仕様              | 65 |
| 消音              | 32 |
| 初期設定2           | 25 |
| ズーム             | 46 |
| 接続テレビ設定26, 6    | 60 |

| 設定初期化 | . 62 |
|-------|------|
| 選局    | . 32 |

### タ行

| ダウンロード   |                  |
|----------|------------------|
| チャンネル設定. |                  |
| チャンネル割り  | 当て               |
| 自動割り当て.  | 自動チャンネル設定を参照     |
| 割り当て変更   | . ボタン割り当て変更設定を参照 |
| テレビ      |                  |
| 電源接続     |                  |

#### ナ行

| ニヶ国語放送  | . 44 |
|---------|------|
| 入力切換    | . 25 |
| ネットワーク名 | . 57 |

### ハ行

| バージョン       | 61 |
|-------------|----|
| 番組詳細        |    |
| 番組情報        | 41 |
| 番組表         | 33 |
| ビデオデッキ      | 22 |
| 付属品         | 14 |
| ボタン割り当て変更設定 | 57 |

#### マ行

| マルチビュー放送 | 45 |
|----------|----|
| メニューー覧表  | 51 |
| メニュー画面   | 50 |
| 文字スーパー設定 | 61 |

#### ヤ行

### ラ行

| リモコン    | 15, | 18 |
|---------|-----|----|
| リモコンコード | 47, | 61 |

| ワ行     |        |    |
|--------|--------|----|
| ワイドテレヒ | ۷<br>- | 26 |

#### 注意事項

- ●本機は、BSデジタルチューナーおよび110度CSデジタルチューナーを内蔵しておりません。BSデジタル放送および110度CSデジ タル放送をご覧になる場合は、別途BSデジタルチューナーおよび110度CSデジタルチューナーをお求めください。
- ●地上デジタル放送を受信するためには対応したUHFアンテナが必要です。 設置および接続が正しく行われていた場合でも、周辺に電波障害の原因となる高層建造物が建っていたり、電波が弱い場合な どは受信ができなかったり、特定の放送局しか受信できないなどの障害が発生することがあります。電器店やアンテナ設置業 者等にご相談の上、最良の電波状態となるようアンテナを設置してください。
- ●CATVの受信は、サービスが行われている地域でのみ受信が可能です。地上デジタル放送がパススルー方式で送信されている場 合は、本機のアンテナ端子に接続して受信することもできます。詳しくはCATV会社にご相談ください。
- ●マンションなど集合住宅での共同受信の場合、詳しくは管理組合または管理会社等にご確認ください。
- ●本機の受信周波数帯域に相当する周波数を用いた携帯電話などの機器を、本機やアンテナケーブルの途中に接続している機器 に近づけると、その影響で映像・音声などに不具合が生じる場合があります。それらの機器とは離してご使用ください。
- ●接続する機器の詳しい使用方法や接続については、それぞれの機器の取扱説明書をご覧ください。
- ●著作権保護された番組をビデオデッキなどで録画する際、著作権保護のための機能が働き、正しく録画できません。 また、この機能により、ビデオデッキを介してテレビに出力した場合には画質劣化する場合がありますが、機器の問題ではあり ません。著作権保護された番組を視聴する場合は本製品とテレビを直接接続してお楽しみください。
- ●ビデオデッキ・DVDレコーダーなどで録画・録音したものは、個人として楽しむなどのほかは、著作権法上権利者に無断で使用で きません。
- ●万一、本機の不具合により、録画できなかった場合の補償についてはご容赦ください。
- ●国外でこの製品を使用して有料放送サービスを享受することは、有料サービス契約上禁止されています。
- ●本機はARIB(電波産業会)規格に基づいた商品仕様になっております。将来規格変更があった場合は、商品仕様を変更する場合 があります。
- ●商品の仕様およびデザインは改善等のため予告なく変更する場合があります。
- ●取扱説明書のイラスト・画面表示などは説明を目的としているため、実際とは異なる場合があります。

#### デジタル放送への移行について

雷話(

地上デジタル放送は、関東、中京、近畿の三大広域圏の一部で2003年12月から開始され、その 他の都道府県の県庁所在地は2006年末までに放送が開始されました。今後も受信エリアは、 順次拡大される予定です。この放送のデジタル化に伴い、地上アナログ放送は2011年7月まで に、BSアナログ放送は2011年までに終了することが、国の法令によって定められています。

| 2000                                   | 2003                | 2006                 | 2011 |
|----------------------------------------|---------------------|----------------------|------|
| 地上デジタルテレビ放送<br>地上アナログテレビ放送 2011/7までに終了 |                     |                      |      |
| BS77                                   | S デジタルテし<br>トログテレビカ | √ビ放送<br>な送 2011までに終了 |      |

| 便利メモ      | B-CASカード番号    |  |
|-----------|---------------|--|
| おぼえのため記入  | (B-CASカードの裏面) |  |
| されると便利です。 | 【に表示されています。】  |  |

..... 保 証 番 品 ※ お 買 上 年 月 日 保証期間 お名前 お買上日より \* 様 **DIR610** 年 月  $\square$ 1年間 お 客 Ĩ ご住所・ご店名 \* 住 様 所 販 売

※印欄に記入がない場合は有効とはなりませんので、必ず記入の有無をご確認くだ さい。もし記入が無い場合には、直ちにお買上げの販売店にお申し出ください。

#### ■詳しいお問合せは、もよりのDX製品取扱店または下記のDXアンテナ各営業所をご利用ください。■

| ·札 幌 支 店 TEL.(011)822-1251(1)  | ·新潟営業所 TEL.(025)276-2166(代)     | ・三 重 出 張 所 TEL.(059)226-1643(代) | ·高松営業所 TEL.(087)868-1222(代)   |
|--------------------------------|---------------------------------|---------------------------------|-------------------------------|
| ·旭川出張所TEL(0166)37-5830(代)      | ·茨城営業所 TEL.(029)826-5341(代)     | ·金 沢 支 店 TEL.(076)261-9988(代)   | ·松山営業所 TEL.(089)925-3826代)    |
| ·東北支店TEL(022)243-2141(1)       | ·千 葉 支 店 TEL.(043)253-1121(代)   | ·富山営業所 TEL.(076)422-7878(代)     | ·山陰出張所 TEL (0853)24-2343(代)   |
| ·盛岡出張所TEL.(019)636-1581(代)     | ·木更津出張所 TEL (0438)23-6281(代)    | ·大阪支店TEL(06)6304-5651(代)        | ·福 岡 支 店 TEL.(092)541-0168(代) |
| ·郡山出張所 TEL (024)921-7131 代     | ·柏 出 張 所 TEL.(04)7192-1681(代)   | ・堺 営 業 所 TEL.(072)278-5311(代)   | ·北九州営業所 TEL (093)922-6556(代)  |
| ·東 京 支 店 TEL (03)3526-5402代    | ・静 岡 営 業 所 TEL.(054)281-0141(代) | ·京都営業所 TEL.(075)382-6141(代)     | ·長崎出張所 TEL.(095)842-0780(代)   |
| ·多摩営業所TEL(042)572-4911代        | ・浜 松 営 業 所 TEL.(053)461-6885(代) | ・神 戸 支 店 TEL.(078)579-8550(代)   | ·大分営業所 TEL (097)504-7799(代)   |
| ·横 浜 支 店 TEL (045)651-2557代    | ·中 部 支 店 TEL.(052)919-6531(代)   | ・姫 路 出 張 所 TEL.(079)283-5920(代) | ·熊本営業所 TEL.(096)325-0711(代)   |
| ·厚木出張所TEL(046)225-6102代        | ·松本営業所 TEL (0263)27-7801(代)     | ·広島支店TEL.(082)237-5331(代)       | ·南九州営業所 TEL.(099)267-8211(代)  |
| ·埼玉支店TEL(048)652-3311代         | ·豊橋出張所 TEL (0532)69-2370(代)     | ・岡 山 営 業 所 TEL (086)245-2948(代) | ·沖縄営業所 TEL (098)874-6202(代)   |
| · 宇都宮営業所 TEL (028)659-1100(11) |                                 |                                 | (2008年3月現在)                   |

#### DXアンテナ株式会社

本社/〒652-0807 神戸市兵庫区浜崎通2番15号 TEL.(078) 682-0001(代) 東京支社/〒101-0021 東京都千代田区外神田4丁目11番5号 船井ビル TEL.(03) 3526-6327(代) カスタマーセンター TEL.(078) 682-0455 受付時間 9:30~12:00/13:00~17:00(土曜・日曜・祝日および夏季休暇・年末年始は除く) ホームページアドレス http://www.dxantenna.co.jp/

店